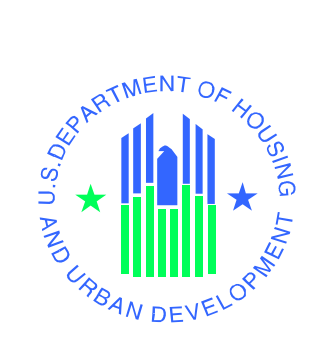

# Enterprise Income Verification (EIV 9.5) System User Administration Manual for Public and Indian Housing Program

U.S. Department of Housing and Urban Development

April 2013

# **Revision History**

Note: This is an extract from the EIV Operations Manual, portions of which are restricted.

| Version       | Date       | Comments required               | Approvals required |
|---------------|------------|---------------------------------|--------------------|
| Version 1.0   | 01/30/03   | Initial Draft                   |                    |
| Version 1.1   | 03/24/03   | Build 2 Updates incorporated    |                    |
| Version 2.0   | 03/31/03   | Build 2 Release                 |                    |
| Version 2.1   | 05/14/03   | Build 2.1 Updates               |                    |
| Version 3.0   | 08/01/03   | Build 3 Release                 |                    |
| Version 3.0.1 | 11/07/03   | Build 3 Patch Release           |                    |
| Version 3.0.3 | 02/24/04   | Build 3.0.3 Patch Release       |                    |
| Version 3.1   | 05/18/04   | Build 3.1 Release               |                    |
| Version 3.1   | 08/06/04   | Build 3.1 Release Updates       |                    |
| Version 3.2   | 02/03/05   | Build 3.2 Release               |                    |
| Version 4.0   | 09/16/05   | Build 4.0 Release               |                    |
| Version 5.0   | 03/10/06   | Build 5.0 Release               |                    |
| Version 6.0   | 08/17/2006 | Build 6.0 Release               |                    |
| Version 7.0   | 09/29/2006 | Separated MF from PIH<br>Manual |                    |
| Version 8.0   | 06/11/2007 | Build 7.0 Release               |                    |
| Version 9,0   | 10/31/2007 | Build 8.0 Release               |                    |
| Version 10.0  | 02/28/2008 | Build 8.1 Release               |                    |
| Version 11.0  | 08/10/2009 | Updated for Release 9.0         |                    |
| Version 11.1  | 08/25/2009 | Updated based on initial review |                    |
| Version 12    | 04/12/2010 | Build 9.1 Release               |                    |
| Version 13    | 10/13/2011 | Build 9.2.1 Release             |                    |
| Version 14    | 03/14/2012 | Build 9.3 Release               |                    |

| Version    | Date       | Comments required | Approvals required |
|------------|------------|-------------------|--------------------|
| Version 15 | 09/27/12   | Build 9.4 Release |                    |
| Version 16 | 04/25/2013 | Build 9.5 Release |                    |

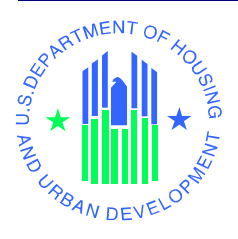

# **EIV PIH User Administration Authorization Memorandum**

I have carefully assessed the EIV User Administration Manual for Public Housing Program. This document has been completed in accordance with the requirements of the HUD System Development Methodology.

MANAGEMENT CERTIFICATION - Please check the appropriate statement.

\_\_\_\_\_ The document is accepted.

\_\_\_\_\_ The document is accepted pending the changes noted.

\_\_\_\_\_ The document is not accepted.

We fully accept the changes as needed improvements and authorize initiation of work to proceed. Based on our authority and judgment, the continued operation of this system is authorized.

Ted Taylor IT Project Manager Date

Nelson Stephens PIH Program Manager Date

# **Table of Contents**

| 1              | Preface 1-1                                        |
|----------------|----------------------------------------------------|
| 1.1            | Document Overview1-1                               |
| 1.1.1          | How This Manual is organized1-1                    |
| 1.1.2          | Who Should Use This Manual?1-1                     |
| 1.1.3          | Related Documentation1-2                           |
| 1.1.4          | Abbreviations and Acronyms1-2                      |
| 2              | User Maintenance in WASS 2-1                       |
| 2.1            | User Maintenance in WASS for PIH External Users    |
| 2.1.1          | User Maintenance Search option2-1                  |
| 2.1.2          | Maintain User Profiles-Roles                       |
| 2.1.3          | Assign PHA2-4                                      |
| 2.2            | WASS User Maintenance for HUD PIH (Internal) Users |
| 2.2.1          | User Maintenance Search option2-6                  |
| 2.2.2          | Maintain User Profiles-Roles                       |
| 3 Public       | Housing Program User Administration 2-1            |
| •              |                                                    |
| 3              | Public Housing Program User Administration 3-1     |
| 3.1            | Role Assignment in EIV User Administration3-1      |
| 3.2            | Search for User Information3-1                     |
| 3.2.1          | Search Methods3-2                                  |
| 3.2.1          | I.1 By Roles         3-2                           |
| 3.2.1          | I.2         By Users                               |
| 3.2.2          | Search Results                                     |
| 3.2.2          | 2.1 By Roles                                       |
| 3.2.2          | 2.2 By UserS                                       |
| 3.2.2          | 2.3 Search Results Pagination 3-9                  |
| 22             | User Administration 3-0                            |
| <b>3.3</b>     | User Administration Individual Licer 3-9           |
| 3.3.1<br>3 3 1 | 1 1 Assign a role to a User 3-9                    |
| 3.3.1          | 1.2 Duplicate Role Assignment Validations          |
| 3.3.1          | 1.3 Assign Development(s) to a User Profile        |
| 3.3.2          |                                                    |
|                | Remove a Role from a User's Profile                |
| 3.3.3          | Remove a Role from a User's Profile                |

| 3.3.3  | 3.2 Modify Roles Assigned to a Group of Users    |
|--------|--------------------------------------------------|
| 3.3.4  | Protection of HUD ID Information                 |
| 3.3.5  | Download Excel Report                            |
| 3.4    | PHA Access Requests3-21                          |
| 3.4.1  | Administer PHA Access Requests                   |
| 3.4.2  | System Cancels Old PHA Access Requests           |
| 3.4.3  | PHA Access Requests Report                       |
| 3.5    | Administer HUB Users                             |
| 3.6    | User Maintenance3-29                             |
| 3.7    | User Termination Report3-31                      |
| 3.8    | User Certification3-32                           |
| 3.8.1  | HQ, HUB and FO Users                             |
| 3.8.2  | PHA User                                         |
| 3.9    | User Certification Report                        |
| 3.9.1  | HQ, HUB and FO User3-38                          |
| 3.9.2  | PHA User                                         |
| 3.10   | User Role History Report3-48                     |
| 3.10.1 | User Role History Report - By User Administrator |
| 3.11   | PHA Usage Report3-51                             |
| 3.11.1 | HUD HQ Option                                    |
| 3.11.2 | State Option3-54                                 |
| 3.11.3 | HUB Option3-54                                   |
| 3.11.4 | FO Option                                        |
| 3.11.5 | PHA Option3-55                                   |
| 3.12   | HUD Usage Report                                 |
| 3.12.1 | HUD HQ Option3-59                                |
| 3.12.2 | HUB Option3-60                                   |
| 3.12.3 | FO Option                                        |
|        |                                                  |

# Appendix A – Abbreviations and Acronyms

1

Preface

# **1** Preface

EIV User Administration Manual for Public Housing Program

# 1 Preface

# **1.1 Document Overview**

The purpose of this manual is to provide instructions for HUD personnel (Office of Public and Indian Housing and Office and Housing) and HUD business partner personnel responsible for user administration in the Enterprise Income Verification (EIV) application. It details business operational procedures for successfully performing user administration tasks through EIV user interface.

## **1.1.1** How This Manual is organized

Listed below are each of the chapters contained in this manual, along with a brief description of its content:

- Chapter 1, Preface An overview of the document and who should use this manual.
- Chapter 2, User Maintenance in WASS Provides instruction on the how to maintain the user profiles for the Office of Public and Indian Housing (PIH) before the user can access the EIV online functions.
- Chapter 3, Public Housing Program User Administration Provides instruction on the functions available to Public Housing program User Administrators.
- Appendix A, Abbreviations and Acronyms Provides a list of commonly used abbreviations and acronyms.

# 1.1.2 Who Should Use This Manual?

- This manual is intended for the following users:
- EIV WASS Coordinator
- Public Housing Program users with User Administration role
- Below are the basic responsibilities of these users:
  - **EIV WASS Coordinator:** responsible for performing user maintenance, which includes assignment of EIV roles and actions and PHA or contract/project associated to EIV using WASS online functions. The WASS functions available to EIV WASS Coordinator are described in Chapter 2 of this document.
  - **PIH User Administrator:** responsible for the assignment of Public Housing program user roles, maintenance of user role expiration date, certification of Public Housing program user roles and other user administration functions available in EIV online as described in Chapter 3 of this document.

If you have other roles or other action codes, you may need to access other documents in EIV library to learn more about them. For more information about the content of the EIV library, refer below to the <u>Related Documentation</u> section of this document.

This manual assumes the resources assigned to these roles have the following knowledge or expertise:

- Working knowledge of Microsoft Windows.
- Operational understanding of PC's.
- Operational understanding of Internet browsers.
- Understanding of basic network concepts.
- Understanding of HUD program terminology, policies, and procedures.

## **1.1.3** Related Documentation

This section provides a list of related documentation. The EIV library includes the following document:

- <u>EIV User Manual For Public Housing Program Users</u> For Public Housing program users of the EIV wage and income functionality, this manual provides step-by-step instructions. Users should be familiar with PCs, Microsoft Windows, and their browser software.
- <u>EIV Operations Manual Security Administration</u> For Public Housing program EIV Security Administrators and Office of Housing EIV Security Administrators, this manual provides stepby-step instructions on the security administration available in EIV.
- <u>WASS User's Manual</u> For Coordinator, this manual provides step-by-step instructions on how to perform maintenance of user profile including roles and PHA assignment before the user can access EIV functions

# 1.1.4 Abbreviations and Acronyms

A glossary of abbreviations and acronyms is included as **Appendix A** of this document.

**User Maintenance in WASS** 

# 2 User Maintenance in WASS

EIV User Administration Manual for Public Housing Program

#### 2 User Maintenance in WASS

The **WASS User Maintenance** is the first step for an EIV WASS Coordinator in setting up the privileges for EIV users before they can access the EIV online functions.

#### 2.1 User Maintenance in WASS for PIH External Users

The are two requirements before an EIV User Administrator can assign EIV roles to a PIH External user ID within the jurisdiction of his/her office via EIV online The requirements are:

- EIV Public Housing program user ID's must be active in PIC User Administration. That means that a Public Housing program user will not be available in EIV User Administration if the WASS ID is not defined in PIC or the user is not currently active in PIC.
- PHA users are assigned the EIV role in WASS and at least one PHA is assigned to that user.

The steps to follow in WASS are

- User Maintenance Search Option
- Maintain User Profiles-Roles
- Assign PHA

#### 2.1.1 User Maintenance Search option

1. From the WASS Main Menu, choose the <u>User Maintenance</u> link under System Administration as shown below. It also may be selected from the list on the left navigation panel.

|                                                     | Main Menu                 | faq   help   search   home   logou                       |
|-----------------------------------------------------|---------------------------|----------------------------------------------------------|
| Secure Systems                                      |                           |                                                          |
|                                                     |                           | Systems                                                  |
|                                                     |                           | Enterprise Income Verification (EIV)                     |
| Welcome FIRST - HEIV01<br>LAST - uiv                |                           |                                                          |
|                                                     |                           | System Administration                                    |
| administration                                      |                           | <ul> <li><u>Business Partners Maintenance</u></li> </ul> |
| Business Partners     Maintenance                   |                           | <ul> <li><u>EIV Assignments By User</u></li> </ul>       |
| EIV Assignments By User                             |                           | <u>EIV Assignments To User</u>                           |
| EIV Assignments To User     Field Office Assignment |                           | <ul> <li>Field Office Assignment Maintenance</li> </ul>  |
| Maintenance                                         |                           | PHA Assignment Maintenance                               |
| PHA Assignment     Maintenance                      | r                         | User Maintenance                                         |
| <u>User Maintenance</u>                             |                           |                                                          |
|                                                     |                           |                                                          |
| systems                                             |                           |                                                          |
| Enterprise Income                                   | -                         |                                                          |
| Verification (EIV)                                  |                           |                                                          |
| Conto                                               | at updated April 15, 2011 | Pack to Tan                                              |
| Conte                                               | ic apoated April 10, 2011 | Back to top                                              |

2. After selecting the *User Maintenance* link, the screen shown below allows the Coordinator to search for a User ID.

|                                                     | System Administration faq   help   search   home   logout                                                                           |
|-----------------------------------------------------|----------------------------------------------------------------------------------------------------|
| Secure Systems                                      | User Maintenance                                                                                                    |
|                                                     | On this form, you can either add a new User, search for a User<br>by User ID, or search for Users by entering your search criteria. |
| Welcome FIRST - HEIV01<br>LAST - uiv                |                                                                                                    |
|                                                     | Add New User                                                                                                    |
| system                                              | To add a new User to Secure Systems, click the 'Add New User' button.                                                               |
| administration                                      | Add (N)ew User                                                                                                    |
| Maintenance                                         |                                                                                                    |
| <ul> <li>EIV Assignments By User</li> </ul>         | Search by User ID                                                                                                    |
| EIV Assignments To User     Field Office Assignment | To search for a User by User ID,<br>enter a User ID and then click the "Search for User" button.                                    |
| Maintenance<br>PHA Assignment                       | User ID MX9999 What's This?                                                                                                    |
| Maintenance                                         |                                                                                                    |
| User Maintenance                                    | (S)earch for User                                                                                                    |

3. Enter the User ID in the text box and click on **Search for User**. The Maintain User Page is displayed.

## 2.1.2 Maintain User Profiles-Roles

1. Choose the function **Maintain User Profile-Roles** from the drop-down list as shown below.

| Secure Systems                             | System Administra                                                | tion<br>ain User M00337                                                 | faq   help   search   home   logout |
|--------------------------------------------|------------------------------------------------------------------|-------------------------------------------------------------------------|-------------------------------------|
|                                            | User Inform                                                      | ition                                                                   |                                     |
| Welcome FIRST - HEIV01                     | User ID                                                          | M00337                                                                  |                                     |
| LAST - uiv                                 | First Name                                                       | FIRST - M00337                                                          |                                     |
|                                            | Middle Initial                                                   |                                                                         |                                     |
| administration                             | Last Name                                                        | LAST - uiv                                                              |                                     |
| Business Partners                          | User Status                                                      | Active                                                                  |                                     |
| Maintenance     ETV Assignments By User    | Coordinator                                                      | No                                                                      |                                     |
| ETV Assignments To User                    | User Type                                                        | PHA User/Business Partne                                                | r                                   |
| Field Office Assignment                    | Choose a Fur                                                     | nction                                                                  |                                     |
| Maintenance<br>DHA Assignment              | Maintain User                                                    | Information 🛛 🔽                                                         |                                     |
| <u>Maintenance</u> <u>User Maintenance</u> | Maintain User<br>Maintain User<br>Maintain User<br>Maintain User | Information<br>Profile - Actions<br>Profile - Groups<br>Profile - Roles |                                     |
| systems                                    | Reset User Pa                                                    | assword                                                                 |                                     |
| Enterprise Income<br>Verification (EIV)    |                                                                  |                                                                         | -                                   |

2. When the Maintain User Profile-Roles function is selected, the **Assign/Unassign Role** page is displayed. Click in the **EIV – PIH EIV External User** checkbox to assign EIV role to the User ID as shown below.

| cure Systems                                                                                                    | Assign/Una                                                                                                    | assign Roles for User M00333                                                                                                    |
|----------------------------------------------------------------------------------------------------|----------------------------------------------------------------------------------------------------|----------------------------------------------------------------------------------------------------|
|                                                                                                    | User Information                                                                                                    |                                                                                                    |
| me FIRST - HEIV01                                                                                                    | User ID                                                                                                    | M00333                                                                                                    |
| LAST - uiv                                                                                                    | First Name                                                                                                    | FIRST - M00333                                                                                                    |
|                                                                                                    | Middle Initial                                                                                                    |                                                                                                    |
| stem<br>Iministration                                                                                                    | Last Name                                                                                                    | LAST - uiv                                                                                                    |
| siness Partners                                                                                                    | User Staus                                                                                                    | Active                                                                                                    |
| V Assignments By User                                                                                                    | Coordinator                                                                                                    | No                                                                                                    |
| Charles and the second second second second                                                                                                    | User Type                                                                                                    | PHA User/Business Partner                                                                                                    |
| V Assignments To User<br>eld Office Assignment<br>lintenance<br>IA Assignment<br>intenance<br>er Maintenance                                                                     | Please check/uncheck<br>Disabled roles cannot<br>appropriate Assignmen                                                                                                    | boxes to assign/unassign roles to the user<br>be unassigned until they are removed in the<br>nt Maintenance screens                                                                                                    |
| V Assignments To User<br>eld Office Assignment<br>lintenance<br>IA Assignment<br>intenance<br>er Maintenance                                                                     | Please check/uncheck<br>Disabled roles cannot<br>appropriate Assignmen<br>EIV  <br>EIV - Enterprise Inco                                                                                  | boxes to assign/unassign roles to the user<br>be unassigned until they are removed in the<br>nt Maintenance screens<br>come Verification                                                                                                    |
| V Assignments To User<br>eld Office Assignment<br>lintenance<br>IA Assignment<br>intenance<br>er Maintenance                                                                     | Please check/uncheck<br>Disabled roles cannot<br>appropriate Assignment<br>EIV  <br>EIV - Enterprise Inco<br>CAC - EIV                                                                    | boxes to assign/unassign roles to the user<br>be unassigned until they are removed in the<br>nt Maintenance screens<br>come Verification<br>- MF - Contract Administrator Coordi                                                                                                    |
| V Assignments To User<br>eld Office Assignment<br>initenance<br>IA Assignment<br>initenance<br>er Maintenance<br>er Maintenance<br>(Stems<br>terprise Income<br>tification (ETV) | Please check/uncheck<br>Disabled roles cannot<br>appropriate Assignmen<br>EIV  <br>EIV - Enterprise Inco<br>CAC - EIV<br>CAU - EIV                                                        | boxes to assign/unassign roles to the user<br>be unassigned until they are removed in the<br>nt Maintenance screens<br>come Verification<br>- MF - Contract Administrator Coordi<br>- MF - Contract Administrator User                                                                                  |
| V Assignments To User<br>eld Office Assignment<br>initenance<br>er Maintenance<br>er Maintenance<br>/stems<br>terprise Income<br>rification (EIV)                                | Please check/uncheck<br>Disabled roles cannot<br>appropriate Assignment<br>EIV  <br>EIV - Enterprise Inco<br>CAC - EIV<br>CAU - EIV<br>EIV - PIH                                          | a boxes to assign/unassign roles to the user<br>be unassigned until they are removed in the<br>int Maintenance screens<br>come Verification<br>- MF - Contract Administrator Coordi<br>- MF - Contract Administrator User<br>- EIV - External User                                                      |
| V Assignments To User<br>eld Office Assignment<br>initenance<br>(A Assignment<br>intenance<br>er Maintenance<br>rStems<br>terprise Income<br>rification (EIV)                    | Please check/uncheck<br>Disabled roles cannot<br>appropriate Assignment<br>EIV. <br>EIV - Enterprise Inco<br>CAC - EIV<br>CAU - EIV<br>EIV - PIH -<br>HSC - MF                            | a boxes to assign/unassign roles to the user<br>be unassigned until they are removed in the<br>int Maintenance screens<br>come Verification<br>- MF - Contract Administrator Coordi<br>- MF - Contract Administrator User<br>- EIV - External User<br>- EIV - Housing Coordinator                       |
| V Assignments To User<br>eld Office Assignment<br>lintenance<br>er Maintenance<br>r Maintenance<br>rstems<br>terprise Income<br>rification (EIV)                                 | Please check/uncheck<br>Disabled roles cannot<br>appropriate Assignmen<br>EIV  <br>EIV - Enterprise Inc<br>CAC - EIV<br>CAU - EIV<br>CAU - EIV<br>EIV - PIH -<br>HSC - MF -<br>HSU - MF - | boxes to assign/unassign roles to the user<br>be unassigned until they are removed in the<br>int Maintenance screens<br>come Verification<br>- MF - Contract Administrator Coordi<br>- MF - Contract Administrator User<br>- EIV - External User<br>- EIV - Housing Coordinator<br>- EIV - Non-HUD User |

3. Click the Assign/Unassign Roles button.

4. Once the EIV role is assigned to a user, go back to WASS Main Menu.

**Note:** For PHA Users, the assignment of the EIV action in WASS, is no longer a required. However, it is required for HUD (Internal) Public Housing program users.

# 2.1.3 Assign PHA

The Coordinator assigns PHA's and applicable roles through the PHA Assignment function available in WASS. To assign PHA to a user, follow these steps:

1. Click on the <u>PHA Assignment Maintenance</u> link under System Administration as shown below. This is the mechanism that allows the assignment of PHA's to a PHA user. That will make possible the subsequent assignment in EIV User Administration of EIV roles to that WASS ID for the same PHA's.

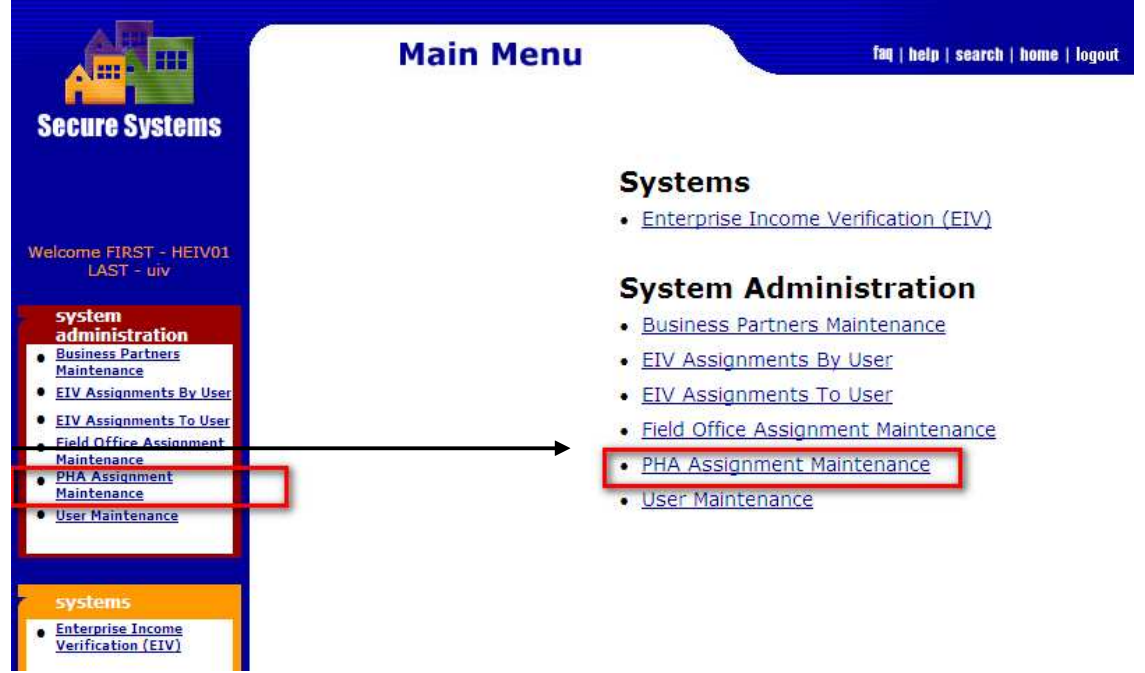

2. Clicking the PHA Assignment Maintenance link calls up the PHA Assignment Maintenance page. As shown below, please enter the User ID and choose **Assign PHA** from the function drop-down list, and then click the **Submit** button.

| Secure Systems                                                                              | System Administ    | t <b>ratio</b> | n<br>ent Mainte | far<br>nance | help   search   home   logout |
|---------------------------------------------------------------------------------------------|--------------------|----------------|-----------------|--------------|-------------------------------|
|                                                                                             | Please enter a U   | ser Id:        | 'r              |              |                               |
|                                                                                             | User ID            | M00333         |                 |              |                               |
| Welcome FIRST - HEIV01                                                                      | Choose a Functio   | in:            |                 |              |                               |
| LAST - UIV                                                                                  |                    | Assign PH.     | Α 🗸             |              |                               |
| - avstem                                                                                    | For Assign SHA,    | Assign PH/     | A               | ing:         |                               |
| administration                                                                              | PHA ID             | View or Un     | assign PHA      |              |                               |
| Business Partners     Maintenance                                                           | State              |                |                 |              | ~                             |
| EIV Assignments By User                                                                     | If selected criter | on is State    | e, sort by      |              |                               |
| EIV Assignments To User                                                                     |                    | PH             | AID 🗸           |              |                               |
| Field Office Assignment<br>Maintenance<br>PHA Assignment<br>Maintenance<br>User Maintenance |                    | Submit         | Cancel          |              |                               |

3. Enter the PHA ID to be assigned to User ID as shown below and click the **Submit** button.

| Secure Systems                    | System Adminis     | tration              | faq   help   search   home   i |
|-----------------------------------|--------------------|----------------------|--------------------------------|
|                                   | PHA /              | Assignment Ma        | intenance                      |
|                                   | Please enter a U   | ser Id:              |                                |
|                                   | User ID            | M00333               |                                |
| Welcome FIRST - HEIV01            | Choose a Function  | on:                  |                                |
| LAST - uiv                        |                    | Assign PHA           | ✓                              |
| system                            | For Assign PHA,    | provide one of the   | following:                     |
| administration                    | PHA ID             | XX999                |                                |
| Business Partners     Maintenance | State              |                      |                                |
| EIV Assignments By User           | If selected criter | ion is State cort hu |                                |
| EIV Assignments To User           | I selected circe   |                      |                                |
| Field Office Assignment           |                    |                      |                                |
| PHA Assignment                    |                    |                      |                                |
| Maintenance                       |                    | Submit               | cei                            |
| User Maintenance                  |                    |                      |                                |

4. When the **Submit** button is clicked; the **Assign PHA for User** page is displayed. Choose PIH – External User (EIV-EIV) from the list of roles, the PHA to be assigned to a User ID (e.g. GA137) from the list of PHA's and click the **Submit** button as shown below.

|                                                                                                    | System Administration                       | faq   help   search   home   log |
|----------------------------------------------------------------------------------------------------|---------------------------------------------|----------------------------------|
| Secure Systems                                                                                                    | Assign PHA for User M00333[FIRST - M0       | 00333 LAST - uiv ]               |
|                                                                                                    | Choose a Role:                              |                                  |
|                                                                                                    | Role Description (System ID - Role Code)    |                                  |
| Welcome FIRST - HEIV01<br>LAST - uiv                                                                                        | PIH - EIV - External User (EIV - EIV        |                                  |
| system<br>administration                                                                                                    |                                             |                                  |
| Maintenance                                                                                                    | Choose at least one PHA:                    |                                  |
| EIV Assignments By User                                                                                                    | PHA ID - PHA Name                           |                                  |
| EIV Assignments To User     Field Office Assignment     Maintenance     PHA Assignment     Maintenance     User Maintenance | GA137 - Housing Authority of the City of Ha | zlehurst                         |
| systems                                                                                                    |                                             |                                  |
| Enterprise Income     Verification (EIV)                                                                                    | Submit Cancel                               |                                  |

5. When the **Submit** button is clicked, a confirmation page is displayed as illustrated below. Click the **Confirm** button to confirm assignment of the PHA.

| Secure Systems                                                | System | Admiı<br>Assign F | nistratio<br>PHA Confirm | n<br>nation for User MC    | faq   help   search   home   lo<br>00333 |
|---------------------------------------------------------------|--------|-------------------|--------------------------|----------------------------|------------------------------------------|
|                                                               |        | User Info         | rmation                  |                            |                                          |
| Valasma EIRCT - HEIVAL                                        |        |                   | User ID                  | M00333                     |                                          |
| LAST - uiv                                                    |        |                   | First Name               | FIRST - M00333             |                                          |
|                                                               |        |                   | Middle Initial           |                            |                                          |
| system                                                        |        |                   | Last Name                | LAST - uiv                 |                                          |
| Business Partners     Maintenance     EIV Assignments By User |        | PHAs to A         | Assign to User I         | 100333 for Role EIV .      |                                          |
| EIV Assignments To User                                       |        | PHA ID            |                          | PHA Name                   |                                          |
| Field Office Assignment                                       |        | GA137             | Housing Auth             | ority of the City of Hazle | hurst                                    |
| PHA Assignment<br>Maintenance                                 |        |                   |                          |                            |                                          |

# 2.2 WASS User Maintenance for HUD PIH (Internal) Users

There are two requirements before a User Administrator can assign EIV roles to a HUD employee ('H') or HUD contractor ('C') User ID within the jurisdiction of his/her office. The requirements are:

- EIV User ID's must be active in PIC User Administration.
- The users are assigned the EIV role in WASS.

The steps to follow in WASS are

- User Maintenance Search Option
- Maintain User Profiles-Roles

#### 2.2.1 User Maintenance Search option

To search users in WASS, follow these steps:

1. From the WASS Main Menu, choose the <u>User Maintenance</u> link under System Administration as shown below. It also may be selected from the list on the left navigation panel.

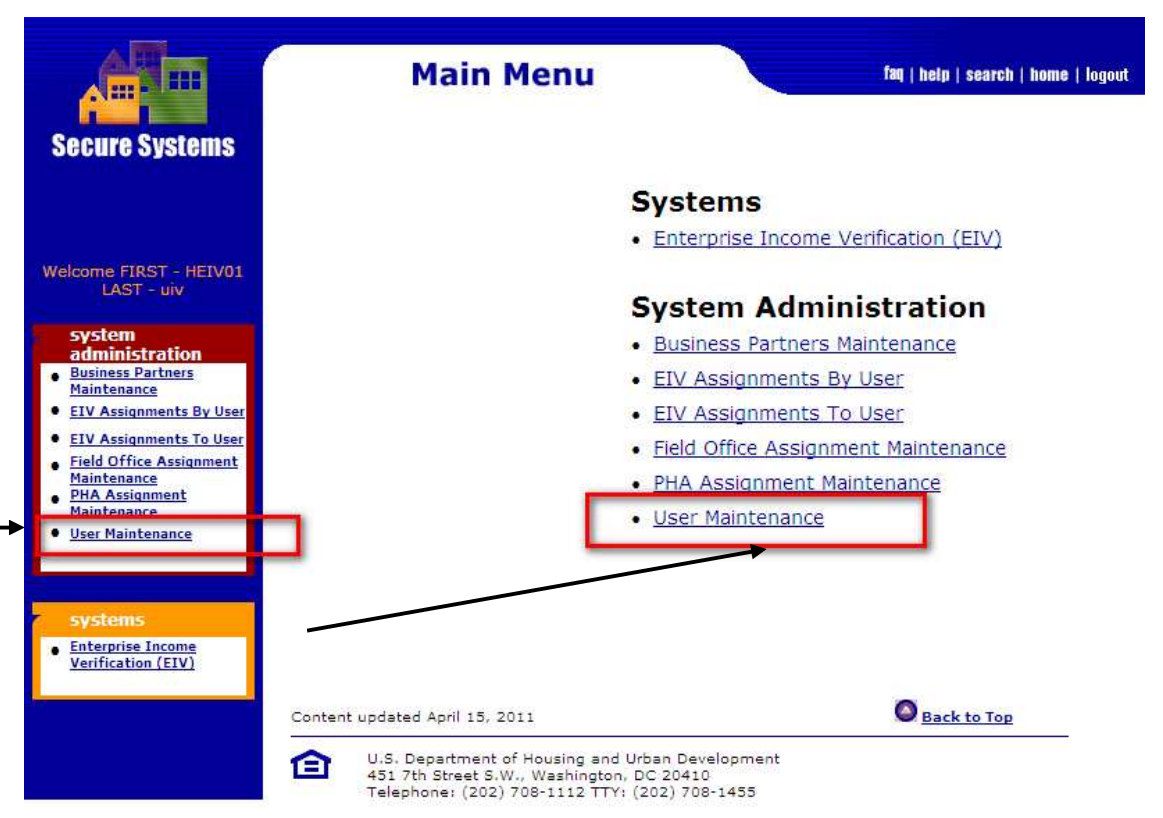

2. After selecting the *User Maintenance* link, the screen shown below allows the Coordinator to search for a User ID.

|                                                     | System Administration faq   help   search   home   logout                                                                                                    |
|-----------------------------------------------------|----------------------------------------------------------------------------------------------------|
| Secure Systems                                      | User Maintenance                                                                                                    |
|                                                     | On this form, you can either add a new User, search for a User<br>by User ID, or search for Users by entering your search criteria.                                                                                                    |
| Welcome FIRST - HEIV01<br>LAST - uiv                |                                                                                                    |
|                                                     | Add New User                                                                                                    |
| system                                              | To add a new User to Secure Systems, click the 'Add New User' button.                                                                                                    |
| administration                                      | Add (N)ew User                                                                                                    |
| <u>Business Partners</u> <u>Maintenance</u>         |                                                                                                    |
| EIV Assignments By User                             | Search by User ID                                                                                                    |
| EIV Assignments To User     Field Office Assignment | To search for a User by User ID,<br>enter a User ID and then click the "Search for User" button.                                                                                                    |
| Maintenance<br>PHA Assignment                       | Liser ID Hogood where the                                                                                                    |
| Maintenance                                         | What I have a market in the second second se |
| <ul> <li>User Maintenance</li> </ul>                | (S)earch for User                                                                                                    |

3. Enter the User ID in the text box and click on **Search for User**. The Maintain User Page is displayed.

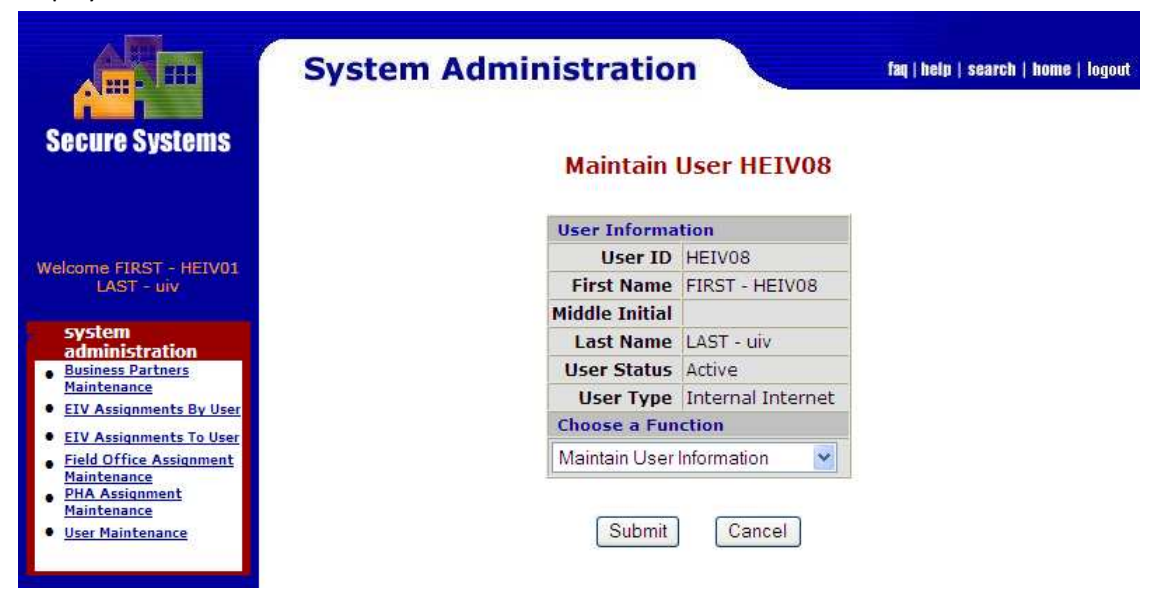

## 2.2.2 Maintain User Profiles-Roles

1. Choose the function Maintain User Profile-Roles from the drop-down list as shown below.

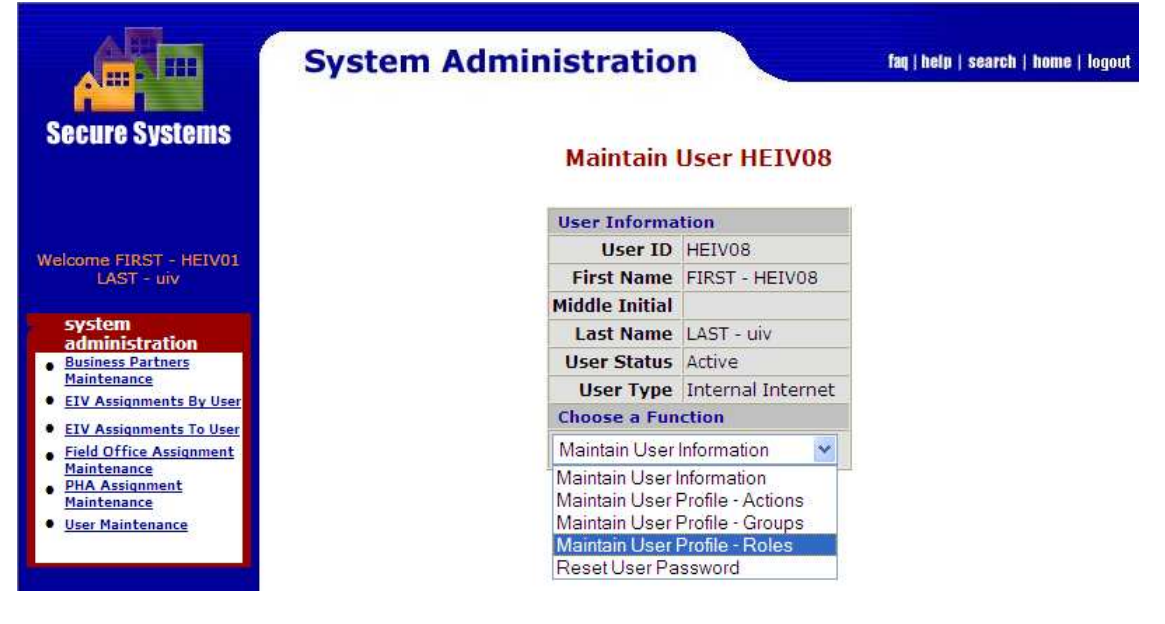

2. When the Maintain User Profile-Roles function is selected, the **Assign/Unassign** Role page is displayed. Click in the **IIV – PIH – EIV Internal Users Access** checkbox to assign EIV role to the User ID as shown below.

ut

| Secure Systems                                                                                         | System Adm                                    | i <b>nistrati</b><br>m/Unassign  | on<br>Roles for User H                      | faq   help   search   hom<br>EIV08 |
|----------------------------------------------------------------------------------------------------|-----------------------------------------------|----------------------------------|---------------------------------------------|------------------------------------|
|                                                                                                    | User Informat                                 | ion                              |                                             |                                    |
| Welcome FIRST - HEIV01                                                                                 |                                               | User ID                          | HEIV08                                      |                                    |
| LAST - uiv                                                                                             |                                               | First Name                       | FIRST - HEIV08                              |                                    |
| system                                                                                                 |                                               | Middle Initial                   |                                             |                                    |
| administration                                                                                         |                                               | Last Name                        | LAST - uiv                                  |                                    |
| Maintenance                                                                                            |                                               | User Staus                       | Active                                      |                                    |
| ELV Assignments To User     Field Office Assignment     Maintenance     PHA Assignment     Maintenance | Disabled roles<br>appropriate A<br><u>EIV</u> | cannot be unas<br>ssignment Main | signed until they are re<br>tenance screens | emoved in the                      |
| <u>PHA Assignment</u><br><u>Maintenance</u><br><u>User Maintenance</u>                                 | EIV - Enter                                   | orise Income Ve                  | rification                                  |                                    |
|                                                                                                    | D BC                                          | D - Test Access                  | - EIV                                       |                                    |
| systems                                                                                                | 🗆 на                                          | K - MF - EIV - H                 | elpdesk Personnel                           |                                    |
| Enterprise Income                                                                                      | □ HE                                          | C - EIV-MF-Field                 | d Office Coordinator                        |                                    |
| venncation (EIV)                                                                                       |                                               | U - MF - EIV - H                 | UD Field Office User                        |                                    |
|                                                                                                    | Пно                                           | A - MF - EIV - H                 | IO User Administrator                       |                                    |
|                                                                                                    | Пно                                           | )S - MF - EIV - H                | IO Security Administrato                    | r                                  |
|                                                                                                    |                                               | -<br>)U - MF - EIV - H           | UD HO User                                  |                                    |
|                                                                                                    |                                               | - PIH - EIV - Ir                 | iternal Users Access                        |                                    |
|                                                                                                    |                                               | G - EIV - MF - O                 | IG User                                     |                                    |
|                                                                                                    |                                               | Assign/Unass                     | ign Roles Can                               | cel                                |

3. Click the **Assign/Unassign** Roles button. The following screen is displayed. Click the **Confirm** Button to confirm the role assignment.

| cure Systems                                                                                                    | System Admi     | nistratio     | faq   help   search   hom         |
|----------------------------------------------------------------------------------------------------|-----------------|---------------|-----------------------------------|
|                                                                                                    | Assign/Una      | ssign Role (  | Confirmation for User HEIV41      |
|                                                                                                    | Roles to Assign | to User HEIV4 | 1                                 |
| COME FIRST - HETVOI                                                                                                    | System Code     | Role Code     | Role Description                  |
| LAST - uiv                                                                                                    | EIV             | IIV           | PIH - EIV - Internal Users Access |
| system<br>administration<br>Business Partners<br>daintenance<br>IV Assignments By User<br>IV Assignments To User<br>field Office Assignment<br>daintenance<br>PIA Assignment<br>daintenance |                 | Confirr       | n Cancel                          |

EIV User Administration Manual for Public Housing Program

Public Housing Program User Administration

# **3 Public Housing Program User Administration**

EIV User Administration Manual for Public Housing Program

# 3 Public Housing Program User Administration

This section covers the functions available for Public Housing program User Administrator.

# 3.1 Role Assignment in EIV User Administration

EIV uses a role-based authorization scheme to grant Public Housing program user access to EIV content and functionality. The system offers a variety of pre-defined roles at each security level.

To access the User Administration function in EIV, the user needs to have the User Administrator role assigned within the user's security level.

There are pre-defined set of functions and permissions associated with each role. In order to access EIV system content and functionality, each Public Housing program user must have at least one role assigned to his/her ID. The use of the **By Roles** option within the EIV User Administration module is one of two ways in which roles may be assigned to a user's WASS ID. The other is through the use of the **By Users** option.

# 3.2 Search for User Information

There are two methods for searching for user information in EIV:

The **By Roles** option allows you to first locate a particular role, and then add or remove users from the role. Access available roles by clicking the <u>By Roles</u> link appearing under the User Administration heading on the EIV (left-side) Navigation Panel

The **By Users** option enables the User Administrator to select a security level from which to pick individual user IDs for possible assignment or removal of one of more roles <u>individually or for a group at the same security level</u>. Access available users by clicking the <u>By Users</u> link appearing under the User Administration heading on the EIV (left-side) Navigation Panel

# 3.2.1 Search Methods

#### 3.2.1.1 By Roles

Select the <u>By Roles</u> link on the EIV navigation panel available for Public Housing program users when you want to locate the users associated with a particular security level and role. When selected, this option opens the **Security Levels List** page. This page provides all the tools needed to help you quickly and easily select a security level, add, view/remove and download user list.

| Enterpr      | ise Income Verifica           | tion        |        |  |      | HUD Home | PIH Home | EIV Home | Search                 | Email              |
|--------------|-------------------------------|-------------|--------|--|------|----------|----------|----------|------------------------|--------------------|
| User Adminis | stration >> By Roles          |             |        |  |      |          |          |          |                        |                    |
|              |                               |             |        |  | <br> |          |          | Printe   | r-Friendly<br>Jownload | Version<br>in Exce |
| Security Lev | vel: HQ - HUD Headquarters    | 15          |        |  |      |          |          |          |                        |                    |
| Actions      | Role                          | Users       |        |  |      |          |          |          |                        |                    |
| 😤 Q 🧐        | DCG                           | 0           |        |  |      |          |          |          |                        |                    |
| 😤 Q 🤭        | HQ Field Operations           | 1           |        |  |      |          |          |          |                        |                    |
| 😤 Q 🤭        | HQ OIG                        | 162         |        |  |      |          |          |          |                        |                    |
| 😤 ९ 🧕        | HQ Occupancy                  | 49          |        |  |      |          |          |          |                        |                    |
| 😤 ९ 🤭        | HQ PIH DHAP                   | 4           |        |  |      |          |          |          |                        |                    |
| 😤 Q 🧶        | HQ Security Admin             | 5           |        |  |      |          |          |          |                        |                    |
| 😤 ९ 🤭        | HQ Senior Mgt                 | 2           |        |  |      |          |          |          |                        |                    |
| 📇 ९ 🤭        | HQ System Admininstrator      | 6           |        |  |      |          |          |          |                        |                    |
| 😤 Q 🤭        | HQ User Administrator         | 10          |        |  |      |          |          |          |                        |                    |
| 😤 ९ 🥹        | PIH Help Desk/TAC             | 6           |        |  |      |          |          |          |                        |                    |
|              |                               |             |        |  |      |          |          |          |                        |                    |
| Actions      | Role                          | Users       |        |  |      |          |          |          |                        |                    |
| 😤 ૧ 🤤        | HUB Occupancy Specialist      | 101         |        |  |      |          |          |          |                        |                    |
| 😤 ९ 🤭        | HUB Security Administrator    | 19          |        |  |      |          |          |          |                        |                    |
| 😤 ९ 🧶        | HUB User Administrator        | 43          |        |  |      |          |          |          |                        |                    |
|              |                               |             |        |  |      |          |          |          |                        |                    |
| Security Lev | vel: FO - Field Office        | lleore      |        |  |      |          |          |          |                        |                    |
|              | EQ Occupancy Specialist       | 294         |        |  |      |          |          |          |                        |                    |
| 2 Q Q        | FO Security Administrator     | 63          |        |  |      |          |          |          |                        |                    |
| <u> </u>     | FO User Administrator         | 119         |        |  |      |          |          |          |                        |                    |
|              |                               |             |        |  |      |          |          |          |                        |                    |
| Security Lev | vel: PHA - Public Housing Age | ncy         |        |  |      |          |          |          |                        |                    |
| Actions      | Role                          |             | Users  |  |      |          |          |          |                        |                    |
|              | PHA DHAP Assistance           | -           | /0     |  |      |          |          |          |                        |                    |
|              | PHA Occupancy - Applicatio    | n Processor | 1,884  |  |      |          |          |          |                        |                    |
| <b>34</b>    | PHA Occupancy - Public Ho     | using       | 10,849 |  |      |          |          |          |                        |                    |
|              | PHA Occupancy - Voucher       |             | 12,123 |  |      |          |          |          |                        |                    |
| <b>34</b>    | PHA Security Administrator    |             | 3,324  |  |      |          |          |          |                        |                    |
| <b>349</b>   | PHA User Administrator        |             | 4,825  |  |      |          |          |          |                        |                    |
| 🗳 Q 🧶        | Program Administrator - Publ  | ic Housing  | 3,860  |  |      |          |          |          |                        |                    |
| 😤 ૧, 🧕       | Program Administrator - Vou   | cher        | 3,245  |  |      |          |          |          |                        |                    |

Associated to each role record are the tools needed to manage user administration activities. The following tools accompany each record:

#### Public Housing Program User Administration

| lcon | Description                                                                                                    |
|------|----------------------------------------------------------------------------------------------------|
|      | Add User tool – Select this tool when you want to add a user to the specified role.<br>When selected, this tool launches the <b>By Roles</b> page. This page allows you to construct<br>a search query that will locate the user you want to add to the role. Once located, the<br>user ID can be assigned the role. |
| Ċ.   | <b>View/Remove Users</b> tool – Select this tool when you want to view a list of the users associated with the specified role. When selected, this tool launches the <b>User List</b> page. This page allows you to view and update user role information and remove user IDs that are assigned a role.              |
| 4    | <b>Download Excel Report</b> tool – Select this tool when you want to download the list of users with any role into Microsoft Excel. When selected, this tool opens a 'File Download' dialog box, which allows the user to 'Open' or 'Save' the report containing the list of User IDs with the selected Role.       |

Start the search process by first selecting the appropriate security level. Once you have made a selection, use the **View/Remove Users** tool (magnifying glass ) appearing adjacent to the role record for which you wish to view user profile information. Once the user clicks on the magnifying glass icon, the results appear on a search results page. Once the search criteria, the Search Result page is displayed. Refer to Section 3.2.2 for description of the **Search Result**. To print the report, Click on the **Printer-Friendly** link on the By Roles page

#### 3.2.1.2 By Users

Select the <u>By Users</u> link on the EIV navigation panel available for Public Housing program users when you want to locate a particular user or group of users. The **By Users** page as shown below provides different ways to quickly and easily locates user profile information.

| Enterpris                | e Income Verification                       | HUD Home | PIH Home | EIV Home | Search | Email |
|--------------------------|---------------------------------------------|----------|----------|----------|--------|-------|
| User Administr           | ation >> By Users                           |          |          |          |        |       |
| Query/View u             | ers by:                                     |          |          |          |        |       |
| East Name<br>Search user | *User ID     exact match                    |          |          |          |        |       |
| Select Region            |                                             |          |          |          |        |       |
| HUB HUB                  |                                             |          |          |          |        |       |
| O FO                     | ALL                                         |          |          |          |        |       |
| O TARC                   | ALL                                         |          |          |          |        |       |
| О РНА                    | AK001 AHFC                                  |          |          |          |        |       |
| Search Us                | ers Clear                                   |          |          |          |        |       |
| View users by            | first letter of last name/User ID           |          |          |          |        |       |
| ABCD                     | E E G H I J K L M N O P Q R S I U V W X Y Z |          |          |          |        |       |
| *All User Id's b         | egin with C, I, H or M                      |          |          |          |        |       |

On this page, you will find the following search components:

- Last Name/User ID Query
- Alphabetical List Query

The search is performed based on combination of the search components, i.e., Region Query and either Last Name/User ID Query or Alphabetical List Query. Described below are the different query options.

#### 3.2.1.2.1 Last Name/User ID Query

Use this component when you want to construct a query that searches for user profile information using either a **Last Name** or a **User ID** as shown on the screen below.

| Quer   | y/View users     | yr:                         |  |
|--------|------------------|-----------------------------|--|
| ⊙ L    | ast Name         | *User ID                    |  |
| Searc  | ch user          | exact match 💌               |  |
| Selec  | ct Region:       |                             |  |
| ۲      | HUD HQ           |                             |  |
| 0      | HUB              | ALL                         |  |
| 0      | FO               | ALL 💌                       |  |
| 0      | TARC             | ALL 🗸                       |  |
| 0      | PHA              | AK001 AHFC                  |  |
|        | Search Users     | Clear                       |  |
| View   | r users by first | letter of last name/User ID |  |
| Α      | <u>BCDE</u>      | <u>GHIJKLMNOPQRSIUVWXYZ</u> |  |
| *AII U | lser Id's begin  | with C, I, H or M           |  |

The first portion of the search is the **Query/View users by**. There is a radio button for each search option. By default, the **Last Name** option is active when the page is launched. Click the radio button adjacent to a search option to select it. The selected search option works in combination with that defined by the Region Query portion of the page.

Once you have selected a search option, use the textbox adjacent to the **Search User** textbox to specify your search criteria. Enter a complete or partial last name/user ID, and then select one of the following wildcard search options:

- Exact match Search results must match the specified text, exactly. Use this option when you want to target a specific name. By default, this option is active when the page is launched.
- Begins with Search results include all the last names/user IDs beginning with the specified letters. Use this option when you want the search results to include a list of names/IDs beginning with certain characters.

The second portion of the search screen is the **Select Region**. Use this portion to construct a query that limits the search to a specific region of the HUD organization. You will find the option useful when you want to apply the same role changes to a group of users in one or all of the entities associated with a particular region. For example, change the role responsibilities for all the users in a particular PHA, or a group of users in all of the PHA's.

There is a radio button for each regional option. By default, the **HUD HQ** option is selected when the page is launched. You search is limited to one region option at a time. Where applicable, a

selection list accompanies a regional option. The selection list allows you to designate which entity (within the region) you wish to include in the search. You can select one, or all of the available entities. By default, the **All** option is selected when the page is launched.

Click the **Arrow** adjacent to the textbox associated with a region to view a list of entities in that region. Entity options are listed in order, according to name. Numeric names appear first, followed by those that are a combination of numbers and letters. Highlight an option to select it. Once selected, the entity name appears in the textbox adjacent to the region option.

Region selection works in combination with the search option specified in the Last Name/User ID Query portion of the page.

For users with **more than one PHA assignment**, select the Last Name or User ID radio button, enter the Last Name or User ID depending on the option selected and choose the PHA radio button with ALL option as indicated below.

| Enterprise Income Verification |                |                                    |                    |  |  | PIH Home | EIV Home | Search | Email |
|--------------------------------|----------------|------------------------------------|--------------------|--|--|----------|----------|--------|-------|
| User /                         | Administration | >> By Users                        |                    |  |  |          |          |        |       |
| Quer                           | y/View users   | by:                                |                    |  |  |          |          |        |       |
| O La<br>Searc                  | ast Name 🤇     | ● *User ID begins with ♥           |                    |  |  |          |          |        |       |
| Selec                          | t Region:      |                                    |                    |  |  |          |          |        |       |
| 0                              | HUB            | ALL                                |                    |  |  |          |          |        |       |
| 0                              | FO             | ALL                                | *                  |  |  |          |          |        |       |
| 0                              | TARC           | ALL                                |                    |  |  |          |          |        |       |
| 0                              | PHA            | AK001 AHFC                         | *                  |  |  |          |          |        |       |
|                                | earch Users    | Clear                              |                    |  |  |          |          |        |       |
| View                           | users by first | letter of last name/User ID        |                    |  |  |          |          |        |       |
| <u>A</u>                       | BCDEI          | <u>G H I J K L M N O P Q R S I</u> | <u>U V W X Y Z</u> |  |  |          |          |        |       |
| *All U                         | ser Id's begin | with C, I, H or M                  |                    |  |  |          |          |        |       |

#### 3.2.1.2.2 Alphabetical List Query

Use this component of the **Search Users by Region** page as shown on the screen below when you want to construct a query that limits the search to either the user's last name or ID for those that begin with a specific letter of the alphabet.

View users by first letter of last name/User ID A B C D E E G H I J K L M N Q P Q R S I U V W X Y Z

This component of the form may be used in combination with Select Region Query components to narrow your search. For example, search for those users whose user ID begins with (T), within a specified entity of a designated region.

You can view an alphabetical listing of either user names or user IDs by selecting the appropriate letter of the alphabet. Located at the bottom of the **Search Users by Region** page you will find the letters of the alphabet, represented as hypertext links. Click a letter to display a list of users whose last name or user ID begins with the selected letter.

You can view user information, by either a last name or user ID. At the top of the page, there is a radio button for each viewing option. By default, the **Last Name** option is active when the page is launched. Click the radio button adjacent to the desired search option.

Once the search criteria, the Search Result page is displayed. Refer to Section 3.2.2 for description of the **Search Result**.

# 3.2.2 Search Results

#### 3.2.2.1 By Roles

The results of a search **By Role** appears on the **Users by Role List** page as shown below.

| Enterprise Income Verification |             |
|--------------------------------|-------------|
| Encorprise income Formoution   | nob nome Fi |

User Administration >> By Roles >> User List

Users Currently in PHA: PHA Occupancy - Public Housing

| Next Group O<br>1 - 50 of 10849 Users Last Page |           |              |             |                                         |                |  |  |  |  |  |
|-------------------------------------------------|-----------|--------------|-------------|-----------------------------------------|----------------|--|--|--|--|--|
| Remov                                           | e         |              |             |                                         |                |  |  |  |  |  |
| Action                                          | User ID 🜲 | First Name 🗢 | Last Name 🗢 | РНА 🗢                                   | Current Status |  |  |  |  |  |
| 09/                                             | 12        |              |             | MD014 Wicomico County Housing Authority | Certified      |  |  |  |  |  |
| 09/                                             | 12        |              |             | AZ021 ELOY                              | Certified      |  |  |  |  |  |
| 09/                                             | 12        |              |             | AZ021 ELOY                              | Certified      |  |  |  |  |  |
| 09/                                             | P         |              |             | CO044 BRUSH                             | Certified      |  |  |  |  |  |
| 09/                                             | M         |              |             | TX486 Nacogdoches Housing Authority     | Certified      |  |  |  |  |  |
| 091                                             | N         |              |             | MO009 JEFFERSON CITY                    | Certified      |  |  |  |  |  |
| 09/                                             | M         |              |             | OR027 Malheur                           | Certified      |  |  |  |  |  |
| 09/                                             | M         |              |             | CO023 HOLYOKE                           | Certified      |  |  |  |  |  |
| 09/                                             | M         |              |             | PA014 BEAVER COUNTY HOUSING AUTHORITY   | Certified      |  |  |  |  |  |
| 09/                                             | M         |              |             | MO008 SIKESTON HOUSING AUTHORITY        | Certified      |  |  |  |  |  |
| 09/                                             | M         |              |             | MN003 DULUTH HRA                        | Certified      |  |  |  |  |  |
| 09/                                             | M         |              | n           | OR032 NEOHA                             | Certified      |  |  |  |  |  |
| S 9 /                                           | M         |              |             | CA039 Calexico City                     | Certified      |  |  |  |  |  |
| 09/                                             | M         |              |             | IL063 Johnson County Housing Authority  | Certified      |  |  |  |  |  |
| 09/                                             | M         |              | ł           | CA030 Tulare County HA                  | Certified      |  |  |  |  |  |
| 09/                                             | M         |              |             | CO001 DENVER                            | Certified      |  |  |  |  |  |
| 🗆 ۹./                                           | М         |              |             | OR014 Marion                            | Certified      |  |  |  |  |  |
| 09/                                             | M         |              |             | NY048 Gloversville HA                   | Certified      |  |  |  |  |  |
| 🗆 ۹ 🥖                                           | Μ         |              |             | NJ043 Edison HA                         | Certified      |  |  |  |  |  |
| 09/                                             | M         |              | ner         | PA036 Lancaster City HA                 | Certified      |  |  |  |  |  |
| - n a 🥖                                         | NA        | N253/807     | St. 12.01   | IM028 Huntinghurg Housing Authority     | Contified      |  |  |  |  |  |

The search results are also stored in a **User List** table. The table includes a record for the Security Level and role selected. The records displayed are initially sequenced by User ID.

For Public Housing program users with **Multi-PHA assignment**, the search results page appears as shown below.

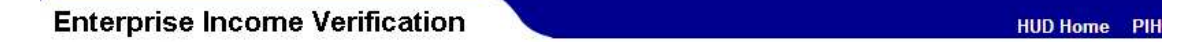

User Administration >> By Roles >> User List

Users Currently in PHA: PHA Occupancy - Public Housing

| Next Group 🛇 |                  |            |             |                                         |                |  |  |  |  |  |  |  |
|--------------|------------------|------------|-------------|-----------------------------------------|----------------|--|--|--|--|--|--|--|
| Domoy        | Remove           |            |             |                                         |                |  |  |  |  |  |  |  |
| Remov        |                  |            |             |                                         |                |  |  |  |  |  |  |  |
| Action       | User ID <b>≑</b> | First Name | Last Name 🜩 | РНА 🗢                                   | Current Status |  |  |  |  |  |  |  |
| □ <b>٩</b> / | 12               |            |             | MD014 Wicomico County Housing Authority | Certified      |  |  |  |  |  |  |  |
|              | 12               |            |             | AZ021 ELOY                              | Certified      |  |  |  |  |  |  |  |
| 🗆 9./        | 12               |            |             | AZ021 ELOY                              | Certified      |  |  |  |  |  |  |  |
| 09/          | P.               |            |             | CO044 BRUSH                             | Certified      |  |  |  |  |  |  |  |
| 09/          | M                |            |             | TX486 Nacogdoches Housing Authority     | Certified      |  |  |  |  |  |  |  |
| 09/          | N                |            |             | MO009 JEFFERSON CITY                    | Certified      |  |  |  |  |  |  |  |
| 09/          | M                |            |             | OR027 Malheur                           | Certified      |  |  |  |  |  |  |  |
| 091          | M                |            |             | CO023 HOLYOKE                           | Certified      |  |  |  |  |  |  |  |
| 09/          | M                |            |             | PA014 BEAVER COUNTY HOUSING AUTHORITY   | Certified      |  |  |  |  |  |  |  |
| 09/          | M                |            |             | MO008 SIKESTON HOUSING AUTHORITY        | Certified      |  |  |  |  |  |  |  |
| 09/          | M                |            |             | MN003 DULUTH HRA                        | Certified      |  |  |  |  |  |  |  |
| 09/          | M                |            | n           | OR032 NEOHA                             | Certified      |  |  |  |  |  |  |  |
| 09/          | M                |            |             | CA039 Calexico City                     | Certified      |  |  |  |  |  |  |  |
| 091          | M                |            |             | IL063 Johnson County Housing Authority  | Certified      |  |  |  |  |  |  |  |
| 09/          | M                |            | 1           | CA030 Tulare County HA                  | Certified      |  |  |  |  |  |  |  |
| 09/          | M                |            |             | CO001 DENVER                            | Certified      |  |  |  |  |  |  |  |
| 09/          | M                |            |             | OR014 Marion                            | Certified      |  |  |  |  |  |  |  |
| 09/          | М                |            |             | NY048 Gloversville HA                   | Certified      |  |  |  |  |  |  |  |
| 09/          | М                |            |             | NJ043 Edison HA                         | Certified      |  |  |  |  |  |  |  |
| 09/          | M                |            | ner         | PA036 Lancaster City HA                 | Certified      |  |  |  |  |  |  |  |
| - a /        | Maria            | 12/000     | www.        | IN028 Hustinghurg Housing Authority     | Contified      |  |  |  |  |  |  |  |

Search results are stored in a User List table. The table includes a record for each user

Matching your search criteria, records are sequenced based on the option selected in the Last Name/User ID Query portion of the search page. For example, if the **User ID** option is selected, records are sorted alphabetically, according to user ID.

#### 3.2.2.2 By Users

The results of the search **By Users** (done through Last Name/User ID Query, Region Query or Alphabetical List Query) appears on the **Search Results page** as shown below.

| Enterprise Income Verification |                           |                         |                           |                                 | PIH Home   | EIV Home | Search | Email |
|--------------------------------|---------------------------|-------------------------|---------------------------|---------------------------------|------------|----------|--------|-------|
| User Ad                        | ministration >> <u>By</u> | Users >> Search Results |                           |                                 |            |          |        |       |
| << Ba                          | ck                        |                         |                           |                                 |            |          |        |       |
|                                |                           |                         | <mark>1</mark> - 1 of 1 L | lsers                           |            |          |        |       |
| User Li<br>Action              | st<br>Userid              | First Name              | Last Name                 | Code                            |            |          |        |       |
| ٩                              | HEIV08                    | SSOH08                  | LAST - EIV                | PCI Information Services System | s Division |          |        |       |
| << Ba                          | ck                        |                         |                           |                                 |            |          |        | -     |
|                                |                           |                         |                           |                                 |            |          |        |       |
|                                |                           |                         | 1 - 1 of 1 l              | lsers                           |            |          |        |       |

#### 3.2.2.3 Search Results Sort Capability

For both By Roles and By Users, sort capabilities are provided in the Search Result page by ascending or descending order of User ID, First Name, Last Name and Code (Division Code, HUB, Field Office, PHA). Use the **Sort Icons** (triangle) as shown on the screen appearing with the column to change the order in which information appears. Clicking the top triangle sorts the data so that it appears in ascending order (A to Z), while clicking the bottom triangle sorts the data so that it appears in descending order (Z to A).

The sort applies to the entire search results table, instead of sorting just on the records displayed on the page.

| • • • • • • • • • • • • • • • • • • •                                                                                                    |                      |                                    |                | nob nome | Fin nome | EIV Home | Search |
|----------------------------------------------------------------------------------------------------|----------------------|------------------------------------|----------------|----------|----------|----------|--------|
| User Administration >> By User                                                                                                    | rs >> Search Results |                                    |                |          |          |          |        |
|                                                                                                    |                      |                                    |                |          |          |          |        |
| Select All Deselect All                                                                                                    | Next>>               |                                    |                |          |          |          |        |
| and the second second se |                      |                                    |                |          |          |          |        |
| << back                                                                                                    |                      | Next Course                        | 0              |          |          |          |        |
|                                                                                                    |                      | Next Group<br>1 - 50 of 73 Users L | ast Page       |          |          |          |        |
| r List                                                                                                    | -                    | Next Group<br>1 - 50 of 73 Users L | D<br>.ast Page |          |          |          |        |

#### 3.2.2.4 Search Results Pagination

The report has the Pagination capability. Results are displayed in the group of 50 records per page. If the search results fetch more than 50 records, links to Next Group of 50 records and Last Page are provided. Also the links to Previous Group and First Page are also provided.

|           | Enter              | rprise Income                 | Verification          |                    |                 | HUD Home | PIH Home | EIV Home | Search | Email |
|-----------|--------------------|-------------------------------|-----------------------|--------------------|-----------------|----------|----------|----------|--------|-------|
|           | User Adn           | ninistration >> <u>By Use</u> | ers >> Search Results |                    |                 |          |          |          |        |       |
| Paginatio | n Bac              | All Deselect All              | Next>>                | Next Groun         | 0               | 1        |          |          |        |       |
|           |                    |                               |                       | 1 - 50 of 73 Users | Last Page       |          |          |          |        |       |
|           | User Lis<br>Action | st<br>Userid ≑                | First Name ♦          | Last Name <b>♦</b> | Code 🗢          | 4        |          |          |        |       |
|           | П 9.               | C20623                        | vtra                  | lalarshim          | HUD Contractors |          |          |          |        |       |

# 3.3 User Administration

Use the information in this section to help you carry out your user administration activities. It includes the following step-by-step instructions:

- Assign a role to a User
- Assign Development(s) to a User Profile
- Remove a Role from a User's Profile

# 3.3.1 User Administration – Individual User

#### 3.3.1.1 Assign a role to a User

When seeking to assign or remove a role to a user, you may search using either the **By Users** or **By Roles** as described in Section 3.2.1.

Search results By Users and By Roles are described in Section 3.2.2.

Sample search result pages are shown below:

Search Results – By Users

| Ente          | erprise Incon              | ne Verification         |                                  | HUD Home                         | PIH Home EIV Home | Search E | mail |
|---------------|----------------------------|-------------------------|----------------------------------|----------------------------------|-------------------|----------|------|
| User Ac       | dministration >> <u>By</u> | Users >> Search Results |                                  |                                  |                   |          |      |
| Sele<br><< Ba | ct All Deselect /<br>ack   | Next>>                  | Next Group<br>1 - 50 of 73 Users | ♥<br>Last Page                   |                   |          |      |
| Action        | Userid 🗢                   | First Name 🗢            | Last Name 🖨                      | Code 🗢                           |                   |          |      |
|               | ъ с                        | vtrg                    | IgInrshrm                        | HUD Contractors                  |                   |          |      |
|               | A C                        | mleb                    | lsk                              | HUD Contractors                  |                   |          |      |
|               | <b>₹</b> C:                | mvizp                   | Irhzoyvw                         | PIA Special Applications Center  |                   |          |      |
|               | A C                        | hzolsxm                 | Igre                             | PCFA OAFBC, S8FMC, Program       | Support Division  |          |      |
|               | <b>₹</b> C                 | zmlsh                   | ltlynl-sgrnh                     | PCFA OAFBC, S8FMC, Program       | Support Division  |          |      |
|               |                            | 12 12                   | P                                | Office of Pair Hausing and Fault |                   |          |      |

#### Search Results – By Roles

| Enterpr      | Interprise Income Verification |                          |                     |                                          |                |  |  |  |  |
|--------------|--------------------------------|--------------------------|---------------------|------------------------------------------|----------------|--|--|--|--|
| User Adminis | stration >> <u>By</u>          | <u>Roles</u> >> User Lis | st                  |                                          |                |  |  |  |  |
| Users Curren | tly in PHA: PH                 | A Occupancy - Pu         | ublic Housing       |                                          |                |  |  |  |  |
| Remov        | e                              |                          | Ne:<br>1 - 50 of 10 | tt Group 오<br>849 Users <u>Last Page</u> |                |  |  |  |  |
| Action       | User ID 💠                      | First Name 🌲             | Last Name 🝦         | PHA 🗢                                    | Current Status |  |  |  |  |
| 091          | 1                              | Mar                      | 2                   | MDi                                      | Certified      |  |  |  |  |
| 091          |                                | Са                       |                     | AZ0                                      | Certified      |  |  |  |  |
|              | 12                             | E                        |                     | AZ0                                      | Certified      |  |  |  |  |
| 091          | N                              | Le                       |                     | COL                                      | Certified      |  |  |  |  |
|              | N                              | Rc                       |                     | TX4                                      | Certified      |  |  |  |  |

Each record in the list includes some, or all of the following components:

- Action Use this column when you want to apply an action to the associated record. Available action options vary based on the search criteria, include the following:
- Checkbox The appearance of a checkbox in the Action column indicates that the record can be selected for inclusion in another action. It works in combination with another command on the page, e.g., Add, Continue, Next, etc.
- Click the checkbox to select it. A check mark in the checkbox indicates it is selected. For example, click the checkbox and then click the Add button to add the selected user to the role.
- Update (S) The appearance of the magnifying glass tool in the Action column indicates that you can update user role information.

- Update Developments ( / ) The Pencil tool will appear only for the PHA Occupancy Public Housing Role, as each Public Housing has a set of developments. The appearance of this tool indicates that you can update the user developments information.
- User Id Identifies the user's identification number as provided by the WASS system.
- First Name Provides the user's name as it appears in the WASS system.
- Last Name Provides the user's name as it appears in the WASS system.
- **Code/Division** Identifies the Division/PHA code to which the user is assigned.
- Current Status Displays the status of the user, as in Approved/Denied/Pending/Certified etc.

Click the Action checkbox adjacent to the user you wish to include in the role. A checkmark in the checkbox indicates that it is selected. You can add one, several, or all of the available users at the same time. When you have made your selections, click **Add** or **Request** (if you are a PHA-level user administrator) to submit your request. The system processes your request and responds as follows:

If you are adding these users to any role through By Roles (except PHA Occupancy – Public Housing), a message confirms the number of users added to the role, and you are returned to the Security Levels List page as shown below.

| Enterpri     | se Income Verificat       | ion   | HUD Home | PIH Home | EIV Home    | Sear            |
|--------------|---------------------------|-------|----------|----------|-------------|-----------------|
| User Adminis | tration >> By Roles       |       |          |          |             |                 |
|              | 97.9                      |       |          |          | Printe<br>D | r-Frie<br>)ownl |
| Security Lev | el: HQ - HUD Headquarters |       |          |          | 1           |                 |
| Actions      | Role                      | Users |          |          |             |                 |
| 😤 Q 🧶        | DCG                       | 0     |          |          |             |                 |
| 🖻 Q 🧕        | HQ Field Operations       | 1     |          |          |             |                 |
| 😤 Q 🧕        | HQ OIG                    | 162   |          |          |             |                 |
| 😫 Q 🧕        | HQ Occupancy              | 49    |          |          |             |                 |
| 😤 Q 🤭        | HQ PIH DHAP               | 4     |          |          |             |                 |
| 😤 Q 🤭        | HQ Security Admin         | 5     |          |          |             |                 |
| 😤 Q 🧶        | HQ Senior Mgt             | 2     |          |          |             |                 |
| 😫 ۹ 🧕        | HQ System Admininstrator  | 6     |          |          |             |                 |
| 😤 Q 🧶        | HQ User Administrator     | 10    |          |          |             |                 |
| B 9 9        | PIH Help Desk/TAC         | 6     |          |          |             |                 |

- If you are adding these users to any role through By Roles (except PHA Occupancy Public Housing), a message confirms the number of users added to the role, and you are returned to the Security Levels List page as shown below.
- If you are adding these users to any role through By Users (except PHA Occupancy Public Housing), the User Profile Details page is displayed as shown below.

#### Public Housing Program User Administration

|                                                                      |                                                                                                    |                                        |                 | (m) (m)  |                   | 1001                      |
|----------------------------------------------------------------------|----------------------------------------------------------------------------------------------------|----------------------------------------|-----------------|----------|-------------------|---------------------------|
| 🕞 🕑 🔻 🦃 https://hudappsin                                            | t.hud.gov/eiv/usera                                                                                                    | idmin/searchUsersResult                |                 | × 🗯      | Google            |                           |
| Elle Edit. View Favorites Too                                        | ls Help                                                                                                    |                                        |                 |          |                   | Links                     |
| 🙀 🏟 🙀 HUD-EIV:User Adminis                                           | tration - By Roles/By                                                                                                    | y Users                                |                 |          | 🚯 • 📾 • 🖶 • 🕞     | Page + 🍈 T <u>o</u> ols + |
|                                                                      |                                                                                                    |                                        |                 |          |                   |                           |
| 1 H.A.                                                               | Enterny                                                                                                    | ias Income Varification                |                 |          |                   |                           |
|                                                                      | Enterpr                                                                                                    | ise income vernication                 |                 | HUD Home | PIH Home EIV Home | Search Email              |
| A SHELV                                                              |                                                                                                    |                                        |                 |          |                   |                           |
|                                                                      | User Adminis                                                                                                    | stration - By Roles/By Users           |                 |          |                   |                           |
|                                                                      |                                                                                                    | D. (. 1                                |                 |          |                   |                           |
| Welcome FIRST - HEIV08 LAST - uiv                                    | User Profil                                                                                                    | le Detalls                             |                 |          |                   |                           |
|                                                                      |                                                                                                    | 200                                    |                 |          |                   |                           |
| <ul> <li>Back to Secure Systems</li> </ul>                           | Selected Us                                                                                                    | er                                     |                 |          |                   |                           |
| <ul> <li>Back to EIV Main Page</li> </ul>                            | User ID:                                                                                                    |                                        | WIE155          |          |                   |                           |
| <ul> <li>Program Office Selection</li> </ul>                         | Office Code:                                                                                                    |                                        | Deboran vvartes |          |                   |                           |
| Debts Owed to PHAs &                                                 | Once Code:                                                                                                    | - /                                    | AKUUT           |          |                   |                           |
| <ul> <li>Search for Former Tenant</li> </ul>                         | Participant                                                                                                    | Lode:                                  | AKUU1           |          |                   |                           |
| Enter/Update Information                                             | Distant Dallas                                                                                                    |                                        |                 |          |                   |                           |
| By SSN                                                               | LISE OF ROIES                                                                                                    | Pala                                   |                 | Ctatus   |                   |                           |
| By Batch                                                             | Action                                                                                                    | KUIE                                   |                 | Status   |                   |                           |
| <ul> <li>Debts Owed to PHAs &amp;<br/>Terminations Report</li> </ul> |                                                                                                    | PHA DHAP Assistance                    |                 |          |                   |                           |
| Income Information                                                   |                                                                                                    | PHA Occupancy - Application Processor  |                 | Approved |                   |                           |
| <ul> <li>By Head of Household</li> </ul>                             | Image: Image: | PHA Occupancy - Public Housing         |                 | Approved |                   |                           |
| <ul> <li>By Reexamination Month</li> </ul>                           |                                                                                                    | PHA Occupancy - Voucher                |                 |          |                   |                           |
| New Hires Report                                                     |                                                                                                    | PHA Security Administrator             |                 |          |                   |                           |
| Existing Tenant Search                                               |                                                                                                    | PHA User Administrator                 |                 |          |                   |                           |
| Multiple Subsidy Report                                              |                                                                                                    | Program Administrator - Public Housing |                 |          |                   |                           |
| <ul> <li>Immigration Report</li> </ul>                               |                                                                                                    | Program Administrator - Vouchar        |                 |          |                   |                           |
| <ul> <li>Deceased Tenants Report</li> </ul>                          |                                                                                                    | Provide All                            |                 |          |                   |                           |
| <ul> <li>Income Discrepancy Report</li> </ul>                        | Update                                                                                                    | Revoke All                             |                 |          |                   |                           |
| e By Roles                                                           | << Back                                                                                                    |                                        |                 |          |                   |                           |
| By Users                                                             |                                                                                                    |                                        |                 |          |                   |                           |
| PHA Access                                                           |                                                                                                    |                                        |                 |          |                   |                           |
| Requests                                                             |                                                                                                    |                                        |                 |          |                   |                           |
| Requests Report                                                      |                                                                                                    |                                        |                 |          |                   |                           |
| Administer HUB Users                                                 |                                                                                                    |                                        |                 |          |                   |                           |
| User Maintenance     User Termination Report                         |                                                                                                    |                                        |                 |          |                   |                           |
| Iser Certification                                                   |                                                                                                    |                                        |                 |          |                   |                           |
|                                                                      |                                                                                                    |                                        |                 |          |                   |                           |

Use the User Profile Details page make changes to the user's profile.

- $\checkmark$  Select the Action checkbox for the role or roles to be added to this user's profile or
- ✓ Deselect the Action checkboxes for a role or roles to be *removed* from this user's profile.
- ✓ Verify that the roles selected are valid. Duplicate role assignments are no longer allowed. Role assignment validations are described in the section 3.3.1.2 below.
- ✓ Click **Update**.

The system restores the page, displaying a message indicating the change was successfully implemented.

#### 3.3.1.2 Duplicate Role Assignment Validations

Validations are applied to user roles based on their security level. Listed below are the validations pertaining to HUB, FO and PHA security levels.

#### 3.3.1.2.1 HUB Role Validations

• If user is assigned 'HUB User Administrator' role, they cannot be assigned 'HUB Security Administrator' role and vice versa. If an attempt is made to assign both the roles mentioned above, the system gives the following error. "User may not be assigned the User Administrator and Security Administrator role. Choose one of the two roles"

| Enterpri       | se Income Verific               | ation              |                     |                       | HUD Home | PIH Home | EIV Home | Search                 | Email   |
|----------------|---------------------------------|--------------------|---------------------|-----------------------|----------|----------|----------|------------------------|---------|
| User Adminis   | Iser Administration >> By Roles |                    |                     |                       |          |          |          |                        |         |
|                |                                 |                    |                     |                       |          |          | Printe   | r-Friendly<br>Download | Version |
| User may not l | e assigned the User Administr   | rator and Security | Administrator role. | . Choose one of the t | wo roles |          | -        |                        |         |
| Popurity Low   | al: UO_UUD Headquarters         |                    |                     |                       |          |          |          |                        |         |
| Actions        | Role                            | Users              |                     |                       |          |          |          |                        |         |
| 🖻 Q 😑          | DCG                             | 0                  |                     |                       |          |          |          |                        |         |
| 😤 Q 🤭          | HQ Field Operations             | 3                  |                     |                       |          |          |          |                        |         |
| 🖻 ۹ 🧕          | HQ OIG                          | 174                |                     |                       |          |          |          |                        |         |
| 😤 Q 🤤          | HQ Occupancy                    | 62                 |                     |                       |          |          |          |                        |         |
| 😢 Q 🤤          | HQ PIH DHAP                     | 4                  |                     |                       |          |          |          |                        |         |
| 😢 Q 🥱          | HQ Security Admin               | 11                 |                     |                       |          |          |          |                        |         |
| 😤 Q 🤭          | HQ Senior Mgt                   | 3                  |                     |                       |          |          |          |                        |         |
| 😤 Q 🤤          | HQ System Admininstrator        | 11                 |                     |                       |          |          |          |                        |         |
| 😢 م 🥱          | HQ User Administrator           | 16                 |                     |                       |          |          |          |                        |         |
| 😤 q 🤤          | PIH Help Desk/TAC               | 6                  |                     |                       |          |          |          |                        |         |
|                |                                 |                    |                     |                       |          |          |          |                        |         |
| Security Lev   | el: HUB - HUB                   |                    |                     |                       |          |          |          |                        |         |
| Actions        | Kolé                            | Users              |                     |                       |          |          |          |                        |         |
|                | HUB Occupancy specialist        | 110                |                     |                       |          |          |          |                        |         |
|                | HUB Security Administrator      | 27                 |                     |                       |          |          |          |                        |         |
| 📧 Y 😜          | HUB User Administrator          | 49                 |                     |                       |          |          |          |                        |         |

#### 3.3.1.2.2 FO Role Validations

• If user is assigned 'FO User Administrator' role, they cannot be assigned 'FO Security Administrator' role and vice versa. If an attempt is made to assign both the roles mentioned above, the system gives the following error. "User may not be assigned the User Administrator and Security Administrator role. Choose one of the two roles"

| Enterpri       | se Income Verific             | ation                 |                     |                        | HUD Home | PIH Home | EIV Home           | Search                 | Email               |
|----------------|-------------------------------|-----------------------|---------------------|------------------------|----------|----------|--------------------|------------------------|---------------------|
| User Administ  | ration >> By Roles            |                       |                     |                        |          |          |                    |                        |                     |
| User may not b | e assigned the User Administr | ator and Security Adn | inistrator role. Ch | oose one of the two ro | bles     |          | <u>Printe</u><br>[ | r-Friendly<br>Download | Version<br>in Excel |
| Security Leve  | el: HQ - HUD Headquarters     |                       |                     |                        |          |          |                    |                        |                     |
| Actions        | Role                          | Users                 |                     |                        |          |          |                    |                        | Ļ                   |
| 🖻 Q 😑          | DCG                           | 0                     |                     |                        |          |          |                    |                        |                     |
| 🖻 ۹ 🖻          | HQ Field Operations           | 3                     |                     |                        |          |          |                    |                        |                     |
| 😤 ૧ 🧕          | HQ OIG                        | 174                   |                     |                        |          |          |                    |                        |                     |
| 😤 Q 😏          | HQ Occupancy                  | 62                    |                     |                        |          |          |                    |                        |                     |
| 🖻 Q 🤤          | HQ PIH DHAP                   | 4                     |                     |                        |          |          |                    |                        |                     |
| 😢 Q 🤤          | HQ Security Admin             | 11                    |                     |                        |          |          |                    |                        |                     |
| 😤 Q 🤤          | HQ Senior Mgt                 | 3                     |                     |                        |          |          |                    |                        |                     |
| 😤 ۹ 🤤          | HQ System Admininstrator      | 11                    |                     |                        |          |          |                    |                        |                     |
| 😢 Q 🤤          | HQ User Administrator         | 16                    |                     |                        |          |          |                    |                        |                     |
| ۵ ۹            | PIH Help Desk/TAC             | 6                     |                     |                        |          |          |                    |                        |                     |
| Security Leve  | N: HUB - HUB                  |                       |                     |                        |          |          |                    |                        |                     |
| Actions        | Role                          | Users                 |                     |                        |          |          |                    |                        |                     |
| 😤 Q 🤤          | HUB Occupancy Specialist      | 110                   |                     |                        |          |          |                    |                        |                     |
| 😤 Q 😑          | HUB Security Administrator    | 27                    |                     |                        |          |          |                    |                        |                     |

#### 3.3.1.2.3 PHA Role Validations

HUB User Administrator

🖻 ۹ 🧕

- If user selects 'PHA Occupancy Application Processor' role, the system prevents them from selecting the following roles and vice versa.
  - o PHA Occupancy Public Housing

49

- o PHA Occupancy Voucher
- o PHA Security Administrator
- o PHA User Administrator

The system throws the following error message if the conflicting roles are selected. "User is not authorized for the following roles along with PHA Occupancy - Application Processor Role:

PHA Occupancy - Public Housing PHA Occupancy - Voucher PHA Security Administrator PHA User Administrator"

• If user selects 'PHA User Administrator or PHA Security Administrator role and the number of units in the PHA are greater than 250, the system prevents from selecting both the roles. For smaller PHA's i.e., less than 250 units in the PHA, the System will allow the user to be assigned both PHA User Administrator and PHA Security Administrator roles.

| Enterpri                                                                     | se Income Verifica                                                                                    | ation                                                 | HUD Home | PIH Home | EIV Home | Search     | Emai          |  |  |
|------------------------------------------------------------------------------|----------------------------------------------------------------------------------------------------|-------------------------------------------------------|----------|----------|----------|------------|---------------|--|--|
| Jser Administration >> By Roles                                              |                                                                                                    |                                                       |          |          |          |            |               |  |  |
|                                                                              |                                                                                                    |                                                       |          |          | Printer  | r-Friendly | Versio        |  |  |
| ser is not aut<br>HA Occupanc<br>HA Occupanc<br>HA Security 4<br>HA User Adn | horized for the following roles a<br>y - Public Housing<br>y - Voucher<br>Administrator<br>inistrator | long with PHA Occupancy - Application Processor Role: |          |          | <u>1</u> | Jownload   | <u>IN EXC</u> |  |  |
| Security Lev                                                                 | el: HQ - HUD Headquarters                                                                             |                                                       |          |          |          |            |               |  |  |
| Actions                                                                      | Role                                                                                                  | Users                                                 |          |          |          |            |               |  |  |
|                                                                              | DCG                                                                                                   | 0                                                     |          |          |          |            |               |  |  |
| 🖪 Q 🤨                                                                        | HQ Field Operations                                                                                   | 3                                                     |          |          |          |            |               |  |  |
| 🖪 q 🤤                                                                        | HQ OIG                                                                                                | 174                                                   |          |          |          |            |               |  |  |
| 3 Q 🤤                                                                        | HQ Occupancy                                                                                          | 62                                                    |          |          |          |            |               |  |  |
| ક વ 🥯                                                                        | HQ PIH DHAP                                                                                           | 4                                                     |          |          |          |            |               |  |  |
| ટ ૧ 😔                                                                        | HQ Security Admin                                                                                     | 11                                                    |          |          |          |            |               |  |  |
| 🖹 ૧ 🧕                                                                        | HQ Senior Mgt                                                                                         | 3                                                     |          |          |          |            |               |  |  |
| 🖹 ९ 🧕                                                                        | HQ System Admininstrator                                                                              | 11                                                    |          |          |          |            |               |  |  |
| 🖹 ૧ \varTheta                                                                | HQ User Administrator                                                                                 | 16                                                    |          |          |          |            |               |  |  |
| 😤 🔍 🤭                                                                        | PIH Help Desk/TAC                                                                                     | 6                                                     |          |          |          |            |               |  |  |
|                                                                              |                                                                                                    |                                                       |          |          |          |            |               |  |  |
| ecurity Leve                                                                 | Role                                                                                                  | Users                                                 |          |          |          |            |               |  |  |
| લ 🧕                                                                          | HUB Occupancy Specialist                                                                              | 110                                                   |          |          |          |            |               |  |  |
| Read Alter Park                                                              | HUR Security Administrator                                                                            | 27                                                    |          |          |          |            |               |  |  |
| 😤 🔍 🤭                                                                        | HOD SECURITY AUDITIONS LATON                                                                          |                                                       |          |          |          |            |               |  |  |

#### 3.3.1.3 Assign Development(s) to a User Profile

At the PHA security level, you can control access to tenant data at the role level. Limit the user's access to income data by designating the development(s) that can be accessed. Because PHA Occupancy – Public Housing is a role, the best route to assign development(s) is by using the By Roles option. The PHA level has four possible roles: PHA Occupancy – Public Housing, PHA Occupancy – Voucher, and Security Administration. Developments may only be assigned to PHA Occupancy – Public Housing.

If you are adding a user(s) to the PHA Occupancy – Public Housing role through **By Roles or By Users**, the Assign Developments to User page is displayed as shown below. This has been created to facilitate the assignment of individual or groups of housing developments to staff members of large PHA's where it is not possible for one staff member to cover them all. **Select All** and **Deselect** buttons are available in the User Administration - By Roles or By Users Assign Developments option, which is shown in the Assign Developments screen as shown below.

| Linton | Projects                         |  |
|--------|----------------------------------|--|
| Action | Projects                         |  |
|        | AK001000199 Demo/Dispo Buildings |  |
|        | AK001000213 Wrangell             |  |
|        | AK001000216 Cordova              |  |
|        | AK001000244 Wasilla              |  |
|        | AK001000247 Anchorage Central    |  |
|        | AK001000257 Bethel               |  |
|        | AK001000260 Nome                 |  |
|        | AK001000263 Valdez               |  |
|        | AK001000265 Kodiak               |  |
|        | AK001000271 ANCHORAGE SOUTH      |  |
|        | AK001000273 ANCHORAGE NORTH      |  |
|        | AK001000274 ANCHORAGE EAST       |  |
|        | AK001000275 FAIRBANKS            |  |
|        | AK001000277 JUNEAU               |  |
|        | AK001000279 KETCHIKAN            |  |
|        | AK001000280 SITKA                |  |
|        | AK001011 FAIRMOUNT               |  |
|        | AK001012 VALDEZ ARMS             |  |
|        | AK001030 GOLDEN AGES             |  |

Check the development to be assigned to the user and click the **Assign** button. Once the button is clicked, a message confirms the number of users added to the role, and you are returned to the **Security Levels List** page as shown below.

User Administration >> By Roles

2 users successfully added to HUB:HUB Security Administrator

| Security Leve | Security Level: HQ - HUD Headquarters |       |  |  |  |  |  |
|---------------|---------------------------------------|-------|--|--|--|--|--|
| Actions       | Role                                  | Users |  |  |  |  |  |
| 🖄 ९ 🤤         | DCG                                   | 0     |  |  |  |  |  |
| 🔁 Q 🤤         | HQ Field Operations                   | 1     |  |  |  |  |  |
| 🖹 Q 🧶         | HQ OIG                                | 162   |  |  |  |  |  |
If you are adding these users to any role through By Roles (except PHA Occupancy – Public Housing), a message confirms the number of users added to the role, and you are returned to the Security Levels List page as shown below.

To assign a development to an individual PHA user through **By User**, complete the following steps:

Click the **Update User Roles** tool (**S**) adjacent to the PHA user to whom you wish to assign a development. The **User Profile Details** page as shown below is displayed.

#### Enterprise Income Verification

HUD Home PIH Home

User Administration - By Roles/By Users

User Profile Details

| Selected User     |              |  |
|-------------------|--------------|--|
| User ID:          | M65801       |  |
| User Name:        | Jay McInemey |  |
| Office Code:      | AK001        |  |
| Participant Code: | AK001        |  |

| List of Roles |                                        |          |
|---------------|----------------------------------------|----------|
| Action        | Role                                   | Status   |
|               | PHA DHAP Assistance                    |          |
|               | PHA Occupancy - Application Processor  |          |
|               | PHA Occupancy - Public Housing         | Approved |
|               | PHA Occupancy - Voucher                |          |
|               | PHA Security Administrator             |          |
|               | PHA User Administrator                 |          |
|               | Program Administrator - Public Housing |          |
|               | Program Administrator - Voucher        |          |
| Update        | Revoke All                             |          |

Click on the "View/Update User Developments" icon ( **/**) against the **PHA Occupancy – Public Housing** Role for the user.

The **Assign Developments to User** page appears as shown below. Use this page to control the user's access to tenant income data. You can select one, several, or all of the available developments, depending on your requirements. You must select at least one development; otherwise the user will not have access to any tenant income data.

Click the checkbox next to the desired development or developments, and then click **Update**. The system processes your request and returns you to the **User Profile Details** page.

| Selecte   | d User Information |                    |       |  |
|-----------|--------------------|--------------------|-------|--|
| Userid    |                    | Name               | Code  |  |
| M6580     | 1                  | Jay McInerney      | AK001 |  |
| List of P | rojects            |                    |       |  |
| Action    | Projects           |                    |       |  |
|           | AK001000199 De     | mo/Dispo Buildings |       |  |
|           | AK001000213 Wr     | angell             |       |  |
|           | AK001000216 Co     | rdova              |       |  |

# 3.3.2 Remove a Role from a User's Profile

Complete the following steps to remove a role from a user's profile:

- Click the <u>By Users</u> link on the left-side navigation panel.
- Perform user search as described in Section 3.2.1
- Choose a user from the Search Result
- Click the View/Remove Users icon (S) on the selected user and the user profile is displayed.
- To remove a role, uncheck the role and then click update. If you want to remove all roles, click Revoke All.

## **3.3.3** User Administration – Group of Users

Many of the user administration features available for individual users are also available for groups of multiple users, including the following:

- Search for a Group of Users
- Modify Roles Assigned to a Group of Users

#### **3.3.3.1** Search for a Group of Users

It is important to understand that in order to administer a set of users as a group, they must all be at the same security level. This section describes the process of conducting a search to return a list of users.

To search for and select a group of users in order to add a role or roles, remove a role or roles, or revoke system privileges, complete the following steps:

Click By Users in the left-side navigation panel.

The Search Users by Region page appears as described in 3.2.1.2.

#### 3.3.3.2 Modify Roles Assigned to a Group of Users

Use the **Search Users by Region** page to help you locate the user you want to add to the selected role. The page offers you several ways to do that, construct a search query, or view an

alphabetized list of users. Your search will be limited to those users your role allows you to view. If you need assistance constructing a search query, refer to Section 3.2.1.

Once you have defined your search criteria, click Search Users.

The results display on the Search Results – Users by Region page as described in Section 3.2.2.

Use the **Search Results – Users by Region** page to help you carry out your user administration activities, at a group level. The **User List** table can be sorted on User ID, Name, and Code/Division.

Click the Action checkbox for one or more users to whom you want to assign the same role or roles.

If you want to assign the same role or roles to all users in the search results, click **Select All.** If you have selected some or all users in the list and want to deselect all selections, click **Deselect All** and make your selections again. Once your selections are made, click **Next >>**.

The User Profile Details page appears, identifying the selected users.

Confirm the **List of Selected Users**. If you made an error in selection, click **<<Back** to return to the previous page and correct your selections.

Continue to the next section to add or remove roles for the selected group, or revoke all system rights for the selected group.

## 3.3.4 Protection of HUD ID Information

In order to forestall possible abuse of the EIV system, HUD ID's should be protected from inadvertent disclosure. Although user administration information is not covered by the Privacy Act, because e-mail is not secure, in order to avoid theft of HUD ID's, information linking a HUD ID to the user's name should not be placed in the body of an e-mail or in an unencrypted attachment. For information about available encryption software, please refer to the EIV PIH User Manual.

## 3.3.5 Download Excel Report

User Administrators have the ability to download a Microsoft Excel report that gives statistics related to the number of Users having a selected Security Level role. This is available through the <u>Download Excel Report</u> feature.

To download the report, follow these steps:

- ✓ Click <u>By Roles</u> in the left-side navigation panel available to Public Housing program users
- ✓ Click the <u>Download Excel Report</u> icon (♥♥) appearing adjacent to the role record for which you wish to generate the Microsoft Excel Report.
- ✓ The system opens a File Download dialog box with Open and Save buttons. You can either click the Open or Save button.

| Enterpri     | se Income Veri        | fication                                                                | HUD Home PIH Home |
|--------------|-----------------------|-------------------------------------------------------------------------|-------------------|
| User Adminis | tration >> By Roles   |                                                                         |                   |
|              |                       | File Download                                                           |                   |
| Security Lev | el: HQ - HUD Headquar | Do you want to open or save this file?                                  |                   |
| Actions      | Role                  | Name: user_administration_by_roles_report.xls                           |                   |
| 😤 ९ 🧶        | DCG                   | Type: Microsoft Office Excel 97-2003 Worksheet, 6.50KB                  |                   |
| 🖄 Q 🤤        | HQ Field Operations   | From: hudappsint.hud.gov                                                |                   |
| 😤 Q 🧕        | HQ OIG                | Qpen Save Cancel                                                        |                   |
| 😤 Q 🤭        | HQ Occupancy          |                                                                         |                   |
| 😤 Q 🤭        | HQ PIH DHAP           | While files from the Internet can be useful, some files can potentially |                   |
| 😤 Q 🤭        | HQ Security Admin     | save this file. What's the risk?                                        |                   |
| 😤 Q 🤭        | HQ Senior Mgt         | 2                                                                       |                   |
| 010 0        | UO OLIVIA Administra  |                                                                         |                   |

The user can choose to directly open the report or save it.

If the **Open** button is clicked, the Microsoft Excel is invoked, the Microsoft Excel spreadsheet with the list of users are displayed as shown below.

| 1    | HEIV01-H | 2 Field Oper | ations-200 | 90818[2] [Compatibility Mode]             |               |                     |    |
|------|----------|--------------|------------|-------------------------------------------|---------------|---------------------|----|
| 1. 7 | A        | В            | С          | D                                         | E             | F G                 | T  |
| 1    | User Id  | First Nam    | Last Nam   | Code                                      | Active Status | Role                |    |
| 2    | Jdoe     | John         | Doe        | PCI Information Services Systems Division | Approved      | HQ Field Operations | ě. |
| 3    | MSmith   | Mary         | Smith      | PCI Information Services Systems Division | Approved      | HQ Field Operations |    |
| 4    | CRay     | Clara        | Ray        | PCI Information Services Systems Division | Approved      | HQ Field Operations | 8  |

### 3.4 PHA Access Requests

### 3.4.1 Administer PHA Access Requests

User Administrators above the PHA level (i.e., HQ, HUB, FO) have the ability to approve the requests for user role assignments submitted by PHA User Administrators through the <u>PHA</u> <u>Access Requests</u> feature.

To administer PHA access request, follow these steps:

Click the <u>PHA Access Requests</u> link in the left-hand navigation panel

The system displays the PHA Selection page as shown below. The user can choose to view access requests for All PHA's (default selection) or for a single PHA.

| Ent    | erprise Income Verification          | HUC      | ) Home | PIH Home |
|--------|--------------------------------------|----------|--------|----------|
| User A | dministration >> PHA Access Requests |          |        |          |
| Selec  | ta PHA:                              |          |        |          |
| PHA:   | ALL                                  | <b>v</b> |        |          |
|        | View Access Requests                 |          |        |          |

When the View Access Requests button is clicked, the system displays the PHA User Request List page as shown below for the PHA selected, or for All PHA's.

|               | *A () **D () ***N () | PHA Occupancy - Public Housing         | MAV154 | Adeyemi          | Onikeku      | MA003 | MW9189 | 2011-05-03 1 |
|---------------|----------------------|----------------------------------------|--------|------------------|--------------|-------|--------|--------------|
|               | *A O **D O ***N 📀    | PHA Occupancy - Application Processor  | MQ8272 | Janet            | Blair        | PA045 | MG8344 | 2011-05-04 1 |
|               | *A O **D O ***N 📀    | PHA Occupancy - Public Housing         | MQ8272 | Janet            | Blair        | PA045 | MG8344 | 2011-05-04 1 |
|               | *A 🔿 **D 🔿 ***N 📀    | PHA Occupancy - Application Processor  | MGG024 | Judy             | Tollan       | PA045 | MG8344 | 2011-05-04 1 |
|               | *A O **D O ***N 💿    | PHA Occupancy - Public Housing         | MGG024 | Judy             | Tollan       | PA045 | MG8344 | 2011-05-04 1 |
|               | *A 🔿 **D 🔿 ***N 📀    | PHA Occupancy - Public Housing         | MH1712 | Rene             | Janco        | PA045 | MG8344 | 2011-05-04 1 |
|               | *A O **D O ***N 📀    | PHA Occupancy - Application Processor  | MN7714 | Ellen            | Goff         | MD004 | MN7714 | 2011-05-05 1 |
|               | *A 🔿 **D 🔿 ***N 📀    | PHA Occupancy - Voucher                | MJ1804 | Michaelle        | Saintfort    | MA003 | MW9189 | 2011-05-05 1 |
|               | *A O **D O ***N 📀    | Program Administrator - Public Housing | MQ5101 | James            | Musick       | VA002 | MI1616 | 2011-05-05 1 |
|               | *A 🔿 **D 🔿 ***N 📀    | PHA Occupancy - Public Housing         | MEV680 | Jason 🧧          | Lockard      | PA001 | MN0151 | 2011-05-05 1 |
|               | *A O **D O ***N 💿    | PHA Occupancy - Application Processor  | MR4818 | JESSICA          | SHIVONE      | PA024 | MA2924 | 2011-05-06 1 |
|               | *A 🔿 **D 🔿 ***N 📀    | PHA Occupancy - Public Housing         | MKE549 | Natasha          | Robertson    | GA006 | MT3550 | 2011-05-06 1 |
|               | *A O **D O ***N 💿    | PHA Occupancy - Voucher                | MKE549 | Natasha          | Robertson    | GA006 | MT3550 | 2011-05-06 1 |
|               | *A 🔿 **D 🔿 ***N 📀    | PHA Occupancy - Public Housing         | MKG831 | Hedy             | Allen-Jones  | GA006 | MT3550 | 2011-05-06 1 |
|               | *A O **D O ***N 📀    | PHA DHAP Assistance                    | MR1474 | Carmen           | Estrada      | MA008 | MR1474 | 2011-05-09 1 |
|               | *A 🔿 **D 🔿 ***N 📀    | PHA Occupancy - Application Processor  | MR1474 | Carmen           | Estrada      | MA008 | MR1474 | 2011-05-09 1 |
|               | *A O **D O ***N 📀    | Program Administrator - Public Housing | MCD342 | Willie           | Thomas       | MA078 | MM9550 | 2011-05-10 0 |
|               | *A 🔿 **D 🔿 ***N 📀    | PHA DHAP Assistance                    | MQ0408 | Roberta          | Winger       | PA056 | MQ0408 | 2011-05-10 1 |
|               | *A O **D O ***N 💿    | PHA Security Administrator             | MQ0408 | Roberta          | Winger       | PA056 | MQ0408 | 2011-05-10 1 |
|               | *A 🔿 **D 🔿 ***N 📀    | Program Administrator - Voucher        | MQ0408 | Roberta          | Winger       | PA056 | MQ0408 | 2011-05-10 1 |
|               | *A O **D O ***N 📀    | Program Administrator - Public Housing | MQ0408 | Roberta          | Winger       | PA056 | MQ0408 | 2011-05-10 1 |
|               | *A 🔿 **D 🔿 ***N 📀    | PHA Occupancy - Application Processor  | MQ0408 | Roberta          | Winger       | PA056 | MQ0408 | 2011-05-10 1 |
|               | *A O **D O ***N 📀    | Program Administrator - Public Housing | M82997 | Barbara          | O'Neal       | GA232 | M82997 | 2011-05-10 1 |
|               | *A 🔿 **D 🔿 ***N 📀    | PHA Occupancy - Public Housing         | MKD928 | MARCHELLE        | MOORE        | GA004 | M50283 | 2011-05-10 1 |
|               | *A O **D O ***N 📀    | PHA Occupancy - Public Housing         | MKF202 | TONI             | MAYES        | GA004 | M50283 | 2011-05-10 1 |
|               | Update Action        |                                        |        |                  |              |       |        |              |
|               |                      |                                        |        |                  |              |       |        |              |
| Update        | r                    |                                        |        | Next Group       | 0            |       |        |              |
| Action button |                      |                                        | 1 -    | 50 of 543 Reques | ts Last Page |       |        |              |
|               |                      |                                        | ***    | 144D D           | AND A AND A  |       |        |              |

\*A=Approve |\*\*D=Denv |\*\*\*N=No Action

The report has the Pagination capability. Results are displayed in the group of 50 records per page. If the search results fetch more than 50 records, links to Next Group of 50 records and Last Page are provided. Also the links to Previous Group and First Page are also provided.

Sort capability is available for Role, User ID, First Name, Last Name, Participant Code, Request Id and Request Date fields. Use the Sort Icons (triangle) as illustrated above. Clicking the top triangle sorts the data so that it appears in ascending order (A to Z), while clicking the bottom triangle sorts the data so that it appears in descending order (Z to A).

#### To administer PHA access request:

Select \*A (to Approve the request) radio button, \*\*D (to Deny the request) request or \*\*\*N (for No action) under the Actions column for each user under request in the table. The \*\*\*N radio button is defaulted for all users when the page is displayed.

Click the Update Action button

The system displays the **PHA User Request List Results** page showing a summary of the requests that were approved or denied.

| Enterprise I        | ncome Verification                                     | HUD Home | PIH Home |
|---------------------|--------------------------------------------------------|----------|----------|
| User Administration | >> <u>PHA Access Requests</u> >> PHA User Request List |          |          |
| The following user  | (s) have been approved                                 |          |          |
| User ID             | Role                                                   |          |          |
| MQ3773              | Program Administrator - Public Housing                 |          |          |
| The following user  | (s) have been denied                                   |          |          |
| User ID             | Role                                                   |          |          |
| MQ3768              | Program Administrator - Voucher                        |          |          |
|                     |                                                        |          |          |

You can further process PHA Access request by clicking Access Request
Access Request

To access requests that have not been processed (approved or denied) on the previous **PHA User Request List** page, click the **Access Request** button and the system will re-display the **PHA User Request List** page.

## 3.4.2 System Cancels Old PHA Access Requests

Nightly, a batch job runs and cancels all outstanding PHA access requests that are more than 90 days old.

## 3.4.3 PHA Access Requests Report

The PHA Access Requests Report provides the user administrators with statistics on PHA user access requested and acted upon for the current calendar quarter. This report can be accessed by clicking the 'PHA Access Requests Report' under 'User Administration' from the left side navigation panel.

The PHA Access Requests Report may be viewed at the HUD HQ, State, HUB, FO, TARC or PHA level by selecting the appropriate *Region* button, then selecting the required *Area* within the selected region and finally clicking the *Get Report* button.

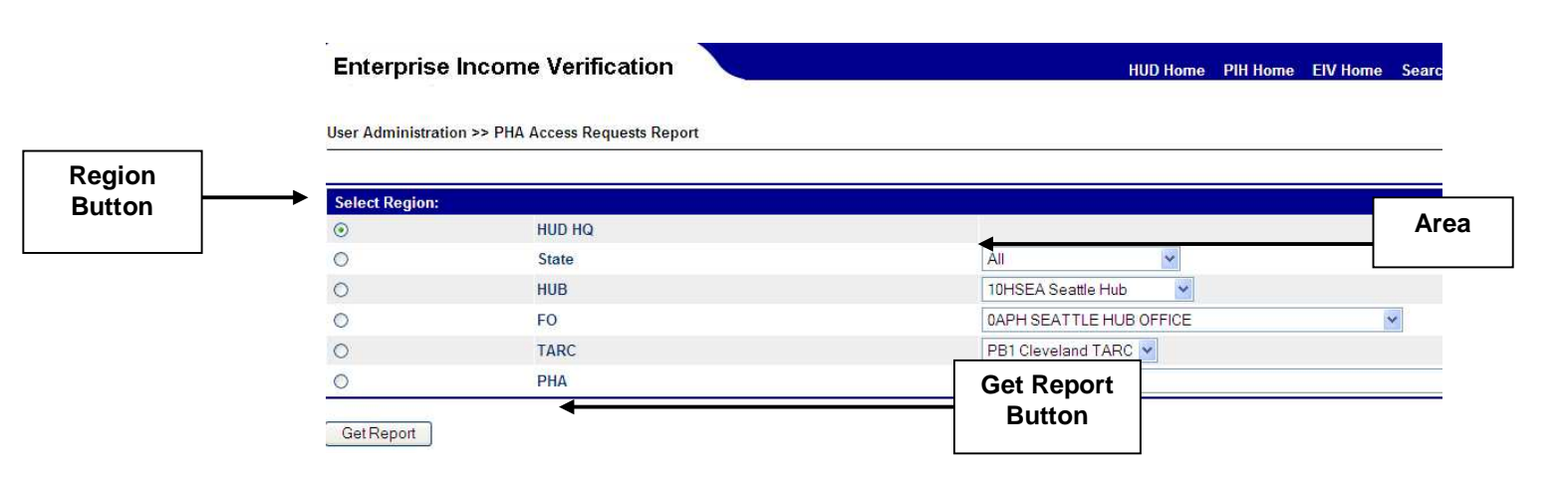

✓ A printer-friendly version of the HUD HQ, State, HUB, FO, TARC or PHA Level PHA Access Requests Report can be obtained by clicking the Printer-friendly version link on the report page.

| Enterprise Income Verification | HUD Home | PIH Home |
|--------------------------------|----------|----------|

User Administration >> PHA Access Requests Report Selection >> PHA Access Requests Report

| PHA Use                                                 | er Access Requests Report for HQ              |     |                                      |
|---------------------------------------------------------|-----------------------------------------------|-----|--------------------------------------|
| Region                                                  | HUD HQ                                        |     |                                      |
| Report Date                                             | 07/09/2011                                    |     |                                      |
|                                                         | Printer-Friendly Version<br>Download to Excel |     | Printer-<br>Friendly<br>Version link |
| PHA User A                                              | ccess Requests Statistics for HUD HQ          |     |                                      |
| Total number of PHA user requests                       |                                               | 176 |                                      |
| Total number of PHA roles requests                      |                                               | 173 |                                      |
| <ul> <li>PHA Occupancy - Public Housing</li> </ul>      |                                               | 46  |                                      |
| <ul> <li>PHA Occupancy - Voucher</li> </ul>             |                                               | 58  |                                      |
| <ul> <li>PHA Occupancy Application Processor</li> </ul> |                                               | 46  |                                      |
| <ul> <li>PHA Security Administrator</li> </ul>          |                                               | 12  |                                      |
| PHA User Admin                                          |                                               | 11  |                                      |
| Current calendar quarter number of Approved PHA ro      | ole requests                                  | 262 |                                      |
| Current calendar quarter number of Denied PHA role      | requests                                      | 15  |                                      |
| Current calendar quarter number of System Cancelle      | d PHA role requests                           | 12  |                                      |

Confidential Privacy Act Data. Civil and Criminal penalties apply to misuse of this data.

✓ User Administrators also have the ability to download the report by clicking on the Download to Excel link on the report page of the HUB HQ, State, HUB, FO, TARC or PHA Levels.

#### Enterprise Income Verification HUD Home PHI Home EIV Home User Administration >> PHA Access Requests Report Selection >> PHA Access Requests Report PHA User Access Requ ista Re rt for HQ HUD HQ Region Report Date 04/17/2008 Download **Printer Friendly Version** Download to Excel to Excel 4 link PHA User Access Requests Statistics for HUD H Total number of PHA user requests Total number of PHA roles requests . PHA Occupancy - Public Hei PHA Occupancy - Voucher PHA Occupancy Application Processor 0 PHA Security Administrator PHA User Admin 0 Current calendar quarter number of Approved PHA role requests Current calendar quarter number of Denied PHA role requests Current calendar quarter number of System Cancelled PHA role requests

Public Housing Program User Administration

✓ When the link is clicked, the system opens a File Download dialog box with Open and Save buttons. You can either click the Open or Save button.

If the **Open** button is clicked, the program is invoked to produce a spreadsheet in Microsoft Excel format displaying PHA Access Requests Report.

If the **Save** button is clicked, a **Save As** dialog box that would allow you to enter the filename and save the spreadsheet in your local drive.

# Enterprise Income Verification

User Administration >> PHA Access Requests Report Selection >> PHA Access Requests Report

|             | PHA User Access Requests Report for HQ |  |
|-------------|----------------------------------------|--|
| Region      | HUD HQ                                 |  |
| Report Date | 07/09/2011                             |  |

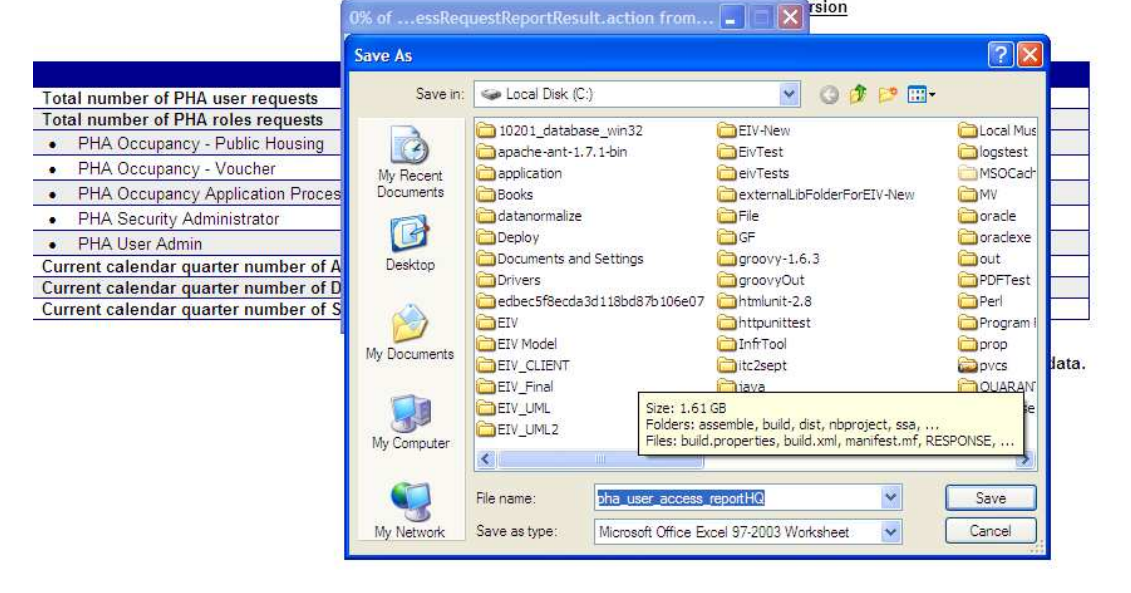

HUD Home PIH Home EIV

HUD Home PIH Home EIV Home

# 3.5 Administer HUB Users

EIV uses organizational information from PIC. However, EIV allows users to be assigned to the HUB level whereas PIC does not. That necessitates a special process to administer EIV HUD users.

This functionality is only available to HQ Users.

To administer HUB users, follow these steps:

1. Click the link <u>Administer HUB Users</u> in the left-hand navigation panel for Public Housing program users

The system displays the HUB List page as shown below.

#### **Enterprise Income Verification**

User Administration >> Administer HUB Users

The following UIDC are suggestive in the EIV Custom

| Actions         HUB Numf er ↓         HUB Name ↓         User Count ↓           값 9         1000         1HBOS Exton Ho         17           값 9         10000         4HMIA Miami Hub         2                                                                                                    | Sort  |
|----------------------------------------------------------------------------------------------------|-------|
| Image: Section Ho         1000         1HBOS Beton Ho         17           Image: Section Ho         4HMIA Miami Hub         2                                                                                                    |       |
| 4HMIA Miami Hub         2                                                                                                    | Icons |
| 201 (2010) 201 (2010) 2010 (2010) 201 (2010) 2010 (2010) 2010 (2010) 20 |       |
| A 11000 4HJAC Jacksonville Hub 1                                                                                                    |       |
| 📽 🗣 12000 4HLOU Louisville Hub 0                                                                                                    |       |
| 😫 🗣 13000 4HGRN Greensboro Hub 0                                                                                                    |       |
| 😫 🗣 14000 4HATL Atlanta Hub 3                                                                                                    |       |
| 😫 🗣 15000 5HCHI Chicago Hub 0                                                                                                    |       |
| 😫 💊 16000 5HCLV Cleveland Hub 20                                                                                                    |       |
| 😫 💊 17000 5HMIN Minneapolis Hub 4                                                                                                    |       |
| 📽 🗣 18000 5HDET Detroit Hub 11                                                                                                    |       |
| 😫 🗣 19000 6HLRK Little Rock Hub 0                                                                                                    |       |
| 😫 🗣 2000 2HNYC New York City Hub 1                                                                                                    |       |
| 📽 🗣 2000 6HFTW Fort Worth Hub 7                                                                                                    |       |
| 😫 🗣 21000 6HSNA San Antonio Hub 0                                                                                                    |       |
| 😫 🗣 22000 6HNWO New Orleans Hub 0                                                                                                    |       |
| 📽 🗣 23000 7HKNC Kansas City Hub 22                                                                                                    |       |
| 📽 💊 24000 8HDEN Denver Hub 4                                                                                                    |       |
| 😤 🗣 25000 9HSNF San Francisco Hub 23                                                                                                    |       |

The **Administer HUB Users** page contains HUB Number, HUB Name, and User Count, which refer to the number of users assigned to the HUB.

This page provides sort capability on the HUB Number, HUB Name and User Count fields. Use the **Sort Icons** (triangle) as illustrated above to change the sort order of the users. Clicking the top triangle sorts the data so that it appears in ascending order (A to Z), while clicking the bottom triangle sorts the data so that it appears in descending order (Z to A).

| The A | Action column includes the following tools:                                       |
|-------|-----------------------------------------------------------------------------------|
|       | Add Users to HUB icon: Used to add users to HUB security level                    |
| ď     | List/Remove Users from HUB tool: Used to remove users from the HUB security level |

To add a user to a HUB, click the **Add Users to HUB** tool next to the HUB to which you want to add a user and the system will display the **HUB Users List** page with the list of available users to be added to the selected HUB. An example follows:

| Enterprise Income Verification                               | HUD Home | PIH Home | EIV Home | Searc |
|--------------------------------------------------------------|----------|----------|----------|-------|
| User Administration >> Administer HUB Users >> HUB User List |          |          |          |       |

The following Users are currently in HUB: 1HBOS Boston Hub:

| HUB User | List                         |            |                    |                  |         |
|----------|------------------------------|------------|--------------------|------------------|---------|
| Action   | Organization Nan e 🗢         | User II. 🗢 | User First Narie 🗢 | User Last Name 🗢 | Sort    |
|          | 1APH BOSTON HUB OFFICE       | H01680     | Valarie            | Francis          | - Icons |
|          | 1APH BOSTON HUB OFFICE       | H01965     | Kathleen           | Lima             |         |
|          | 1APH BOSTON HUB OFFICE       | H05101     | Robert             | Cwieka           |         |
|          | 1APH BOSTON HUB OFFICE       | H05501     | Judith             | Smith            |         |
|          | 1APH BOSTON HUB OFFICE       | H05659     | Ernest             | Blanchette, Jr.  |         |
|          | 1APH BOSTON HUB OFFICE       | H06983     | Teresa             | Smith            |         |
|          | 1EPH HARTFORD PROGRAM CENTER | H07143     | Marisol            | Ortiz            |         |
|          | 1APH BOSTON HUB OFFICE       | H07145     | June               | Heselton         |         |
|          | 1APH BOSTON HUB OFFICE       | H07195     | Eileen             | Morgan           |         |
|          | 1APH BOSTON HUB OFFICE       | H07648     | Robin              | Gagnon           |         |
|          | 1APH BOSTON HUB OFFICE       | H07844     | Robert             | Yablonskie       |         |
|          | 1APH BOSTON HUB OFFICE       | H19268     | Maura              | O'Brien          |         |

The **HUB User List** table includes record for each user in the selected HUB. The record detail includes the HUB's Organizational Name, User ID, and User Name.

This page provides sort capability on the Organization Name, User ID, User First Name and User Last Name fields. Use the **Sort Icons** (triangle) as illustrated above to change the sort order of the users. Clicking the top triangle sorts the data so that it appears in ascending order (A to Z), while clicking the bottom triangle sorts the data so that it appears in descending order (Z to A).

Click the checkbox for one or more user/HUB Organization combinations you want to assign and the click **Add**. The **HUB User List** page displays a confirmation message indicating that the users were successfully added to the HUB. The HUB User Count is updated to reflect the additions.

To remove a user from a HUB:

- ✓ Click the link <u>Administer HUB Users</u> in the left-hand navigation panel.
- ✓ The system displays the **HUB List** page.
- ✓ The HUB List table includes a record for each HUB. Records appear in ascending order according to their HUB Number value. Each record contains the HUB Number, HUB Name, and User Count (refers to the number of users assigned to the HUB).

The Action column includes the following tools:

| lcon     | Description                                                                   |
|----------|-------------------------------------------------------------------------------|
| <b>i</b> | Add Users to HUB icon: Used to add users to HUB security level                |
| ď        | List/Remove Users from HUB icon: Used to remove users from HUB security level |

# Click the List/Remove Users from HUB tool ( <sup>CA</sup>).

The system displays the **HUB Users** page as shown below.

#### Enterprise Income Verification

HUD Home PIH Home EIV Home Sea

User Administration >> Administer HUB Users >> HUB User List

The following Users are currently in HUB: 1HBOS Boston Hub:

| Remove        |                              |           |                   |                  |  |  |  |  |
|---------------|------------------------------|-----------|-------------------|------------------|--|--|--|--|
| HUB User List |                              |           |                   |                  |  |  |  |  |
| Action        | Organization Name 🗢          | User ID 💠 | User First Name 🗢 | User Last Name 🗢 |  |  |  |  |
|               | 1APH BOSTON HUB OFFICE       | H01680    | Valarie           | Francis          |  |  |  |  |
|               | 1APH BOSTON HUB OFFICE       | H01965    | Kathleen          | Lima             |  |  |  |  |
|               | 1APH BOSTON HUB OFFICE       | H05101    | Robert            | Cwieka           |  |  |  |  |
|               | 1APH BOSTON HUB OFFICE       | H05501    | Judith            | Smith            |  |  |  |  |
|               | 1APH BOSTON HUB OFFICE       | H05659    | Ernest            | Blanchette, Jr.  |  |  |  |  |
|               | 1APH BOSTON HUB OFFICE       | H06983    | Teresa            | Smith            |  |  |  |  |
|               | 1EPH HARTFORD PROGRAM CENTER | H07143    | Marisol           | Ortiz            |  |  |  |  |

On the HUB User List:

- ✓ Click the checkbox that corresponds to each user you want to remove from the HUB
- ✓ Click the **Remove** button
- ✓ The HUB List page displays a confirmation message indicating that the users were successfully removed from the HUB. The HUB User Count is updated to reflect the change.

#### 3.6 User Maintenance

User Administrators can update the **Expiration date** of EIV Public Housing program users through the <u>User Maintenance</u> feature. The default value is 30 days after the start of the quarter.

To certify users, follow these steps:

Click the <u>User Maintenance</u> link in the left-hand navigation panel available for Public Housing program users.

The system displays the User Administration - User Maintenance page as shown below with the Search User by User ID section.

| Enterprise Income Verification          | HUD Home PIH Home EIV Home |
|-----------------------------------------|----------------------------|
| User Administration >> User Maintenance |                            |
| Query/View users by User ID:            |                            |
| Search user Get User Information Clear  |                            |

- ✓ Enter the User ID and click the **Get User Information** button
- ✓ The User Details page is displayed with a textbox to update the Expiration Date
- ✓ The User Details page is displayed with User Expiration History report, which will display the history of the specified user's expiration history.

| User Administration >> <u>User Maintenance</u> >> User Details |                                         |    |  |
|----------------------------------------------------------------|-----------------------------------------|----|--|
| Enter a valid Expiration Date and click Update:                |                                         |    |  |
| User ID                                                        | HEIV08                                  |    |  |
| First Name                                                     | SSOH08                                  |    |  |
| Last Name                                                      | LAST - EIV                              |    |  |
| Code                                                           | PCI Information Services Systems Divisi | on |  |
| Expiration Date in the format (mm/dd/yyyy) :                   |                                         |    |  |
| Reason for User Expiration                                     | Select one                              | ~  |  |
|                                                                | Update                                  |    |  |
|                                                                |                                         |    |  |

✓ Enter a valid date in the Expiration Date in the format (mm/dd/yyyy): textbox. The date should be within the current quarter plus 1 month (e.g., If today's date is 10/15/2009, the

Expiration date cannot be a date after 01/31/2010 since 12/31/2009 is the current quarter end date)

- ✓ Select a Reason for User Expiration from the provided list of reasons. The provided list of reasons are:
  - Change of duties; access no longer required
  - o Terminated Employee
  - o Noncompliant with security requirements
- ✓ Click the **Update** button.
- ✓ The system updates the User Expiration Date and refreshes the User Details page with the message User Expiration successfully updated on the top.
- ✓ The system updates the User Expiration History section for the user at the second half of the page as shown in the screen shot below.

| Enterprise Income Verification                          | HUD Home PIH Home EIV Home                |
|---------------------------------------------------------|-------------------------------------------|
| User Administration >> User Maintenance >> User Details |                                           |
|                                                         |                                           |
| Enter a valid Expiration Date and click Update:         |                                           |
| User ID                                                 | HEIV08                                    |
| First Name                                              | SSOH08                                    |
| Last Name                                               | LAST - EIV                                |
| Code                                                    | PCI Information Services Systems Division |
| Expiration Date in the format (mm/dd/yyyy) :            | 11/02/2011                                |
| Reason for User Expiration                              | Select one                                |
|                                                         | Update                                    |
|                                                         |                                           |

#### 3.7 User Termination Report

To view the User Termination Report (Only for HQ User Administrators), follow these steps:

• Click the User Termination Report under the <u>User Administration in the left-hand</u> navigation panel available for HQ User Administrators.

The system displays the User Termination Report as shown below.

| Enterprise Income Verifica                      | tion                                           |                                     | HUD Home        | PIH Home       | EIV Home   |
|-------------------------------------------------|------------------------------------------------|-------------------------------------|-----------------|----------------|------------|
| User Administration >> User Termination         | Report                                         |                                     |                 |                |            |
| Specify the Start and End dates to get the Us   | er Role Termination Report. Specify <u>d</u> a | te in the format (MM/DD/YYYY) or se | lect by clickin | g on the caler | ndar tool. |
| * End Date                                      | Get Report                                     |                                     |                 |                |            |
| Note: The fields marked with * (asterisk) are n | andatory.                                      |                                     |                 |                |            |
|                                                 |                                                |                                     |                 |                |            |

Type in a date or click the **Calendar link** (E) and enter a date in the **Start Date and End Date** textboxes. Click the **Get Report** button.

The system displays the **User Termination Report** page with the Users' who has expiration date set within the specified **Start Date** and **End Date**.

| Enterprise Inc                                                          | ome Verificat                                          | ion             |                             |                    |               | HUD Home                | PIH Home       | EIV Home   | Searc |  |
|-------------------------------------------------------------------------|--------------------------------------------------------|-----------------|-----------------------------|--------------------|---------------|-------------------------|----------------|------------|-------|--|
| User Administration >>                                                  | User Termination Re                                    | port            |                             |                    |               |                         |                |            |       |  |
| Specify the Start and End                                               | d dates to get the User                                | Role Terminatio | on Report. Specify <u>s</u> | date in the format | : (MM/DD/YYY) | () or select by clickin | ng on the cale | ndar tool. |       |  |
| * Beginning Date                                                        | 06/01/2011                                             |                 |                             |                    |               |                         |                |            |       |  |
| * End Date                                                              | 10/17/2011                                             |                 | GetReport                   |                    |               |                         |                |            |       |  |
| Note: The fields marked \                                               | with * (asterisk) are ma                               | idatory.        |                             |                    |               |                         |                |            |       |  |
| Note: The fields marked to Reason for Termination                       | with * (asterisk) are ma                               | idatory.        | Nu                          | mber of Users      |               |                         |                |            |       |  |
| Reason for Termination                                                  | with * (asterisk) are ma<br>n<br>ess no longer require | Idatory.        | Nu<br>16                    | mber of Users      |               |                         |                |            |       |  |
| Reason for Termination<br>Change of duties; acce<br>Terminated employee | with * (asterisk) are ma<br>n<br>ess no longer require | idatory.        | <mark>Nui</mark><br>16<br>1 | mber of Users      |               |                         |                |            |       |  |

The report provides sort capability on the User ID, User First Name, User Last Name, Termination Date (Expiration Date) and Reason Code fields. Use the Sort Icons (triangle) as illustrated above. Clicking the top triangle sorts the data so that it appears in ascending order (A

EIV User Administration Manual for Public Housing Program

to Z), while clicking the bottom triangle sorts the data so that it appears in descending order (Z to A).

### 3.8 User Certification

User Administrators can certify EIV users following these certification rules:

- User Administrators cannot certify themselves except for HQ User Administrators. HQ User Administrators are asked to certify each other.
- A HQ User Administrator can certify any user below his/her organizational level (e.g., HQ UA can certify HUB, FO and PHA).
- Non-HQ User Administrators can only certify User Administrators at or below his/her organizational level (e.g., HUB UA's can only certify HUB UA's, FO UA's and PHA UA's).

## 3.8.1 HQ, HUB and FO Users

As HQ, HUB or FO user administrator, follow these steps to perform the user certification process:

- ✓ Click the <u>User Certification</u> link in the left-hand navigation panel available for Public Housing program users
- ✓ The system displays the User Certification Selection page as shown below. Depending on the security level assigned, the user administer can select region from the region selection, The User Administrator can select users (all users, users pending certification or certified users) from the respective security level only. Please note that the Program Type selection does not apply to HQ, HUB or FO users.

#### HQ User page

| Ent    | erprise Income Verifi               | HUD Home           | PIH Home | EIV Home |  |
|--------|-------------------------------------|--------------------|----------|----------|--|
| User A | dministration >> User Certification | on Selection       |          |          |  |
| Sele   | ct Region and Certification Criter  | ia:                |          |          |  |
| ۲      | HUD HQ                              |                    |          |          |  |
| 0      | HUB                                 | All                |          |          |  |
| 0      | FO                                  | All                |          |          |  |
| 0      | TARC                                | All                |          |          |  |
| 0      | PHA                                 | All                |          |          |  |
|        | * Select Program Type:              | All PIH Programs 💌 |          |          |  |
|        | * Note: Only applicable to PHA      |                    |          |          |  |
|        | Select Certification Status:        | All                |          |          |  |
| Li     | st Users                            |                    |          |          |  |

#### **HUB User page**

| 0 | HUB                                 | All                |
|---|-------------------------------------|--------------------|
| 0 | FO                                  | All                |
| 0 | TARC                                | All                |
| 0 | РНА                                 | All                |
|   | * Select Program Type:              | All PIH Programs 💌 |
|   | * Note: Only applicable to PHA      |                    |
|   | Select <u>Certification</u> Status: | All                |

List Users

#### FO User page

| 0 | FO                             | All           |        | ~        |  |
|---|--------------------------------|---------------|--------|----------|--|
| 0 | TARC                           | All           | ~      |          |  |
| 0 | PHA                            | All           |        | <b>N</b> |  |
|   | * Select Program Type:         | All PIH Progr | rams 🔽 |          |  |
|   | * Note: Only applicable to PHA |               |        |          |  |
|   | Select Certification Status:   | All           | *      |          |  |

You can select any value (All, Pending Certification, or Certified Only) from the Select Certification Status dropdown and click the **List Users** button.

The system displays the **User Administration Selection - User Certification** page as shown below, with the **List of Users and their Roles** section showing the User Name, User ID, Last Certification Date and Certify User (button) or Certified User (status) for each user meeting the selection criteria.

| Enterprise Income Verifi                                                         | cation                              | HUD Home PIH                        | Home EIV Home Searc |         |  |  |  |  |
|----------------------------------------------------------------------------------|-------------------------------------|-------------------------------------|---------------------|---------|--|--|--|--|
| User Administration >> <u>User Certification Selection</u> >> User Certification |                                     |                                     |                     |         |  |  |  |  |
| HUB: 1HBOS Boston Hub Number of                                                  | Users: 13 Certification Status: All | Change View                         |                     |         |  |  |  |  |
|                                                                                  | 1 - 13 0                            | f 13 Users                          |                     |         |  |  |  |  |
|                                                                                  | List of Users                       | and their Roles                     |                     |         |  |  |  |  |
| User Name: Ernest Blanchette, Jr.                                                | User ID: H05659                     | Last Certification Date: 04/01/2011 | Certify User        |         |  |  |  |  |
| HUB Occupancy Specialist                                                         |                                     |                                     |                     | Certify |  |  |  |  |
| User Name: Robert Cwieka                                                         | User ID: H05101                     | Last Certification Date: 04/08/2011 | Certify U           | User    |  |  |  |  |
| HUB User Administrator                                                           | HUB Occupancy Specialist            |                                     |                     | Button  |  |  |  |  |
| User Name: Valarie Francis                                                       | User ID: H01680                     | Last Certification Date: 04/01/2011 | Certify User        |         |  |  |  |  |
| HUB Occupancy Specialist                                                         |                                     |                                     |                     |         |  |  |  |  |
| User Name: Robin Gagnon                                                          | User ID: H07648                     | Last Certification Date: 04/01/2011 | Certify User        |         |  |  |  |  |
| HUB Occupancy Specialist                                                         |                                     |                                     |                     |         |  |  |  |  |
| User Name: June Heselton                                                         | User ID: H07145                     | Last Certification Date: 04/05/2011 | Certify User        |         |  |  |  |  |
| HUB Occupancy Specialist                                                         |                                     |                                     |                     |         |  |  |  |  |
| User Name: Kathleen Lima                                                         | User ID: H01965                     | Last Certification Date: 04/05/2011 | Certify User        |         |  |  |  |  |
| HUB Occupancy Specialist                                                         |                                     |                                     |                     |         |  |  |  |  |
| User Name: Maura O'Brien                                                         | User ID: H19268                     | Last Certification Date: 04/08/2011 | Certify User        |         |  |  |  |  |
| HIIR Hear Administrator                                                          | HIIR Security Administrator         | HLIB Occupancy Specialist           |                     |         |  |  |  |  |

Results are displayed in the group of 50 records per page. If the search results fetch more than 50 records, links to Next Group of 50 records and Last Page are provided. Links to Previous Group and First Page are also provided.

For users that are pending certification, a **Certify User** button is displayed. Select a user and click on the **Certify User** button against the selected user (e.g., User ID: jdoe) to **Certify** the User.

When the **Certify User** button is clicked, the system refreshes the **User Administration - User Certification** page as shown below, with the List of Users and their Roles section. The selected user now shows as a **Certified User**.

| Enterprise Income Verifi                                      | cation                                       | HUD Home PIH H                      | lome EIV Home Sear |
|---------------------------------------------------------------|----------------------------------------------|-------------------------------------|--------------------|
| User Administration >> <u>User Certificatio</u>               | n Selection >> User Certification            |                                     |                    |
| HUB: 1HBOS Boston Hub Number of                               | Users: 13 Certification Status: All          | Change View                         |                    |
|                                                               | 1 - 13 c                                     | of 13 Users                         |                    |
|                                                               | List of Users                                | and their Roles                     |                    |
| User Name: Ernest Blanchette, Jr.<br>HUB Occupancy Specialist | User ID: H05659                              | Last Certification Date: 10/17/2011 | Certified User     |
| User Name: Robert Cwieka                                      | User ID: H05101<br>HLIB Occupancy Specialist | Last Certification Date: 04/08/2011 | Certify User       |
| User Name: Valarie Francis                                    | User ID: H01680                              | Last Certification Date: 04/01/2011 | Certify User       |
| User Name: Robin Gagnon                                       | User ID: H07648                              | Last Certification Date: 04/01/2011 | Certify User       |
| User Name: June Heselton                                      | User ID: H07145                              | Last Certification Date: 04/05/2011 | Certify User       |
| User Name: Kathleen Lima                                      | User ID: H01965                              | Last Certification Date: 04/05/2011 | Certify User       |
| HUB Occupancy Specialist                                      |                                              |                                     |                    |
| User Name: Maura O'Brien                                      | User ID: H19268                              | Last Certification Date: 04/08/2011 | Certify User       |
| HUB User Administrator                                        | HUB Security Administrator                   | HUB Occupancy Specialist            |                    |

### 3.8.2 PHA User

As PHA user, follow these steps to perform the user certification process:

- ✓ Click the <u>User Certification</u> link in the left-hand navigation panel available for Public Housing program users
- ✓ The system displays the **User Certification Selection** page as shown below.

| 0 | РНА                            | All                |  |
|---|--------------------------------|--------------------|--|
|   | * Select Program Type:         | All PIH Programs 💌 |  |
|   | * Note: Only applicable to PHA |                    |  |
|   | Select Certification Status:   | All                |  |

Vote:

• Users are required to participate in annual Security Awareness training and HUD-sponsored initial and updated EIV System training. Free HUD-sponsored raining is available online at http://portal.hud.gov/hudportal/HUD?src=/program\_offices/public\_indian\_housing/programs/ph/rhiip/piheivwebcasts

The User Administrator should not certify any user who has not obtained EIV System and/or Security Awareness training.

• The User Administrator certifies that the User Access Authorization Form & Rules of Behavior are on file for each user being certified.

- ✓ From the User Certification Selection page:
- ✓ Select a value from the PHA drop-down list
- ✓ Select a value from the Program Type drop-down list. The PHA user administrator is given the option to choose Program Type (i.e., All PIH Programs, Public Housing, Section) when doing the user certification. When **All PIH Programs** is selected from the Program Type drop-down list, it will list all the users within the PHA regardless of the role assigned. When **Public Housing** is selected from the Program Type drop-down list, it will list all the users with PHA Occupancy Specialist – Public Housing role. When **Section 8** is selected from the Program Type drop-down list, it will list all the users with PHA Occupancy Specialist – Voucher role.

Select any value (All, Pending Certification, or Certified Only) from the Select Certification Status dropdown and click the **List Users** button.

The system displays the **User Certification Selection - User Certification** page as shown below, with the **List of Users and their Roles** section, with the User Name, User ID, Last Certification Date and Certify User (button) or Certified User (status) for the selected criteria.

| Enterprise Income V                       | erification                    |                                               | HUD Home Pl                         | H Home EIV Home Se                 |            |
|-------------------------------------------|--------------------------------|-----------------------------------------------|-------------------------------------|------------------------------------|------------|
| User Administration >> <u>User Certit</u> | ication Selection >> User Cert | ification                                     |                                     |                                    |            |
| PHA: All Number of Users: 2               | 0554 Program Type: All PIH     | Programs 💌 Certification Status:              | All Cha                             | nge View                           |            |
|                                           |                                | Next Group O<br>1 - 50 of 20554 Users Last Pa | age                                 |                                    |            |
|                                           |                                | List of Users and their Role                  | 5                                   |                                    |            |
| User Name: Sandra Amox                    | User ID: MU5409                | AK001 AHFC                                    | Last Certification Date: 05/03/2011 | Certify User                       |            |
| PHA Occupancy - Public Housing            |                                |                                               |                                     |                                    | O antifa a |
| User Name: Susan Ayers                    | User ID: M59111                | AK001 AHFC                                    | Last Certification Date: 04/15/2011 | Certify User                       | User       |
| PHA Occupancy - Public Housing            | PHA Occupancy - Voucher        | PHA Security Administrator                    | PHA User Administrator              | Program Administrator -<br>Housing | Button     |
| Program Administrator - Voucher           |                                |                                               |                                     |                                    |            |
| User Name: Toni Bell                      | User ID: MU5698                | AK001 AHFC                                    | Last Certification Date: 04/25/2011 | Certify User                       |            |
| PHA Occupancy - Public Housing            |                                |                                               |                                     |                                    |            |
| User Name: Michelle Chase                 | User ID: MAQ240                | AK001 AHFC                                    | Last Certification Date: 05/03/2011 | Certify User                       |            |
| PHA Occupancy - Public Housing            |                                |                                               |                                     |                                    |            |
| User Name: Naomi Christensen              | User ID: MU5759                | AK001 AHFC                                    | Last Certification Date: N/A        | Certify User                       |            |
| PHA Occupancy - Public Housing            |                                |                                               |                                     |                                    |            |
| User Name: John DeMott                    | User ID: MC8478                | AK001 AHFC                                    | Last Certification Date: N/A        | Certify User                       |            |

Results are displayed in the group of 50 records per page. If the search results fetch more than 50 records, links to Next Group of 50 records and Last Page are provided. Also the links to Previous Group and First Page are also provided.

For users that are pending certification, a **Certify User** button is displayed. Select a user and click on the **Certify User** button against the selected user (e.g., User ID: SS00333) to **Certify** the User.

When the **Certify User** button is clicked, the system refreshes the **User Administration - User Certification** page as shown below, with the List of Users and their Roles section. The selected user now shows as a Certified User.

The system refreshes the **User Certification Selection - User Certification** page as shown below, with the List of Users and their Roles section. The selected user now shows as a **Certified User**.

| HUD-EIV:User Administration                                                                                         | - User Certification - Windows Inter                                                             | net Explorer              |                                               |                                        |                                           |
|----------------------------------------------------------------------------------------------------|--------------------------------------------------------------------------------------------------|---------------------------|-----------------------------------------------|----------------------------------------|-------------------------------------------|
| 💽 🗸 🔹 https://hudappsint.                                                                                           | .hud.gov/eiv/useradmin/UpdateCertificationPag                                                    | ge                        |                                               | ✓ 4                                    | X Google                                  |
| Ele Edit View Favorites Tools                                                                                       | : Help                                                                                           |                           |                                               |                                        | Links »                                   |
| 🔶 🏟 🔶 HUD-EIV:User Administr                                                                                        | ration - User Certification                                                                      |                           |                                               | 1                                      | 🛐 • 👩 - 🖶 • 🔂 Bage • 🎯 Tools • 🎽          |
|                                                                                                    | Enterprise Income Ve                                                                             | erification               | ification                                     | HUD Home PI                            | H Home EIV Home Search Email              |
| Welcome FIRST - HEIV08 LAST - uiv                                                                                   | PHA: All Number of Users: 20                                                                     | 554 Program Type: All PIH | Programs V Certification Status:              | All Cha                                | nge View                                  |
| Back to Secure Systems     Back to EIV Main Page                                                                    |                                                                                                  |                           | Next Group O<br>1 - 50 of 20554 Users Last Pa | age                                    |                                           |
| Program Office Selection                                                                                            |                                                                                                  |                           | List of Users and their Role                  | s                                      |                                           |
| Debts Owed to PHAs &<br>Terminations<br>• Search for Former Tenant                                                  | User Name: Sandra Amox                                                                           | User ID: MU5409           | AK001 AHFC                                    | Last Certification Date:<br>10/17/2011 | Certified User                            |
| Enter/Update Information     By SSN     By Batch                                                                    | User Name: Susan Ayers                                                                           | User ID: M59111           | AK001 AHFC                                    | Last Certification Date:<br>04/15/2011 | Certify User                              |
| Debts Owed to PHAs &<br>Terminations Report<br>Income Information                                                   | PHA Occupancy - Public Housing<br>Program Administrator - Voucher                                | PHA Occupancy - Voucher   | PHA Security Administrator                    | PHA User Administrator                 | Program Administrator - Public<br>Housing |
| By Head of Household     By Reexamination Month     New Hires Report Varification Persente                          | User Name: Toni Bell                                                                             | User ID: MU5698           | AK001 AHFC                                    | Last Certification Date:<br>04/25/2011 | Certify User                              |
| Existing Tenant Search     Multiple Subsidy Report     Immigration Report                                           | User Name: Michelle Chase                                                                        | User ID: MAQ240           | AK001 AHFC                                    | Last Certification Date:<br>05/03/2011 | Certify User                              |
| Deceased Tenants Report     Income Discrepancy Report User Administration     By Roles                              | PHA Occupancy - Public Housing<br>User Name: Naomi Christensen<br>PHA Occupancy - Public Housing | User ID: MU5759           | AK001 AHFC                                    | Last Certification Date: N/A           | Certify User                              |
| By Users     PHA Access     Requests                                                                                | User Name: John DeMott<br>PHA Occupancy - Public Housing                                         | User ID: MC8478           | AK001 AHFC                                    | Last Certification Date: N/A           | Certify User                              |
| Requests Report <ul> <li>Administer HUB Users</li> <li>User Maintenance</li> <li>User Termination Report</li> </ul> | User Name: Anica Estes<br>PHA Occupancy - Public Housing                                         | User ID: MAS734           | AK001 AHFC                                    | Last Certification Date:<br>04/25/2011 | Certify User                              |
| User Certification     User Certification Report Done                                                               | User Name: Kathleen Goddard                                                                      | User ID: MHD472           | AK001 AHFC                                    | Last Certification Date:               | Certify User                              |

# 3.9 User Certification Report

User Administrators can view a list of **All** users, **Certified Only** users, Users with **Pending Certification and** Users with **Expired** roles using the <u>User Certification Report</u>. The user can view Users at their Security Level and lower. e.g., **HUB** Users can view Certified Users and Users Pending Certification from **HUB**, **FO** and **PHA** Security levels but not **HQ users**.

## 3.9.1 HQ, HUB and FO User

As HQ, HUB or FO user, follow these steps to generate the User Certification Report,

✓ Click the <u>User Certification Report</u> link in the left-hand navigation panel.

- ✓ The system displays the User Certification Report Selection page as shown below. The user can select Users Pending Certification from the respective Security Level only.
- ✓ The User Certification Selection page for a HUB HQ User appears as shown below.

| Ent    | erprise Income Verifi                | HUD Home PIH Home EIV Hor |   |
|--------|--------------------------------------|---------------------------|---|
| Jser / | Administration >> User Certification | n Report Selection        |   |
| Sele   | ct Region and Certification Criteri  | a:                        |   |
| ۲      | HUD HQ                               |                           |   |
| 0      | HUB                                  | All                       |   |
| 0      | FO                                   | All                       |   |
| 0      | TARC                                 | All                       |   |
| 0      | РНА                                  | All                       | ~ |
|        | * Select Program Type:               | All PIH Programs 😽        |   |
|        | * Note: Only applicable to PHA       |                           |   |
|        | Coloret Contification Ctature        | All                       |   |

 $\checkmark$  The User Certification Selection page for a HUB User appears as shown below.

| 0 | HUB                            | All                |
|---|--------------------------------|--------------------|
| 0 | FO                             | All                |
| 0 | TARC                           | All                |
| 0 | РНА                            | All                |
|   | * Select Program Type:         | All PIH Programs 👻 |
|   | * Note: Only applicable to PHA |                    |
|   | Select Certification Status:   | All                |
|   |                                |                    |
| L | st Users                       |                    |

✓ The User Certification Selection page for a FO User appears as shown below.

| All                | FO                                   | 0 |
|--------------------|--------------------------------------|---|
| All                | TARC                                 | 0 |
| All                | PHA                                  | 0 |
| All PIH Programs 💌 | * Select Program Type:               |   |
|                    | * Note: Only applicable to PHA       |   |
| is: All            | Select Certification Status:         |   |
| s: All             | Select <u>C</u> ertification Status: |   |

- ✓ From the User Certification Report Selection page:
- ✓ Select a region (FO or PHA) and a value from the corresponding drop-down list. Please note that the Program Type selection is only applicable to PHA region.

Select any value (All, Pending Certification, or Certified Only) from the Select Certification Status dropdown and click the **List Users** button.

✓ After you make a selection, click the List Users button

The system displays the User Certification Report Selection - User Certification page as shown below, with the List of Users and their Roles section, with the User Name, User ID, Expiry Date, Last Certification Date and Certify User (button) or Certified User (status) for the selected criteria.

| Enterprise Income Ve                       | erification                     |            |                                         | HUD Home                       | e PIH Home | EIV Home Se          |
|--------------------------------------------|---------------------------------|------------|-----------------------------------------|--------------------------------|------------|----------------------|
| User Administration >> <u>User Certifi</u> | ication Report Selection >> Use | er Certifi | cation Report                           |                                |            |                      |
| HUD HQ                                     | Number of Users:                | 217        | Certification Status:                   | All                            | *          | Change Vie           |
|                                            |                                 |            |                                         |                                |            | Printer-Frie<br>Down |
|                                            |                                 | 1-:        | Next Group O<br>50 of 217 Users Last P. | age                            |            |                      |
|                                            |                                 | List       | of Users and their Rol                  | es                             |            |                      |
| User Name: Jason Abend<br>HQ OIG           | User ID: H46529                 |            | Expiry Date: N/A                        | Last Certification Date: 04/01 | /2011      | Pending Certifi      |
| User Name: Angelica Acosta<br>HQ OIG       | User ID: H20795                 |            | Expiry Date: N/A                        | Last Certification Date: 04/01 | /2011      | Pending Certifi      |
| User Name: George Adams<br>HQ Occupancy    | User ID: H19818                 |            | Expiry Date: N/A                        | Last Certification Date: 04/01 | /2011      | Pending Certifi      |
| User Name: Michelle Ahmad<br>HQ OIG        | User ID: H12934                 |            | Expiry Date: N/A                        | Last Certification Date: 04/01 | /2011      | Pending Certifi      |
| User Name: Victoria Alston<br>HQ Occupancy | User ID: H16054                 |            | Expiry Date: N/A                        | Last Certification Date: 04/01 | /2011      | Pending Certifi      |
| User Name: Lynn Ambrosiano<br>HQ OIG       | User ID: H19478                 |            | Expiry Date: N/A                        | Last Certification Date: 04/01 | /2011      | Pending Certifi      |
|                                            |                                 |            | - · · · · · · · ·                       |                                |            |                      |

Results are displayed in the group of 50 records per page. If the search results fetch more than 50 records, links to Next Group of 50 records and Last Page are provided. Also the links to Previous Group and First Page are also provided.

A printer-friendly version of the **User Certification Report** can be obtained by clicking the **Printer-friendly version** link on this report.

User Administrators also have the ability to download the User Certification Report by clicking on the **Download in Excel** link as illustrated above.

When the link is clicked, the system opens a **File Download** dialog box with **Open** and **Save** buttons. You can either click the **Open** or **Save** button.

| Enterprise Income V                     | erification                                                                                       |                                                                   | HUD Ho                      | ome PIH Home | EIV Home Searc     |
|-----------------------------------------|---------------------------------------------------------------------------------------------------|-------------------------------------------------------------------|-----------------------------|--------------|--------------------|
| User Administration >> User Certil      | ication Report Selection >> User                                                                  | Certification Report                                              |                             |              |                    |
| HUD HQ                                  | Number of Users:                                                                                  | 217 <u>Certification Status:</u>                                  | All                         | ~            | Change View        |
|                                         |                                                                                                   |                                                                   |                             |              | Printer-Friend     |
|                                         | File Download                                                                                     |                                                                   |                             |              | <u>Downloa</u>     |
|                                         | Do you want to open or save the Name: HEIV08UCRep<br>Type: Microsoft Offin<br>From: hudenosint.hu | n <b>is file?</b><br>t.xls<br>:e Excel 97-2003 Worksheet<br>d.gov |                             |              |                    |
| User Name: Jason Abend<br>HQ OIG        |                                                                                                   |                                                                   | Certification Date: 04      | 4/01/2011    | Pending Certificat |
| User Name: Angelica Acosta              | Upen                                                                                              | Save Cancel                                                       | Certification Date: 04      | 4/01/2011    | Pending Certificat |
| HQ UIG                                  | While files from the Internet                                                                     | can be useful, some files can potentia                            | lly                         |              |                    |
| User Name: George Adams<br>HQ Occupancy | save this file. What's the ris                                                                    | k?                                                                | Certification Date: 0       | 4/01/2011    | Pending Certificat |
| User Name: Michelle Ahmad<br>HQ OIG     | User ID: H12934                                                                                   | Expiry Date: N/A                                                  | Last Certification Date: 0  | 4/01/2011    | Pending Certificat |
| User Name: Victoria Alston              | User ID: H16054                                                                                   | Expiry Date: N/A                                                  | Last Certification Date: 04 | 4/01/2011    | Pending Certificat |
| HQ Occupancy                            |                                                                                                   |                                                                   |                             |              |                    |
| User Name: Lynn Ambrosiano<br>HQ OIG    | User ID: H19478                                                                                   | Expiry Date: N/A                                                  | Last Certification Date: 04 | 4/01/2011    | Pending Certificat |

 $\checkmark$  The user can choose to directly open the report or save it.

✓ If the **Open** button is clicked, the Microsoft Excel is invoked, the Microsoft Excel spreadsheet with the list of users with the certification information are displayed as shown below.

| 1  | A                                           | В          | C                                    | D           | E                       | F                     | G                       | Н                         |                       |
|----|---------------------------------------------|------------|--------------------------------------|-------------|-------------------------|-----------------------|-------------------------|---------------------------|-----------------------|
| 1  | Field Office:                               | All        |                                      |             |                         |                       |                         |                           |                       |
| 2  | Program Type                                | All PIH Pr | ograms                               |             |                         |                       |                         |                           |                       |
| 3  | Number of Users                             | 2          |                                      |             |                         |                       |                         |                           |                       |
| 4  | Certification Status                        | All        |                                      |             |                         |                       |                         |                           |                       |
| 5  |                                             |            |                                      |             |                         |                       |                         |                           |                       |
| 6  | User Name                                   | User ID    | Region Code                          | Expiry Date | Last Certification Date | Status                | FO Occupancy Specialist | FO Security Administrator | FO User Administrator |
| 7  | SSOH15 LAST - EIV                           | HEIV15     | 2APH NEW YORK CITY HUB OFFICE        | N/A         | N/A                     | Pending Certification | Yes                     | No                        | Yes                   |
| 8  | zgrmzB hvmlD                                | H01086     | 4EPH COLUMBIA PROGRAM CENTER         | N/A         | N/A                     | Pending Certification | Yes                     | No                        | Yes                   |
| 9  | Confidential Privacy Act Data. Civil and Cr | iminal per | alties apply to misuse of this data. |             |                         |                       |                         |                           |                       |
| 10 |                                             |            |                                      |             |                         |                       |                         |                           |                       |
| 11 |                                             |            |                                      |             |                         |                       |                         |                           |                       |
| 12 |                                             |            |                                      |             |                         |                       |                         |                           |                       |
| 13 |                                             |            |                                      |             |                         |                       |                         |                           |                       |
| 14 |                                             |            |                                      |             |                         |                       |                         |                           |                       |
| 15 |                                             |            |                                      |             |                         |                       |                         |                           |                       |
| 16 |                                             |            |                                      |             |                         |                       |                         |                           |                       |
| 17 |                                             |            |                                      |             |                         |                       |                         |                           |                       |
| 18 |                                             |            |                                      |             |                         |                       |                         |                           |                       |
| 19 |                                             |            |                                      |             |                         |                       |                         |                           |                       |
| 20 |                                             |            |                                      |             |                         |                       |                         |                           |                       |
| 21 |                                             |            |                                      |             |                         |                       |                         |                           |                       |
| 22 |                                             |            |                                      |             |                         |                       |                         |                           |                       |

✓ If the **Save** button is clicked, the Save As pop-up screen as shown is displayed that will allow you to save the excel spreadsheet to your local machine.

| Enterprise Income Ve                        | rification             |                                                                |                      |                                                       |          | HUD Home                    | PIH Home         | EIV Home      | Sea           |
|---------------------------------------------|------------------------|----------------------------------------------------------------|----------------------|-------------------------------------------------------|----------|-----------------------------|------------------|---------------|---------------|
| User Administration >> <u>User Certific</u> | cation Report Select   | ion >> User Certific                                           | cation Repor         | t ·                                                   |          |                             |                  |               |               |
| HUD HQ                                      | Number of              | Users: 217                                                     | <u>C</u> ertificatio | n Status:                                             | All      |                             | ~                | Change        | Viev          |
| ¢                                           | 0% of ExcelDow         | nload from hudapp                                              | osint.hud.g          |                                                       |          |                             |                  | Printer<br>De | -Frie<br>ownl |
|                                             | Save As                |                                                                |                      |                                                       |          | ?                           | ×                |               |               |
|                                             | Save in:               | 🕪 Local Disk (C:)                                              |                      | <u> </u>                                              | 1 🖻 🗉    | 1-                          |                  |               |               |
| User Name: Jason Abend<br>HQ OIG            | My Recent<br>Documents | 10201_database_v<br>apache-ant-1,7,1-t<br>application<br>Books | vin32<br>bin         | EIV-New<br>EivTest<br>eivTests<br>externalLibFolderFo | rEIV-New | Local N<br>logstes<br>MSOCa | fus<br>st<br>act | Pending C     | ertific       |
| User Name: Angelica Acosta<br>HQ OIG        | Desktop                | datanormalize                                                  | ttings               | File<br>GF<br>groovy-1.6.3                            |          | oracle<br>oracle<br>oracles | ke               | Pending C     | ertific       |
| User Name: George Adams<br>HQ Occupancy     |                        | Drivers<br>edbec5f8ecda3d11<br>EIV                             | 18bd87b106e07        | groovyOut<br>htmlunit-2.8                             |          | PDFTe                       | m I              | Pending C     | ertific       |
| User Name: Michelle Ahmad<br>HQ OIG         | My Documents           |                                                                |                      | itc2sept                                              |          | D prop<br>D pvcs<br>D QUAR  | AN               | Pending C     | ertific       |
| User Name: Victoria Alston<br>HQ Occupancy  | My Computer            | EIV_UML2                                                       |                      | libs                                                  |          | Ruby                        | >                | Pending Co    | ertific       |
| User Name: Lynn Ambrosiano<br>HQ OIG        | My Network             | File name: Save as type: Mi                                    | EIV08UCRept          | cel 97-2003 Worksheet                                 | *        | <u>Save</u><br>Cancel       |                  | Pending Co    | ertific       |

## 3.9.2 PHA User

As a PHA user, please follow these steps to perform generate the User Certification Report:

Click the <u>User Certification Report</u> link in the left-hand navigation panel available for Public Housing program users

The system displays the User Certification Report Selection page as shown below.

| 0 | РНА                            | All                |
|---|--------------------------------|--------------------|
|   | * Select Program Type:         | All PIH Programs 🛩 |
|   | * Note: Only applicable to PHA |                    |
|   | Select Certification Status:   | All                |
|   | ist Users                      |                    |

From the User Certification Report Selection page:

- ✓ Select a value from the PHA drop-down list
- ✓ Select a value from the Program Type drop-down list. The PHA user administrator is given the option to choose Program Type (i.e., All PIH Programs, Public Housing, or Section 8) when doing the user certification. When All PIH Programs is selected from the Program Type drop-down list, it will list all the users within the PHA regardless of the role assigned. When Public Housing is selected from the Program Type drop-down list, it

will list all the users with PHA Occupancy Specialist – Public Housing role. When Section 8 is selected from the Program Type drop-down list, it will list all the users with PHA Occupancy Specialist – Voucher role.

- ✓ Select any value (All, Pending Certification, Certified Only, or Expired Only) from the Select Certification Status dropdown.
- ✓ After making the selection, click the **List Users** button.
- ✓ The system displays the User Certification Report Selection User Certification Report page as shown below, with the List of Users and their Roles section, with the User Name, User ID, Expiry Date, Last Certification Date and Certify User (button) or Certified User (status) for the selected criteria.

| Enterprise Income              |                                | Certification Report                                                    | HUD Home PIH I                            | Home EIV Home Searc       | Printer-<br>Friendly |
|--------------------------------|--------------------------------|-------------------------------------------------------------------------|-------------------------------------------|---------------------------|----------------------|
| PHA: TX001 Austin              | Number of Users: 60 Program T  | ype: All PIH Program                                                    | s v Certification Status: All             | Chang                     | Link                 |
|                                |                                |                                                                         |                                           | Printer-Friend<br>Downloa |                      |
|                                |                                | Next Group O<br>1 - 50 of 60 Users Last P<br>List of Users and their Pa | age                                       |                           | Download<br>In       |
| User Name: RACHEL AGUILAR      | User ID: MAW637                | Expiry Date: N/A                                                        | Last Certification Date: 04/01/2011       | Certified User            | Excel<br>Link        |
| PHA Occupancy - Voucher        |                                |                                                                         |                                           |                           |                      |
| User Name: LILLIAN ALMANAZA    | User ID: MR8541                | Expiry Date: N/A                                                        | Last Certification Date: 04/01/2011       | Certified User            |                      |
| PHA Occupancy - Voucher        |                                |                                                                         |                                           |                           |                      |
| User Name: Angelica Aguilar    | User ID: MN7947                | Expiry Date: N/A                                                        | Last Certification Date: 04/01/2011       | Certified User            |                      |
| PHA Occupancy - Voucher        | PHA Occupancy - Public Housing | Program Administrator -<br>Voucher                                      | Program Administrator - Public<br>Housing |                           |                      |
| User Name: Jeff Amador         | User ID: MFD781                | Expiry Date: N/A                                                        | Last Certification Date: 04/01/2011       | Certified User            |                      |
| PHA Occupancy - Voucher        |                                |                                                                         |                                           |                           |                      |
| User Name: TRAVIS BAILEY       | User ID: MAN078                | Expiry Date: N/A                                                        | Last Certification Date: 04/04/2011       | Certified User            |                      |
| PHA Occupancy - Public Housing |                                |                                                                         |                                           |                           |                      |
| User Name: ANALICIA BAZAN      | User ID: MAF199                | Expiry Date: N/A                                                        | Last Certification Date: 04/01/2011       | Certified User            |                      |
| PHA Occupancy - Voucher        |                                |                                                                         |                                           |                           |                      |

Results are displayed in the group of 50 records per page. If the search results fetch more than 50 records, links to Next Group of 50 records and Last Page are provided. Also the links to Previous Group and First Page are also provided.

A printer-friendly version of the User Certification Report can be obtained by clicking the **Printer-friendly version** link on this page.

User Administrators also have the ability to download the User Certification Report by clicking on the Download in Excel link as illustrated above.

When the link is clicked, the system opens a **File Download** dialog box with **Open, Save, Cancel** or **More Info** buttons. You can either click the **Open** or **Save** button.

| Enterprise Income \                                        | Verification                                                                               |                                                                                                    | HUD Home PIH                                                                 | Home EIV Hom   |
|------------------------------------------------------------|--------------------------------------------------------------------------------------------|----------------------------------------------------------------------------------------------------|------------------------------------------------------------------------------|----------------|
| User Administration >> <u>User Cer</u>                     | tification Report Selection >> U                                                           | ser Certification Report                                                                                           |                                                                              |                |
| PHA: TX001 Austin                                          | Number of Users: 60 Progra                                                                 | am Type: All PIH Programs                                                                                          | Certification Status: All                                                    | ~              |
| 5                                                          | File Download                                                                              |                                                                                                    | X                                                                            | Prin           |
|                                                            | Do you want to open or sar<br>Name: HEIV08UC<br>Type: Microsoft                            | <b>ve this file?</b><br>Rept.xls<br>Office Excel 97-2003 Worksheet                                                 |                                                                              |                |
| User Name: RACHEL AGUILAR<br>PHA Occupancy - Voucher       | Us From: hudappsir                                                                         | nt.hud.gov                                                                                                    | st Certification Date: 04/01/2011                                            | Certified User |
| User Name: LILLIAN ALMANAZA<br>PHA Occupancy - Voucher     | Us                                                                                         |                                                                                                    | st Certification Date: 04/01/2011                                            | Certified User |
| User Name: Angelica Aguilar<br>PHA Occupancy - Voucher     | Us While files from the Inte<br>harm your computer. If<br>save this file. What's the<br>Pt | amet can be useful, some files can potential<br>you do not trust the source, do not open or<br>te risk?<br>Voucher | st Certification Date: 04/01/2011<br>pgram Administrator - Public<br>Housing | Certified User |
| User Name: Jeff Amador                                     | User ID: MFD781                                                                            | Expiry Date: N/A                                                                                                   | Last Certification Date: 04/01/2011                                          | Certified User |
| PHA Occupancy - Voucher                                    |                                                                                            |                                                                                                    |                                                                              |                |
| User Name: TRAVIS BAILEY<br>PHA Occupancy - Public Housing | User ID: MAN078                                                                            | Expiry Date: N/A                                                                                                   | Last Certification Date: 04/04/2011                                          | Certified User |
| User Name: ANALICIA BAZAN                                  | User ID: MAF199                                                                            | Expiry Date: N/A                                                                                                   | Last Certification Date: 04/01/2011                                          | Certified User |

If the **Open** button is clicked, the Microsoft Excel is invoked, the Microsoft Excel spreadsheet with the list of users with the certification information is displayed as shown below.

| PHA:             | All              |             |             |                            |                       |                        |                                             |                                   |                            |                               |                           |                                              |                                       |
|------------------|------------------|-------------|-------------|----------------------------|-----------------------|------------------------|---------------------------------------------|-----------------------------------|----------------------------|-------------------------------|---------------------------|----------------------------------------------|---------------------------------------|
| Program Type     | All PIH Programs |             |             |                            |                       |                        |                                             |                                   |                            |                               |                           |                                              |                                       |
| Number of Users  | 11               | 1           |             |                            |                       |                        |                                             |                                   |                            |                               |                           |                                              |                                       |
| Certification    |                  |             |             |                            |                       |                        |                                             |                                   |                            |                               |                           |                                              |                                       |
| Status           | All              |             |             |                            |                       |                        |                                             |                                   |                            |                               |                           |                                              |                                       |
|                  |                  |             |             |                            |                       |                        |                                             |                                   |                            |                               |                           |                                              |                                       |
| User Name        | User ID          | Region Code | Expiry Date | Last Certification<br>Date | Status                | PHA DHAP<br>Assistance | PHA Occupancy -<br>Application<br>Processor | PHA Occupancy -<br>Public Housing | PHA Occupancy -<br>Voucher | PHA Security<br>Administrator | PHA User<br>Administrator | Program<br>Administrator -<br>Public Housing | Program<br>Administrator -<br>Voucher |
| vggvmzvD bvmzovJ | MU5452           | AK001       | N/A         | NA                         | Pending Certification | No                     | No                                          | No                                | No                         | Yes                           | Yes                       | No                                           | No                                    |
| isurmmvD byohnzF | MU3958           | AK001       | N/A         | NA                         | Pending Certification | Na                     | No                                          | No                                | Na                         | Yes                           | Yes                       | No                                           | No                                    |
| bnM bvorF        | MU4503           | AK001       | N/A         | NA                         | Pending Certification | No                     | No                                          | No                                | No                         | Yes                           | Yes                       | No                                           | No                                    |
| maiD gglAuJ      | MC8478           | AK001       | N/A         | N/A.                       | Pending Certification | No                     | No                                          | Na                                | No                         | Yes                           | Yes                       | No                                           | No                                    |
| zsgizA ggvsxmzoL | MU3959           | AK001       | N/A         | NA                         | Pending Certification | Na                     | No                                          | Na                                | No                         | Yes                           | Yes                       | No                                           | Na                                    |
| wobivsU hioleU   | MU7612           | AK001       | N/A         | NA                         | Pending Certification | Na                     | No                                          | No                                | Na                         | Yes                           | Yes                       | No                                           | No                                    |
| Asond Overmonia  | MJS777           | AK001       | N/A         | NA                         | Pending Certification | Na                     | No                                          | No                                | No                         | Yes                           | Yes                       | No                                           | No                                    |
| szmmzsK hrolX    | MU4920           | AK001       | N/A         | NA                         | Pending Certification | Na                     | No                                          | No                                | Na                         | Yes                           | Yes                       | No                                           | No                                    |
| zxrmM hvghl      | MAS734           | AK001       | N/A         | NA                         | Pending Certification | Na                     | No                                          | No                                | Na                         | Yes                           | Na                        | No                                           | No                                    |
| wrezJ hziizC     | MU3545           | AK001       | N/A         | NA                         | Pending Certification | Na                     | No                                          | No                                | No                         | Yes                           | Yes                       | No                                           | No                                    |
| breid inc        | MJA353           | AK001       | N/A         | NA                         | Pending Certification | Na                     | No                                          | No                                | No                         | Yes                           | Yes                       | No                                           | No                                    |
| Unnovi Blood     | MU3949           | AK001       | N/A         | NA                         | Pending Certification | Na                     | No                                          | Na                                | No                         | Yes                           | Yes                       | No                                           | Na                                    |
| vmrzal ivraalF   | MU4632           | AK001       | N/A         | NA                         | Pending Certification | No                     | No                                          | Na                                | No                         | Yes                           | Yes                       | No                                           | Na                                    |
| zrizA młzyw      | MU3505           | AK001       | N/A         | NA                         | Pending Certification | No                     | No                                          | No                                | No                         | Yes                           | Yes                       | No                                           | No                                    |
| zrsgmbK mlhmzF   | M64374           | AK001       | N/A         | N/A                        | Certified User        | No                     | No                                          | No                                | No                         | No                            | Yes                       | No                                           | No                                    |
|                  |                  |             |             |                            |                       |                        |                                             |                                   |                            |                               |                           |                                              |                                       |

If the **Save** button is clicked, the **Save As** pop-up screen as shown below is displayed that will allow you to save the excel spreadsheet to your local machine.

| Enterprise Income                                         | Verificatio       | n 🔪 🚽                               |                                    |                                                                  | HUD Home PIH            | Home EIV Home  |
|-----------------------------------------------------------|-------------------|-------------------------------------|------------------------------------|------------------------------------------------------------------|-------------------------|----------------|
| User Administration >> <u>User Co</u>                     | ertification Repo | rt Selection >> User                | Certification Repo                 | rt                                                               |                         |                |
| PHA: TX001 Austin                                         | Number of Use     | rs: 60 Program 1                    | ype: All PIH                       | Programs 🛩 Certification                                         | Status: All             | <b>v</b>       |
|                                                           | _                 |                                     |                                    |                                                                  |                         | Printer        |
|                                                           | 0% of E           | ExcelDownload from I                | nudappsint.hud.g.                  |                                                                  |                         | <u>Do</u>      |
|                                                           | Savera            | Save in: Save Incal Dis             | k (C:)                             | 🚽 G 🖻 🖻                                                          |                         |                |
| User Name: RACHEL AGUILAR<br>PHA Occupancy - Voucher      | User My F         | Recent                              | abase_win32<br>t-1.7.1-bin         | EIV-New<br>EivTest<br>eivTests<br>Mervternali ihFolderForFTV-New | Local Mus<br>Cologstest | Certified User |
| User Name: LILLIAN ALMANAZA<br>PHA Occupancy - Voucher    | User De           |                                     | lize<br>and Settings               | GF<br>Grovy-1.6.3                                                | oracle                  | Certified User |
| User Name: Angelica Aguilar<br>PHA Occupancy - Voucher    | User<br>PHA       |                                     | cda 3d 1 18bd8 7b 106e07           | igroovyOut<br>ightmlunit-2.8<br>ighttpunittest<br>ightfool       | PDFTest                 | Certified User |
| User Name: Jeff Amador<br>PHA Occupancy - Voucher         | User              | EIV_CLIEN                           | т                                  | itc2sept<br>itc2sept<br>iava_cert                                | QUARAN<br>Coresponse    | Certified User |
| User Name: TRAVIS BAILEY<br>PHA Occupancy - Public Housin | User My C         | Computer                            |                                    | ibs                                                              | Ruby                    | Certified User |
| User Name: ANALICIA BAZAN<br>PHA Occupancy - Voucher      | User My N         | File name:<br>Network Save as type: | HEIV08UCRept<br>Microsoft Office E | xcel 97-2003 Worksheet                                           | Save -                  | Certified User |

## 3.10 User Role History Report

The User Role History Report provides two options:

- **By User** allows viewing of the role assignment history for any user.
- **By User Administrator** allows the viewing of role assignment activities performed by the user administrator. User Role History Report By User.

To view the User Role History Report – By User, follow these steps:

• Click the <u>By User</u> link under the <u>User Role History Report</u> in the left-hand navigation panel available for Public Housing User Administrators and Security Administrators.

The system displays the User Role History Report – By User page as shown below.

| Enterprise income ven                     |                           |                                     |                                     | HUD Home           | PIH Home       | EIV Home     |
|-------------------------------------------|---------------------------|-------------------------------------|-------------------------------------|--------------------|----------------|--------------|
| ser Administration >> User Role His       | tory Report - By User     |                                     |                                     |                    |                |              |
| specify the User ID, Start and End dates  | s to check the Role Assig | nment <mark>h</mark> istory for the | User. Specify <u>d</u> ate in the t | ormat (MM/DD/YYYY) | or select by c | licking on t |
| User ID                                   |                           |                                     |                                     |                    |                |              |
| Start Date                                |                           |                                     |                                     |                    |                |              |
| End Date                                  |                           | GetReport                           |                                     |                    |                |              |
| Note: The fields marked with * (asterisk) | are mandatory.            |                                     |                                     |                    |                |              |
|                                           |                           |                                     |                                     |                    |                |              |
|                                           |                           |                                     |                                     |                    |                |              |

Enter the User ID. Type in a date or click the **Calendar link** (E) and enter a date in the **Start Date and End Date** textboxes. Click the **Get Report** button.

Note: The Start Date must be within 30 days from the End Date.

The system displays the **User Role History Report – By User** page with the selected Users' Role History within the specified **Start Date** and **End Date**.

| Enterprise Income                 | Verificati        | on                      |                                              | HUD Home PIH H                  | lome EIV Home Searc           |
|-----------------------------------|-------------------|-------------------------|----------------------------------------------|---------------------------------|-------------------------------|
| User Administration >> User R     | tole History Rep  | ort - By User           |                                              |                                 |                               |
| Specify the User ID, Start and E  | nd dates to chec  | k the Role Assignment h | istory for the User. Specify <u>d</u> ate in | the format (MM/DD/YYYY) or sele | ct by clicking on the calenda |
| * User ID                         | HEIV08            |                         |                                              |                                 |                               |
| * Start Date                      | 10/01/2011        |                         |                                              |                                 |                               |
| * End Date                        | 10/17/2011        | Ge                      | t Report                                     |                                 |                               |
| Note: The fields marked with * (a | isterisk) are man | datory.                 |                                              |                                 |                               |
| User ID: HEIV08                   |                   | User Name               | e: SSOH08 LAST - EIV                         |                                 |                               |
|                                   |                   |                         | 1 - 2 of 2 Role Actions                      |                                 |                               |
| Role                              | Action            | Participant Code        | Updated By User Id 🗢                         | Updated By User Name            | Update Date 🗢                 |
| HQ System Admininstrator          | Approved          | NA                      | C07753                                       | Indranil Sen                    | 2005-05-10 09:10:30 a         |
| HQ PIH DHAP                       | Approved          | NA                      | HEIV08                                       | SSOH08 LAST - EIV               | 2011-17-10 01:10:07 p         |

1 - 2 of 2 Role Actions

The report provides sort capability on the **Updated By User ID** and **Update Date** fields. Use the **Sort Icons** (triangle) as illustrated above. Clicking the top triangle sorts the data so that it

appears in ascending order (A to Z), while clicking the bottom triangle sorts the data so that it appears in descending order (Z to A).

### 3.10.1 User Role History Report - By User Administrator

To view the User Role History Report – By User Administrator, follow these steps:

Click the <u>By User Administrator</u> link under the <u>User Role History Report</u> in the left-hand navigation panel available for Public Housing User Administrators and Security Administrators.

The system displays the **User Administration History Report – By User Administrator** page as shown below.

| C HUD-EIV:User Administration                                                                                        | >> User Role History Report - Windows Internet Explorer                                                                                |                                      |                    |
|----------------------------------------------------------------------------------------------------|----------------------------------------------------------------------------------------------------|--------------------------------------|--------------------|
| 🚱 🗸 🔹 https://hudappsint.l                                                                                           | nud.gov/eiv/useradmin/UserAdminRoleHstoryReport.jsp                                                                                    | 🗸 🔒 😽 🗙 Google                       | <u>- م</u>         |
| Elle Edit View Favorites Tools                                                                                       | Help                                                                                                    |                                      | Links »            |
| 🚖 🏟 🙀 HUD-EIV:User Administra                                                                                        | ation >> User Role History Re                                                                                                    | 🟠 • 📾 • 🖶 • 🔂                        | Page • 🎯 Tools • » |
|                                                                                                    | Enterprise Income Verification                                                                                                    | ID Home PIH Home EIV Home            | Search Email       |
| Welcome FIRST - HEIV08 LAST - uiv                                                                                    | Specify the User ID, Start and End dates to check the Role Assignment history by the User. Specify date in the format (MM/IC * User ID | D/YYYY) or select by clicking on the | calendar tool.     |
| Back to Secure Systems     Back to EIV Main Page     Program Office Selection Debts Owed to PHAs & Terminations      | Start Date     Get Report Note: The fields marked with * (asterisk) are mandatory.                                                     |                                      | 3                  |
| Search for Former Tenant     Enter/Update Information     By SSN     By Batch                                        | Note: Enter User ID as 'batch' to display users whose PHA Access Requests has been outstanding for 90 days and have been               | n system-cancelled.                  |                    |
| Debts Owed to PHAs &<br>Terminations Report<br>Income Information<br>By Head of Household<br>By Reexamination Month  |                                                                                                    |                                      |                    |
| New Hires Report Verification Reports     Existing Tenant Search     Multiple Subsidy Report                         |                                                                                                    |                                      |                    |
| Immigration Report     Deceased Tenants Report     Income Discrepancy Report User Administration                     |                                                                                                    |                                      |                    |
| By Roles     By Users     PHA Access     Remests                                                                     |                                                                                                    |                                      |                    |
| Requests Report<br>• Administer HUB Users<br>• User Maintenance<br>• User Termination Report<br>• User Certification |                                                                                                    |                                      |                    |
| User Certification Report Done                                                                                       |                                                                                                    | ✓ Trusted sites                      | 🗮 100% 👻 🚲         |

• Enter the User ID of a User Administrator. Type in a date or click the Calendar link (E) and enter a date in the Start Date and End Date textboxes. Click the Get Report button.

Note: The Start Date must be within 30 days from the End Date.

The system displays the **User Administration History Report – By User Administrator** page with the roles update performed by the selected User Administrator within the specified **Start Date** and **End Date**.

| Enterprise Income                   | Verification                              |                                 |                                         | HUD Home PIH           | Home EIV Home         | Searc      |
|-------------------------------------|-------------------------------------------|---------------------------------|-----------------------------------------|------------------------|-----------------------|------------|
| User Administration History Rep     | oort - <mark>B</mark> y User Administrato | r                               |                                         |                        |                       |            |
|                                     |                                           |                                 |                                         |                        |                       |            |
| Specify the User ID, Start and En   | d dates to check the Role As              | ssignment history by the U      | lser. Specify <u>d</u> ate in the forma | t (MM/DD/YYYY) or sele | ect by clicking on th | e calend   |
| * User ID                           | HEIV08                                    |                                 |                                         |                        |                       |            |
| * Start Date                        | 10/01/2011                                |                                 |                                         |                        |                       |            |
| * End Date                          | 10/17/2011                                | GetReport                       |                                         |                        |                       |            |
| Note: The fields marked with * (as  | terisk) are mandatory.                    |                                 |                                         |                        |                       |            |
| Note: Enter User ID as 'batch' to r | lisplay users whose PHA Ac                | cess Requests has been i        | outstanding for 90 days and h           | we been system-cancel  | led                   |            |
|                                     |                                           |                                 |                                         |                        |                       |            |
| User ID: HEIV08                     |                                           | User Name: SSOH08 L             | AST - EIV                               |                        |                       |            |
| Pole                                | Action                                    | 1 - 10 0F 1<br>Participant Code | Undated User Id                         | Undated User N         | amo Undat             | o Date     |
| HUB Occupancy Specialist            | Revoke                                    | d NA                            | H00047                                  | Tamara Widmann         | 2011-1                | 1-17-11-3  |
| HUB Occupancy Specialist            | Revoke                                    | d NA                            | H00753                                  | Thomas Lacey           | 2011-10               | )-17:11:3  |
| HUB Security Administrator          | Approve                                   | ed None                         | H01801                                  | Suzanne Manville       | 2011-10               | )-17:11:3  |
| HUB Security Administrator          | Approve                                   | ed None                         | H01839                                  | Jeri Mahone            | 2011-10               | )-17:11:3  |
| HUB Occupancy Specialist            | Certifie                                  | d N/A                           | H05659                                  | Ernest Blanchette      | e, Jr. 2011-10        | )-17:12:3  |
| HQ PIH DHAP                         | Approve                                   | ed NA                           | HEIV08                                  | SSOH08 LAST - I        | EIV 2011-10           | )-17:13:11 |
| Program Administrator - Vouche      | Denied                                    | PA058                           | MQ3768                                  | Ronda DeLaO            | 2011-10               | )-17:11:5  |
| Program Administrator - Vouche      | Approve                                   | ed PA058                        | MQ3773                                  | Patricia Barker        | 2011-10               | )-17:11:5  |

The report provides sort capability on the Updated User ID and Update Date fields. Use the Sort Icons (triangle) as illustrated above. Clicking the top triangle sorts the data so that it appears in ascending order (A to Z), while clicking the bottom triangle sorts the data so that it appears in descending order (Z to A).

M03773

14115100

Patricia Barker

Canadras America

Approved PA058

Contend Alcood

#### 3.11 PHA Usage Report

Program Administrator - Public Housing

DUA Occurrent Duble United

- ✓ The PHA Usage Report provides a list of PHA usage status (Yes, No) indicating that any user from the selected PHA has accessed EIV system within the last 30 days or within the last 180 days of the reporting date.
- ✓ A printer-friendly version of the HQ, HUB, FO, TARC and State Level PHA Usage Reports can be obtained by clicking the Printer-friendly version link on the report page.
- ✓ User Administrators also have the ability to download the report by clicking on the Download in Excel link on the report page for the HQ, HUB, FO, TARC and State Levels.

2011-10-17:11:59

✓ When the link is clicked, the system opens a File Download dialog box with Open and Save buttons. You can either click the Open or Save button.

If the **Open** button is clicked, the program is invoked to produce a spreadsheet in Microsoft Excel format displaying PHA usage data as shown below.

If the **Save** button is clicked, a **Save As** dialog box that would allow you to enter the filename and save the spreadsheet in your local drive.

| Enternrise       | Income Verifi       | cation            |                                  |                             |                    | EIV Homo So |
|------------------|---------------------|-------------------|----------------------------------|-----------------------------|--------------------|-------------|
| Lincorprise      |                     | oution            |                                  |                             | noo nome i in nome | LIV Home Se |
| Audit Reports >> | PHA Usage Report Se | lection           |                                  |                             |                    |             |
| H                |                     |                   |                                  |                             |                    |             |
| Select Region:   |                     |                   |                                  |                             |                    |             |
| 0                | HUD HQ              |                   |                                  |                             |                    |             |
| 0                | State               | ~                 |                                  | All                         | *                  |             |
| 0                | HUB                 | 0% of phaUsage    | DownloadExcel from hudapp.       | - 💶 🗆 🔀 EA Seattle Hub      | ~                  |             |
| 0                | FO                  | Save As           |                                  |                             | ? 🔀                | ~           |
| 0                | TARC                | Save in:          | 🕪 Local Disk (C:)                | V G 🕸 😕 🖽                   | -                  |             |
| 0                | PHA                 |                   | 10201 database win22             | ETV.New                     |                    |             |
|                  | FIIA                | Ò                 | apache-ant-1.7.1-bin             |                             | iogstest           |             |
| CatDapart        |                     | My Recent         | application                      | eivTests                    | MSOCach            |             |
| GerRepon         |                     | Documents         | Books                            | externalLibFolderForEIV-New | <b>MV</b>          |             |
|                  |                     |                   | datanormalize                    |                             | oracle             |             |
|                  |                     |                   | Documents and Settings Files: an | 1.5 MB<br>halvsis doc 1.6.3 | Dout               |             |
|                  |                     | Desktop           | Drivers                          | groovyOut                   | DFTest             |             |
|                  |                     |                   | edbec5f8ecda3d118bd87b106e0      | 7 🛅 htmlunit-2,8            | Perl               |             |
|                  |                     |                   | EIV                              | httpunittest                | Program I          |             |
|                  |                     | My Documents      |                                  | itr 2cent                   | prop               |             |
|                  |                     |                   | EIV Final                        | iava                        | OUARAN             |             |
|                  |                     |                   | EIV_UML                          | java_cert                   | response           |             |
|                  |                     | My Computer       | EIV_UML2                         | ibs 🔁                       | Ruby               |             |
|                  |                     | 5-55-570-5-545-75 | <                                |                             | >                  |             |
|                  |                     |                   | File name: PHA_Usage_Re          | port-for-HEIV08-20110709    | Save               |             |
|                  |                     |                   | Courses have 11                  |                             | Convert            |             |

To view the PHA Usage Report, complete the following steps:
✓ Click the <u>PHA Usage Report</u> link available for Public Housing program User Administrators.

The system displays the **PHA Usage Selection** page as shown below.

| Enterpris       | e Income Verification        | HUD Home PIH Home EIV Home |
|-----------------|------------------------------|----------------------------|
| Audit Reports > | > PHA Usage Report Selection |                            |
| Select Region   |                              |                            |
| ۲               | HUD HQ                       |                            |
| 0               | State                        | All                        |
| 0               | HUB                          | 10HSEA Seattle Hub         |
| 0               | FO                           | 0APH SEATTLE HUB OFFICE    |
| 0               | TARC                         | PB1 Cleveland TARC         |
| 0               | DHA                          | ΔΠ                         |

Get Report

The following report options are available:

- HUD HQ
- State
- HUB
- FO
- TARC
- PHA

### 3.11.1 HUD HQ Option

When HUD HQ radio button is selected, the HUD HQ PHA Usage Report is displayed as shown below.

|                         |                            |                                    |                                           |                                         |                                                             |                                                    | Printe                                                       | r-Friend                                |
|-------------------------|----------------------------|------------------------------------|-------------------------------------------|-----------------------------------------|-------------------------------------------------------------|----------------------------------------------------|--------------------------------------------------------------|-----------------------------------------|
| <- Back                 |                            |                                    |                                           |                                         |                                                             |                                                    | <u>[</u>                                                     | ownloa                                  |
|                         |                            |                                    | HQ Level PHA Us                           | age Report as o                         | f 07/09/2011                                                |                                                    |                                                              |                                         |
| Hub Name                | Total<br>Number of<br>PHAs | Number of<br>PHAs with<br>No Users | Number of<br>PHAs with At<br>least 1 User | % of PHAs<br>with at<br>least 1<br>User | Number of PHAs<br>with EIV access<br>in the last 30<br>days | % of PHAs<br>with EIV<br>access in last<br>30 days | Number of PHAs<br>with EIV access<br>in the last 180<br>days | % of PH<br>with EF<br>access<br>180 day |
| 10HSEA Seattle Hub      | 74                         | 0                                  | 74                                        | 100.00%                                 | 67                                                          | 90.54%                                             | 68                                                           | 91.89%                                  |
| 11RPC Cleveland RPC     | 3                          | 0                                  | 3                                         | 100.00%                                 | 3                                                           | 100.00%                                            | 3                                                            | 100.00%                                 |
| 1HBOS Boston Hub        | 269                        | 0                                  | 269                                       | 100.00%                                 | 223                                                         | 82.90%                                             | 254                                                          | 94.42%                                  |
| 2HBUF Buffalo Hub       | 105                        | 1                                  | 104                                       | 99.05%                                  | 95                                                          | 90.48%                                             | 101                                                          | 96.19%                                  |
| 2HNWK Newark Hub        | 108                        | 1                                  | 107                                       | 99.07%                                  | 82                                                          | 75.93%                                             | 103                                                          | 95.37%                                  |
| 2HNYC New York City Hub | 77                         | 2                                  | 75                                        | 97.40%                                  | 56                                                          | 72.73%                                             | 69                                                           | 89.61%                                  |
| 3HBLT Baltimore Hub     | 114                        | 1                                  | 113                                       | 99.12%                                  | 107                                                         | 93.86%                                             | 111                                                          | 97.37%                                  |
| 3HPHL Philadelphia Hub  | 58                         | 0                                  | 58                                        | 100.00%                                 | 57                                                          | 98.28%                                             | 58                                                           | 100.00%                                 |
| 3HPIT Pittsburgh Hub    | 38                         | 0                                  | 38                                        | 100.00%                                 | 37                                                          | 97.37%                                             | 37                                                           | 97.37%                                  |
| 4HATL Atlanta Hub       | 188                        | 2                                  | 186                                       | 98.94%                                  | 110                                                         | 58.51%                                             | 171                                                          | 90.96%                                  |
| 4HBIR Birmingham Hub    | 147                        | 0                                  | 147                                       | 100.00%                                 | 122                                                         | 82.99%                                             | 145                                                          | 98.64%                                  |
| 4HGRN Greensboro Hub    | 171                        | 2                                  | 169                                       | 98.83%                                  | 146                                                         | 85.38%                                             | 166                                                          | 97.08%                                  |
| 4HJAC Jacksonville Hub  | 52                         | 1                                  | 51                                        | 98.08%                                  | 42                                                          | 80.77%                                             | 51                                                           | 98.08%                                  |
| 4HJMS Jackson Hub       | 56                         | 6                                  | 50                                        | 89.29%                                  | 38                                                          | 67.86%                                             | 49                                                           | 87.50%                                  |
| 4HLOU Louisville Hub    | 122                        | 1                                  | 121                                       | 99.18%                                  | 88                                                          | 72.13%                                             | 117                                                          | 95.90%                                  |
| 4HMEM Memphis Hub       | 88                         | 1                                  | 87                                        | 98.86%                                  | 73                                                          | 82.95%                                             | 86                                                           | 97.73%                                  |
| 4HMIA Miami Hub         | 59                         | 2                                  | 57                                        | 96.61%                                  | 51                                                          | 86.44%                                             | 52                                                           | 88.14%                                  |

Audit Reports >> PHA Usage Report Selection >> HQ Level PHA Usage Report

## 3.11.2 State Option

When State radio button is selected, the HUD HQ PHA Usage Report is displayed as shown below.

| Enterprise Incol Audit Reports >> PHA Usa | me Verificatio             | N<br>>> All States PH              | A Usage Report                                                  |                                                               |                                                                       | HUD Home PIH                                       | Home EIV Home                                         | Searc                            | Printer-<br>Friendly<br>Version |
|-------------------------------------------|----------------------------|------------------------------------|-----------------------------------------------------------------|---------------------------------------------------------------|-----------------------------------------------------------------------|----------------------------------------------------|-------------------------------------------------------|----------------------------------|---------------------------------|
| PHA Usage Report Summ                     | ary as of 07/09/2011       | -                                  | (iii                                                            |                                                               |                                                                       |                                                    |                                                       |                                  | link                            |
| Total Number of PHAs                      |                            |                                    | 1092                                                            |                                                               |                                                                       |                                                    |                                                       |                                  |                                 |
| << Back                                   |                            |                                    |                                                                 |                                                               |                                                                       |                                                    | Printe                                                | er-Friendl                       |                                 |
| State Name                                | Total<br>Number of<br>PHAs | Number of<br>PHAs with No<br>Users | PHA Usage Report f<br>Number of<br>PHAs with At<br>least 1 User | or all States as o<br>% of PHAs<br>with at<br>least 1<br>User | of 07/09/2011<br>Number of PHAs<br>with EIV access<br>in last 30 days | % of PHAs<br>with EIV<br>access in last<br>30 days | Number of PHAs<br>with EIV access<br>in last 180 days | % of PH/<br>EIV acce<br>last 180 | Download<br>In                  |
| Alaska                                    | 2                          | 0                                  | 2                                                               | 100.00%                                                       | 2                                                                     | 100.00%                                            | 2                                                     | 100.00%                          | Excel                           |
| Alabama                                   | 147                        | 0                                  | 147                                                             | 100.00%                                                       | 122                                                                   | 82.99%                                             | 145                                                   | 98.64%                           | Link                            |
| Arkansas                                  | 146                        | 2                                  | 144                                                             | 98.63%                                                        | 107                                                                   | 73.29%                                             | 133                                                   | 91.10%                           |                                 |
| krizona                                   | 25                         | 0                                  | 25                                                              | 100.00%                                                       | 21                                                                    | 84.00%                                             | 25                                                    | 100.00%                          |                                 |
| California                                | 114                        | 5                                  | 109                                                             | 95.61%                                                        | 98                                                                    | 85.96%                                             | 107                                                   | 93.86%                           |                                 |
| ciorado                                   | 66                         | 0                                  | 66                                                              | 100.00%                                                       | 51                                                                    | 77.27%                                             | 62                                                    | 93.94%                           |                                 |
| Connecticut                               | 51                         | 0                                  | 51                                                              | 100.00%                                                       | 40                                                                    | 78.43%                                             | 47                                                    | 92.16%                           |                                 |
| listrict Of Columbia                      | 2                          | 0                                  | 2                                                               | 100.00%                                                       | 2                                                                     | 100.00%                                            | 2                                                     | 100.00%                          |                                 |
| )elaware                                  | 6                          | 0                                  | 6                                                               | 100.00%                                                       | 6                                                                     | 100.00%                                            | 6                                                     | 100.00%                          |                                 |
| lorida                                    | 111                        | 3                                  | 108                                                             | 97.30%                                                        | 93                                                                    | 83.78%                                             | 103                                                   | 92.79%                           |                                 |
| Georgia                                   | 188                        | 2                                  | 186                                                             | 98.94%                                                        | 110                                                                   | 58.51%                                             | 171                                                   | 90.96%                           |                                 |
| Buam                                      | 2                          | 0                                  | 2                                                               | 100.00%                                                       | 1                                                                     | 50.00%                                             | 2                                                     | 100.00%                          |                                 |
| lawaii                                    | 6                          | 0                                  | 6                                                               | 100.00%                                                       | 6                                                                     | 100.00%                                            | 6                                                     | 100.00%                          |                                 |
| la ne                                     | 7.0                        | 0                                  | 70                                                              | 100.0007                                                      | C 1                                                                   | 70 020/                                            | 00                                                    | 04 208/                          |                                 |

## 3.11.3 HUB Option

### Public Housing Program User Administration

| Audit Reports >> PHA Usage Re                                                                                                    | /erification                           | n<br>-> HUB Level PH               | IA Usage Report                                                            |                                                                                   |                                                                                | HUD Home PIH                                                                | Home EIV Home                                         | Searc                                               | Printer-                        |
|----------------------------------------------------------------------------------------------------|----------------------------------------|------------------------------------|----------------------------------------------------------------------------|-----------------------------------------------------------------------------------|--------------------------------------------------------------------------------|-----------------------------------------------------------------------------|-------------------------------------------------------|-----------------------------------------------------|---------------------------------|
| PHA Usage Report Summary as                                                                                                    | of 07/09/2011                          |                                    |                                                                            |                                                                                   |                                                                                |                                                                             |                                                       |                                                     | Version                         |
| B 10HSEA Seattle Hub                                                                                                    |                                        |                                    |                                                                            |                                                                                   |                                                                                |                                                                             |                                                       |                                                     |                                 |
| otal Number of PHAs                                                                                                    |                                        | 74                                 |                                                                            |                                                                                   |                                                                                |                                                                             |                                                       |                                                     |                                 |
| and the second second sec |                                        |                                    |                                                                            |                                                                                   |                                                                                |                                                                             | D                                                     | ownloa                                              |                                 |
|                                                                                                    |                                        |                                    | HUB Level PHA Usa                                                          | ige Report as of                                                                  | 07/09/2011                                                                     |                                                                             |                                                       |                                                     | Download                        |
| Field Office Name 💂                                                                                                    | Total<br>Number of<br>PHAs             | Number of<br>PHAs with No<br>Users | HUB Level PHA Usa<br>Number of<br>PHAs with At<br>least 1 User             | age Report as of<br>% of PHAs<br>with at<br>least 1<br>User                       | Number of PHAs<br>with EIV access<br>in last 30 days                           | % of PHAs<br>with EIV ▲<br>access in last ▼<br>30 days                      | Number of PHAs<br>with EIV access<br>in last 180 days | % of PH<br>EIV acc<br>last 180                      | Download<br>In<br>Excel<br>link |
| Field Office Name                                                                                                    | Total<br>Number of<br>PHAs             | Number of<br>PHAs with No<br>Users | HUB Level PHA Use<br>Number of<br>PHAs with At<br>least 1 User             | age Report as of<br>% of PHAs<br>with at<br>least 1<br>User<br>100.00%            | 107/09/2011<br>Number of PHAs<br>with EIV access<br>in last 30 days            | % of PHAs<br>with EIV A<br>access in last<br>30 days<br>86.00%              | Number of PHAs with EIV access in last 180 days       | % of PH<br>EIV acc<br>last 180<br>88.00%            | Download<br>In<br>Excel<br>link |
| Field Office Name                                                                                                    | Total<br>Number of<br>PHAs<br>50<br>24 | Number of<br>PHAs with No<br>Users | HUB Level PHA Usa<br>Number of<br>PHAs with At<br>least 1 User<br>50<br>24 | age Report as of<br>% of PHAs<br>with at<br>least 1<br>User<br>100.00%<br>100.00% | 07/09/2011<br>Number of PHAs<br>with EIV access<br>in last 30 days<br>43<br>24 | % of PHAs<br>with EIV ▲<br>access in last ▼<br>30 days<br>86.00%<br>100.00% | Number of PHAs<br>with EIV access<br>in last 180 days | % of PH<br>EIV acc<br>last 180<br>88.00%<br>100.00% | Download<br>In<br>Excel<br>link |

# 3.11.4 FO Option

| Enterprise Income                    | Verification                                      |                                            | HUD Hom                                         | e PIH Home EIV H                  | lome Searc              |             |
|--------------------------------------|---------------------------------------------------|--------------------------------------------|-------------------------------------------------|-----------------------------------|-------------------------|-------------|
| Audit Reports >> <u>PHA Usage Re</u> | eport Selection >> FO Level PH                    | A Usage Report                             |                                                 |                                   |                         | Printer-    |
| PHA Usage Report Summary as          | s of 07/09/2011                                   |                                            |                                                 |                                   |                         | Friendly    |
| HUB                                  | 10HSE                                             | A Seattle Hub                              |                                                 |                                   |                         | Version     |
| ield Office                          | 0APH                                              | SEATTLE HUB OFFICE                         |                                                 |                                   |                         | link        |
| otal Number of PHAs                  | 50                                                |                                            |                                                 |                                   |                         |             |
|                                      |                                                   |                                            |                                                 | p                                 | rinter-Friend           |             |
| << Back                              |                                                   |                                            |                                                 | -                                 | 0.000 BM                |             |
| 2. Duvin                             |                                                   |                                            |                                                 |                                   | Downloa                 |             |
|                                      |                                                   | FO Level PHA Usage Report                  | as of 07/09/2011                                |                                   |                         | <           |
| PHA Name 🌻                           | Total PHA Occupancy - Public +<br>Housing Users + | Total PHA Occupancy - +<br>Voucher Users + | Total Unique PHA Occupancy (PH + Voucher) Users | Accessed EIV in last 📥<br>30 days | Accessed EN<br>180 days | Downloa     |
| KOO1 AHFC                            | 38                                                | 7                                          | 39                                              | Y                                 | Y                       | In<br>Event |
| AK901 AHFC - S8                      | 3                                                 | 39                                         | 39                                              | Y                                 | Y                       | Excel       |
| D001 Twin Falls                      | 2                                                 | 0                                          | 2                                               | Y                                 | Y                       | link        |
| D002 Nampa                           | 4                                                 | 0                                          | 4                                               | Y                                 | Y                       |             |
| D005 Pocatello                       | 3                                                 | 4                                          | 4                                               | Y                                 | Y                       |             |
| D010 Buhl                            | 1                                                 | 0                                          | 1                                               | Y                                 | Y                       |             |
| D011 Jerome                          | 3                                                 | 0                                          | 3                                               | Y                                 | Y                       |             |
| D012 American Falls                  | 1                                                 | 0                                          | 1                                               | N                                 | Y                       |             |
| D013 Boise City                      | 2                                                 | 15                                         | 16                                              | Y                                 | Y                       |             |
| D016 SICHA                           | 6                                                 | 10                                         | 10                                              | Y                                 | Y                       |             |
| D020 IHFA                            | 8                                                 | 2                                          | 8                                               | Y                                 | Y                       |             |
| D021 Ada County                      | 2                                                 | 15                                         | 16                                              | Y                                 | Y                       |             |
| D901 IHFA - Sec 8                    | 0                                                 | 24                                         | 24                                              | Y                                 | Y                       |             |
| WA001 Seattle Housing Authority      | 81                                                | 54                                         | 117                                             | Y                                 | Y                       |             |

# 3.11.5 PHA Option

#### Public Housing Program User Administration

| Enterprise Income Verification                                         |                         |
|------------------------------------------------------------------------|-------------------------|
|                                                                        |                         |
| Audit Reports >> <u>PHA Usage Report Selection</u> >> PHA Usage Report |                         |
| PHA Usage F                                                            | Report as of 11/24/2012 |
| Field Office                                                           | 0APH SEATTLE HUB OFFICE |
| PHA Name                                                               | AK001 AHFC              |
| Total PHA Occupancy - Public Housing Users                             | 42                      |
| Total PHA Occupancy - Voucher Users                                    | 7                       |
| Total Unique PHA Occupancy (PH or Voucher) Users                       | 43                      |
| Accessed EIV in Last 30 days                                           | Ŷ                       |
| Accessed FIV in Last 180 dave                                          | Y                       |

Confidential Privacy Act Data. Civil and Criminal penalties apply to misuse of this data.

This excel report now lists the following additional fields

- HUB Code
- HUB Name
- Executive Director Email Address
- Number of Public Housing Users
- Total Number of Users
- EIV Access within Last 90 days

| 1  | A                                           | В           | С         | D             | E       | F                               | G                    |            | н         |           | J         | К                            | L                            |
|----|---------------------------------------------|-------------|-----------|---------------|---------|---------------------------------|----------------------|------------|-----------|-----------|-----------|------------------------------|------------------------------|
| 1  | PHA Usage Report as of 20121124             |             |           |               |         |                                 |                      |            |           |           |           |                              |                              |
| 2  | Field Office Name - 0APH SEATTLE HUB O      | FFICE       |           |               |         |                                 |                      |            |           |           |           |                              |                              |
| 3  | Total PHAs - 48                             |             |           |               |         |                                 |                      |            |           |           |           |                              |                              |
| 4  | Total PHAs that accessed EIV in Last 30 day | ys - 44(91  | .67%)     |               |         |                                 |                      |            |           |           |           |                              |                              |
| 5  | Total PHAs that accessed EIV in Last 90 day | ys - 0(97.9 | 2%)       |               |         |                                 |                      |            |           |           |           |                              |                              |
| 6  | Report Generation Date - 11/24/2012         |             |           |               |         |                                 |                      |            |           |           |           |                              |                              |
| 7  | HUB Code                                    | HUB Nam     | Field Off | icField Offic | PHA Cod | ePHA Name                       | Executive Director E | mail       | Total PH/ | Total PH/ | Total Nur | Accessed EIV in Last 30 days | Accessed EIV in Last 90 days |
| 8  | 10HSE                                       | Seattle Hu  | 560000    | 0APH SEA      | AK001   | AK001 AHFC                      | User01_PIH-NASS@h    | uddev.gov  | 42        | 7         | 43        | Y                            |                              |
| 9  | 10HSE                                       | Seattle Hu  | 560000    | 0APH SEA      | AK901   | AK901 AHFC - S8                 | User01_PIH-NASS@h    | uddev.gov  | 3         | 45        | 45        | Y                            |                              |
| 10 | 10HSE                                       | Seattle Hu  | 560000    | 0APH SEA      | ID001   | ID001 Twin Falls                | User01 PIH-NASS@h    | uddev.gov  | 3         |           | 3         | Y                            |                              |
| 11 | 10HSE                                       | Seattle Hu  | 560000    | 0APH SEA      | ID002   | ID002 Nampa                     | User01_PIH-NASS@h    | uddev.gov  | 3         |           | 3         | Y                            |                              |
| 12 | 10HSE                                       | Seattle Hu  | 560000    | 0APH SEA      | ID005   | ID005 Pocatello                 | User01 PIH-NASS@h    | uddev.gov  | 3         | 4         | 4         | Y                            |                              |
| 13 | 10HSE                                       | Seattle Hu  | 560000    | 0APH SEA      | ID010   | ID010 Buhl                      | User01_PIH-NASS@h    | uddev.gov  | 1         |           | 1         | Y                            |                              |
| 14 | 10HSE                                       | Seattle Hu  | 560000    | 0APH SEA      | ID011   | ID011 Jerome                    | User01 PIH-NASS@h    | uddev.gov  | 3         |           | 3         | Y                            |                              |
| 15 | 10HSE                                       | Seattle Hu  | 560000    | 0APH SEA      | D012    | ID012 American Falls            | User01 PIH-NASS@h    | uddev.gov  | 1         |           | 1         | Y                            |                              |
| 16 | 10HSE                                       | Seattle Hu  | 560000    | 0APH SEA      | ID013   | ID013 Boise City                | User01_PIH-NASS@h    | uddev.gov  | 2         | 13        | 14        | Y                            |                              |
| 17 | 10HSE                                       | Seattle Hu  | 560000    | 0APH SEA      | ID016   | ID016 SICHA                     | User01 PIH-NASS@h    | uddev.gov  | 6         | 9         | 10        | Y                            |                              |
| 18 | 10HSE                                       | Seattle Hu  | 560000    | 0APH SEA      | ID020   | ID020 IHFA                      | User01_PIH-NASS@h    | nuddev.gov | 7         | 2         | 7         | Y                            |                              |
| 19 | 10HSE                                       | Seattle Hu  | 560000    | 0APH SEA      | ID021   | ID021 Ada County                | User01 PIH-NASS@h    | uddev.gov  | 2         | 13        | 14        | Y                            |                              |
| 20 | 10HSE                                       | Seattle Hu  | 560000    | 0APH SEA      | D901    | ID901 IHFA - Sec 8              | User01_PIH-NASS@h    | nuddev.gov |           | 24        | 24        | Y                            |                              |
| 21 | 10HSE                                       | Seattle Hu  | 560000    | 0APH SEA      | WA001   | WA001 Seattle Housing Authority | User01 PIH-NASS@h    | uddev.gov  | 73        | 54        | 112       | Y                            |                              |
| 22 | 10HSE                                       | Seattle Hu  | 560000    | 0APH SEA      | WA002   | WA002 King Co                   | User01_PIH-NASS@h    | uddev.gov  | 42        | 63        | 81        | Y                            |                              |
| 23 | 10HSE                                       | Seattle Hu  | 560000    | 0APH SEA      | WA003   | WA003 Bremerton                 | User01 PIH-NASS@h    | uddev.gov  | 17        | 13        | 17        | Y                            |                              |
| 24 | 10HSE                                       | Seattle Hu  | 560000    | 0APH SEA      | WA004   | WA004 Peninsula HA              | User01 PIH-NASS@h    | uddev.gov  | 11        | 13        | 15        | Y                            |                              |
| 25 | 10HSE                                       | Seattle Hu  | 560000    | 0APH SEA      | WA005   | WA005 Tacoma                    | User01_PIH-NASS@h    | uddev.gov  | 24        | 30        | 37        | Y                            |                              |
| 26 | 10HSE                                       | Seattle Hu  | 560000    | 0APH SEA      | WA006   | WA006 Everett Housing Authority | User01_PIH-NASS@h    | uddev.gov  | 10        | 21        | 21        | Y                            |                              |
| 27 | 10HSE                                       | Seattle Hu  | 560000    | 0APH SEA      | WA007   | WA007 Longview                  | User01_PIH-NASS@h    | nuddev.gov |           | 8         | 8         | Y                            |                              |
| 28 | 10HSE                                       | Seattle Hu  | 560000    | 0APH SEA      | WA009   | WA009 Kittitas                  | User01 PIH-NASS@h    | uddev.gov  | 2         |           | 2         | Y                            |                              |
| 29 | 10HSE                                       | Seattle Hu  | 560000    | 0APH SEA      | WA010   | WA010 Anacortes                 | User01_PIH-NASS@h    | nuddev.gov | 3         | 1         | 3         | Y                            |                              |
| 30 | 10HSE                                       | Seattle Hu  | 560000    | 0APH SEA      | WA011   | WA011 Renton                    | User01 PIH-NASS@h    | uddev.gov  | 5         | 8         | 9         | Y                            |                              |
| 31 | 10HSE                                       | Seattle Hu  | 560000    | 0APH SEA      | WA012   | WA012 Kennewick                 | User01_PIH-NASS@h    | uddev.gov  | 5         | 8         | 8         | Y                            |                              |
| 32 | 10HSE                                       | Seattle Hu  | 560000    | 0APH SEA      | WA014   | WA014 Grant Co                  | User01_PIH-NASS@h    | uddev.gov  | 4         | 4         | 4         | Y                            |                              |
| 33 | 10HSE                                       | Seattle Hu  | 560000    | 0APH SEA      | WA017   | WA017 Asotin Co                 | User01_PIH-NASS@h    | uddev.gov  | 1         | 1         | 2         | Y                            |                              |
| 34 | 10HSE                                       | Seattle Hu  | 560000    | 0APH SEA      | WA018   | WA018 Grays Harbor              | User01_PIH-NASS@h    | nuddev.gov | 5         | 4         | 7         | Y                            |                              |
| 35 | 10HSE                                       | Seattle Hu  | 560000    | 0APH SEA      | WA019   | WA019 Kalama                    | User01_PIH-NASS@h    | uddev.gov  | 1         | 1         | 1         | Y                            |                              |
| 36 | 10HSE                                       | Saattla Hi  | *sennnn   | 04PH SE/      | MA020   | WA020 Kalen                     | Icarl PIH.NASSAH     | unddau nou | 5         | <b>N</b>  | <b>N</b>  | v                            |                              |

### 3.12 HUD Usage Report

The HUD Usage Report provides a list of HUD Users' EIV usage status (Yes, No) indicating whether the user accessed EIV system within the last 30 days or within the last 180 days of the reporting date. For users with the Occupancy role, this report would indicate whether they have accessed the Income Discrepancy Report within the last 30 days or within the last 180 days of the reporting date.

✓ A printer-friendly version of HUD Usage Reports at all levels can be obtained by clicking the Printer-friendly version link on the report page.

- ✓ User Administrators also have the ability to download the report by clicking on the Download in Excel link on the report page for the HQ, HUB, FO and TARC Levels.
- ✓ A capability to download the report into Microsoft Excel format is provided if ALL option is selected for the HUB, TARC and FO levels.
- ✓ When the link is clicked, the system opens a File Download dialog box with Open and Save buttons. You can either click the Open or Save button.

If the **Open** button is clicked, the program is invoked to produce a spreadsheet in Microsoft Excel format displaying HUD usage data as shown below.

If the **Save** button is clicked, a **Save As** dialog box that would allow you to enter the filename and save the spreadsheet in your local drive.

| Enterprise l        | ncome Verifica       | ation                  |                                      |                                  | HUD Home         | PIH Home      | EIV Home | Sea |
|---------------------|----------------------|------------------------|--------------------------------------|----------------------------------|------------------|---------------|----------|-----|
| Audit Reports >> HL | JD Usage Report Sele | ction                  |                                      |                                  |                  |               |          |     |
| Select Region:      |                      |                        |                                      |                                  |                  |               |          |     |
| O                   | HUD HQ               | ĩ                      |                                      |                                  |                  |               |          |     |
| 0                   | HUB                  |                        |                                      | ALL                              |                  | ~             |          |     |
| 0                   | FO 0                 | % of excelDow          | nloadFormat from hudappsin           |                                  |                  |               |          |     |
| 0                   | FO                   | ave As                 |                                      | ALL                              | 2                |               |          |     |
| 0                   | TARC                 | MAR NO                 |                                      |                                  |                  |               |          |     |
|                     |                      | Save in:               | Social Disk (C:)                     | 👱 🧿 🖉 🔛 🗉                        | ]≁               |               |          |     |
|                     |                      |                        | a 10201_database_win32               | EIV-New                          | Cocal M          | Aus           |          |     |
|                     |                      | 9                      | apache-ant-1.7.1-bin                 | EivTest                          | logstes          | st            |          |     |
|                     |                      | My Recent<br>Documents | Books                                | erviests                         | MSOCa            | acr:          |          |     |
|                     |                      |                        | datapormalize                        | File                             | Poracle          |               |          |     |
|                     |                      |                        | Deploy                               | GF                               | Coraclex         | ke .          |          |     |
|                     |                      | Desktop                | Documents and Settings               | Size: 9.53 MB                    | -                |               | 1        |     |
|                     |                      |                        | Drivers                              | Folders: exp, Final Converted SP | s, my_folder, ou | it, out-last, |          |     |
|                     |                      |                        | eobec516ecda3d116bd87b106e07         | Thes: eiv_srch_tor_existing_tena | Program          | m             |          |     |
|                     | 1                    |                        | EIV Model                            | infrTool                         | prop             |               |          |     |
|                     |                      | wy Documents           | EIV_CLIENT                           | Citc2sept                        | pvcs             |               |          |     |
|                     |                      | -                      | EIV_Final                            | java                             | QUARA            | AN            |          |     |
|                     |                      |                        | EIV_UML                              | java_cert                        | C respon         | ise           |          |     |
|                     |                      | My Computer            | EIV_OML2                             | lios                             | Ruby             |               |          |     |
|                     |                      |                        | ٢                                    |                                  |                  | >             |          |     |
|                     |                      |                        | File name: HUD_Usage_Rep             | ort_By_FO_ALL                    | Save             |               |          |     |
|                     |                      | The Niet and           | Shine has been a                     |                                  | Canaal           |               |          |     |
|                     |                      | IND INGEWORK           | Jave as type. [Iviicrosoft Uffice Ex | cei 37-2003 Worksneet            | Caricel          |               |          |     |

To view the HUD Usage Report, click the <u>HUD Usage Report</u> link available for Public Housing program User Administrators.

The system displays the HUD Usage Selection page as shown below.

| Enterprise         | Income Verification        | HUD Home PIH Home EIV Home |
|--------------------|----------------------------|----------------------------|
| Audit Reports >> H | HUD Usage Report Selection |                            |
| Select Region:     |                            |                            |
| ۲                  | HUD HQ                     |                            |
| 0                  | HUB                        | ALL                        |
| 0                  | FO                         | ALL                        |
|                    |                            |                            |

The following report options are available:

- HUD HQ
- HUB
- FO
- TARC

## 3.12.1 HUD HQ Option

When HUD HQ radio button is selected, the HUD HQ Usage Report is displayed as shown below.

| Enterprise Income Verifica                      | tion                   | HUD Home PIH Home EIV Home |
|-------------------------------------------------|------------------------|----------------------------|
| Audit Reports >> <u>HUD Usage Report Select</u> | ion >> HQ Usage Report |                            |
| HUD Usage Report Summary as of 07/09/20         | 011                    |                            |
| HQ                                              | HQ                     |                            |
| Total Number of Users                           | 219                    |                            |
|                                                 | Next Group             | 0                          |

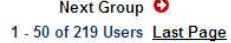

| HUD Usage Report for HQ as of 07/09/2011 |              |             |                              |                               |  |  |  |
|------------------------------------------|--------------|-------------|------------------------------|-------------------------------|--|--|--|
| User Id 🔷                                | First Name 🖨 | Last Name ≑ | Accessed EIV in Last 30 days | Accessed EIV in Last 180 days |  |  |  |
| C03597                                   | Ranjeev      | Pamnani     | N                            | N                             |  |  |  |
| C08397                                   | Carmen       | Cabayan     | N                            | Y                             |  |  |  |
| C20672                                   | Bobby        | Martin      | γ                            | Y                             |  |  |  |
| C23759                                   | Tarshia      | Porter      | N                            | N                             |  |  |  |
| C25441                                   | Nicole       | Dodson      | N                            | N                             |  |  |  |
| C27960                                   | Vasanth      | Kutty       | Y                            | Y                             |  |  |  |
| C29168                                   | Anjanette    | Givens      | N                            | Y                             |  |  |  |
| C30111                                   | William      | Anderson    | N                            | N                             |  |  |  |
| C31039                                   | Cozette      | Moore       | N                            | N                             |  |  |  |
| C54550                                   | Bhaara       | Sharma      | N                            | Y                             |  |  |  |
| H01362                                   | Flora        | Sorina      | N                            | N                             |  |  |  |
| H01890                                   | Evelyn       | Scott       | N                            | N                             |  |  |  |
| 102088                                   | Greg         | Price       | N                            | N                             |  |  |  |
| H02219                                   | David        | Sandler     | N                            | N                             |  |  |  |

Printer-

### 3.12.2 HUB Option

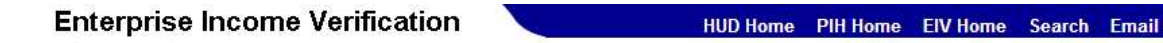

Audit Reports >> HUD Usage Report Selection >> HUB Usage Report

| LUD                   | 10HSEA Seettle Hub | Brinter- |
|-----------------------|--------------------|----------|
| nub                   | TURSEA Sealle nub  | Finite-  |
| Total Number of Users | 1                  | Friendly |
|                       |                    | Version  |
|                       |                    | link     |

#### 1 - 1 of 1 Users

Printer-Friendly Version Download in Excel

| Downloa     | HUD Usage Report for HUB as of 07/09/2011 |                              |             |              |           |  |
|-------------|-------------------------------------------|------------------------------|-------------|--------------|-----------|--|
| ln<br>Exect | Accessed EIV in Last 180 days             | Accessed EIV in Last 30 days | Last Name 🖨 | First Name 🖨 | User Id 🔷 |  |
| Link        | N                                         | N                            | Stewart     | Harlan       | 101548    |  |
|             | Y                                         | Y                            | Manville    | Suzanne      | 101801    |  |
|             | N                                         | N                            | Keul        | Kathleen     | 105848    |  |
|             | N                                         | N                            | Tuttle      | Rebecca      | 106462    |  |
|             | N                                         | N                            | Nye         | Donna        | 117103    |  |
|             | Y                                         | Y                            | Chavez      | Rosanne      | 118965    |  |
|             | N                                         | N                            | Trepinski   | Chad         | 122096    |  |

Public Housing Program User Administration

## 3.12.3 FO Option

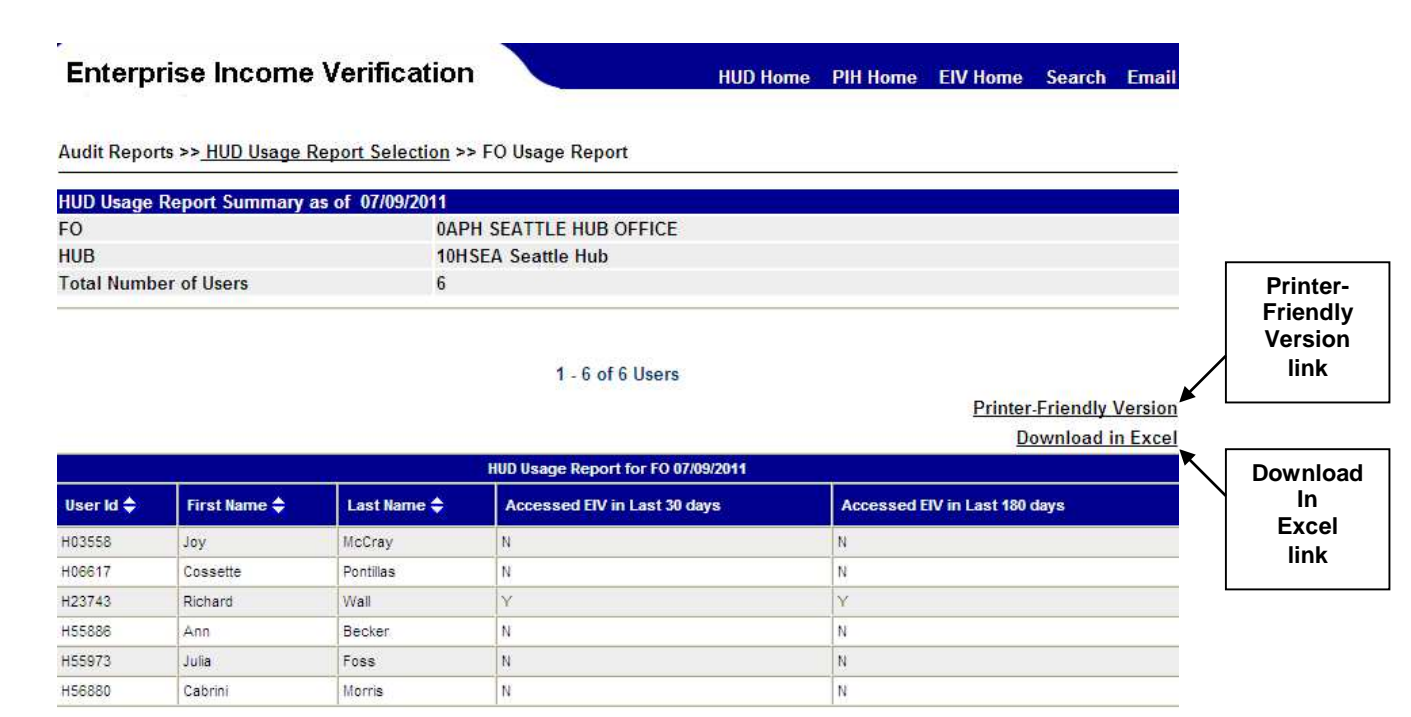

## Appendix A – Abbreviations and Acronyms

The following terms, abbreviations, and acronyms may or may not appear in this document. They are provided for reference and clarity.

| Acronym    | Definition                                                                            |
|------------|---------------------------------------------------------------------------------------|
| C&A        | Certification and Accreditation                                                       |
| CAN        | Claim Account Number                                                                  |
| ССВ        | Change Control Board                                                                  |
| ССМВ       | Configuration Change Management Board                                                 |
| СМ         | Configuration Management                                                              |
| CMRB       | Contract Management Review Board                                                      |
| COTR       | Contracting Officer's Technical Representative                                        |
| DCG        | Development Coordination Group                                                        |
| DRP        | Disaster Recovery Plan                                                                |
| DTS        | Data Transmission Services                                                            |
| EDI        | Electronic Data Interchange                                                           |
| EIV        | Enterprise Income Verification                                                        |
| FEIN       | Federal Employer Identification Number                                                |
| FIPS       | Federal Information Processing Standards                                              |
| FISCAM     | Federal Information System Controls Audit Manual                                      |
| FISMA      | Federal Information Security Management Act                                           |
| FO         | Field Office                                                                          |
| FOIA       | Freedom of Information Act                                                            |
| Form HUD-  | Form used to submit resident characteristics and tenant income data to HUD            |
| 50058      |                                                                                       |
| FOUO       | For Official Use Only                                                                 |
| FTP        | File Transfer Protocol                                                                |
| GTM        | Government Technical Monitor                                                          |
| GTR        | Government Technical Representative                                                   |
| HHS        | U.S. Department of Health and Human Services                                          |
| НОН        | Head of Household                                                                     |
| HOUSING    | Office of Housing - FHA                                                               |
| HUB        | Not an acronym. FO's are classified into two categories HUB and Program Center. A HUB |
|            | can be a stand-alone FO or have another offices or program centers report to it.      |
| HUD        | US Department of Housing and Urban Development                                        |
| ICN        | Income Control Number                                                                 |
| IMS        | Inventory Management System (formerly PIC)                                            |
| MF Housing | Multifamily Housing                                                                   |
| MOA/U      | Memorandum of Agreement / Understanding                                               |
| MTW        | Moving To Work                                                                        |
| NDNH       | National Directory of New Hires                                                       |
| NIST       | National Institute of Standards and Technology                                        |
| OIG        | Office of Inspector General                                                           |
| ОМВ        | Office of Management and Budget                                                       |
| OPC        | Office of Procurement & Contracts                                                     |
| PD&R       | HUD's Office of Policy, Development and Research                                      |
| РНА        | Public Housing Agencies                                                               |
| PI         | Period of Income                                                                      |

### Appendix A

| Acronym | Definition                                           |
|---------|------------------------------------------------------|
| PIA     | Privacy Act Assessment                               |
| PIC     | Public & Indian Housing Information Center (now IMS) |
| PIH     | HUD's Office of Public & Indian Housing              |
| POA&M   | Plan of Action and Milestones                        |
| PVCS    | Project Version Control System                       |
| PWS     | Performance Work Statement                           |
| QA      | Quality Assurance                                    |
| QU      | Quarterly Update                                     |
| QW      | Quarterly Wage                                       |
| RHIIP   | Rental Housing Integrity Improvement Project         |
| RIM     | Rental Integrity Monitoring                          |
| SEIN    | State Employment Identification Number               |
| SPH     | HUD's Security Program Handbook                      |
| SPP     | Security Program Policy                              |
| SS      | Social Security                                      |
| SSA     | Social Security Administration                       |
| SSAA    | System Security Authorization Agreement              |
| SSI     | Supplemental Security Income                         |
| SSO     | Single Sign On (used in WASS)                        |
| SSP     | System Security Plan                                 |
| TARC    | Troubled Agency Recovery Center                      |
| TASS    | Tenant Assessment Subsystem                          |
| TRACS   | Tenant Rental Assistance Certification System        |
| ТТР     | Total Tenant Payment                                 |
| V V&T   | Verification, Validation, & Test                     |
| W-4     | Federal form used to collect New Hires data          |
| WASS    | Web Access Security Subsystem                        |